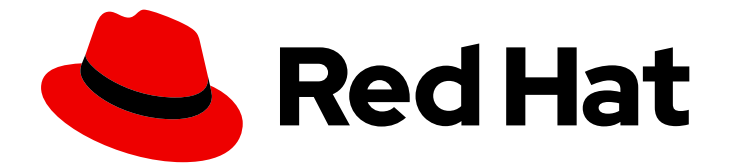

# **Red Hat Enterprise Linux 8**

## IdM での証明書の管理

証明書の発行、証明書ベースの認証の設定、および証明書の有効性の制御

Last Updated: 2024-06-26

証明書の発行、証明書ベースの認証の設定、および証明書の有効性の制御

## 法律上の通知

Copyright © 2024 Red Hat, Inc.

The text of and illustrations in this document are licensed by Red Hat under a Creative Commons Attribution–Share Alike 3.0 Unported license ("CC-BY-SA"). An explanation of CC-BY-SA is available at

http://creativecommons.org/licenses/by-sa/3.0/

. In accordance with CC-BY-SA, if you distribute this document or an adaptation of it, you must provide the URL for the original version.

Red Hat, as the licensor of this document, waives the right to enforce, and agrees not to assert, Section 4d of CC-BY-SA to the fullest extent permitted by applicable law.

Red Hat, Red Hat Enterprise Linux, the Shadowman logo, the Red Hat logo, JBoss, OpenShift, Fedora, the Infinity logo, and RHCE are trademarks of Red Hat, Inc., registered in the United States and other countries.

Linux <sup>®</sup> is the registered trademark of Linus Torvalds in the United States and other countries.

Java <sup>®</sup> is a registered trademark of Oracle and/or its affiliates.

XFS <sup>®</sup> is a trademark of Silicon Graphics International Corp. or its subsidiaries in the United States and/or other countries.

MySQL <sup>®</sup> is a registered trademark of MySQL AB in the United States, the European Union and other countries.

Node.js <sup>®</sup> is an official trademark of Joyent. Red Hat is not formally related to or endorsed by the official Joyent Node.js open source or commercial project.

The OpenStack <sup>®</sup> Word Mark and OpenStack logo are either registered trademarks/service marks or trademarks/service marks of the OpenStack Foundation, in the United States and other countries and are used with the OpenStack Foundation's permission. We are not affiliated with, endorsed or sponsored by the OpenStack Foundation, or the OpenStack community.

All other trademarks are the property of their respective owners.

## 概要

管理者はX.509 証明書を使用してユーザー、ホスト、サービスを認証し、デジタル署名と暗号化を 有効にします。Red Hat Identity Management (IdM) では、統合認証局 (CA) または外部の CA を使 用して証明書を管理できます。certmonger サービス、certutil ツール、または Ansible Playbook を 使用して、証明書を要求および更新できます。IdM サーバーの Web サーバー証明書と LDAP サー バー証明書を置き換えるには、手動アクションを実行する必要があります。管理者は、軽量のサブ CA を作成して、VPN ゲートウェイのユーザー証明書など、特定の目的の証明書を発行できます。 管理者は、この VPN ゲートウェイが不要になったときにサブ CA の証明書を取り消すことで、こ のサービスのすべての証明書を無効にすることができます。

## 目次

| RED HAT ドキュメントへのフィードバック (英語のみ)                                                                                                    |
|----------------------------------------------------------------------------------------------------|
| 第1章 IDENTITY MANAGEMENT の公開鍵証明書<br>1.1. IDM の認証局<br>1.2. 証明書および KERBEROS の比較                                                                                                    |
| 1.3. IDM でユーザーを認証する証明書を使用する利点と問題点                                                                                                    |
| <ul> <li>第2章 統合 IDM CA を使用したユーザー、ホスト、およびサービスの証明書の管理</li></ul>                                                                                                    |
| <ul> <li>第3章 IDM ユーザー、ホスト、およびサービスの外部署名証明書の管理</li> <li>3.1. IDM CLI を使用した外部 CA からの IDM ユーザー、ホスト、またはサービスへの証明書の追加</li> <li>3.2. IDM WEB UI を使用した外部 CA からの IDM ユーザー、ホスト、またはサービスへの証明書の追加</li> <li>3.3. IDM CLI を使用した IDM ユーザー、ホスト、またはサービスアカウントからの外部 CA 発行の証明書削除</li> </ul>                                                                                                    |
| 3.4. IDM WEB UI を使用した IDM ユーザー、ホスト、またはサービスアカウントからの外部 CA 発行証明書の削                                                                                                    |
| 除 11                                                                                                    |
| 3.5. 関連情報 18                                                                                                    |
| 第4章 IDM と機能する証明書形式への変換194.1. IDM での証明書の形式およびエンコード194.2. IDM ユーザーアカウントに読み込む外部証明書の変換204.3. 証明書をブラウザーに読み込むための準備214.4. IDM における証明書関連のコマンドおよび形式21                                                                                                    |
| 第5章 IDENTITY MANAGEMENT での証明書プロファイルの作成および管理       29         5.1. 証明書プロファイルの概要       24         5.2. 証明書プロファイルの作成       26         5.3. CA アクセス制御リストの概要       26         5.4. 証明書プロファイルへのアクセスを制御する CA ACL の定義       22         5.5. 証明書プロファイルあよび CA ACL を使用した証明書発行       25         5.6. 証明書プロファイルの変更       3         5.7. 証明書プロファイルの設定パラメーター       3                                                                       |
| 第6章 IDM での証明書の有効性の管理       34         6.1. IDM CA が発行した既存の証明書の効力の管理       35         6.2. IDM CA が発行する将来の証明書の効力の管理       35         6.3. IDM WEBUI での証明書の有効期限の表示       35         6.4. CLI での証明書の有効期限の表示       36         6.5. 統合 IDM CA を使用した証明書の失効       36         6.6. 統合 IDM CA を使用した証明書の復元       36                                                                                                    |
| 第7章 スマートカード認証用の IDENTITY MANAGEMENT の設定       44         7.1. スマートカード認証用の IDM サーバーの設定       44         7.2. ANSIBLE を使用したスマートカード認証用の IDM サーバー設定       44         7.3. スマートカード認証用の IDM クライアントの設定       44         7.4. ANSIBLE を使用したスマートカード認証用の IDM クライアント設定       44         7.5. IDM WEB UI のユーザーエントリーへの証明書の追加       50         7.6. IDM CLI でユーザーエントリーへの証明書の追加       51         7.7. スマートカードを管理および使用するツールのインストール       51 |

| 7.8. スマートカードを準備し、証明書と鍵をスマートカードにアップロードする                                  | 54         |
|--------------------------------------------------------------------------|------------|
| 7.9. スマートカードを使用して IDM へのログイン                                             | 55         |
| /.10. IDM クライアントでスマートカード認証を使用して GDM にロクインする                              | 5/         |
| 7.11. SU コマント どのスマートカート認証の使用                                             | 57         |
| 第8章 IDM でスマートカード認証用に ADCS が発行した証明書の設定                                    | 59         |
| 8.1. 信頼の設定と証明書の使用に必要な WINDOWS SERVER 設定                                  | 59         |
| 8.2. SFTP を使用して ACTIVE DIRECTORY から証明書のコピー                               | 60         |
| 8.3. ADCS 証明書を使用したスマートカード認証用の IDM サーバーおよびクライアントの設定                       | 60         |
| 8.4. PFX ファイルの変換                                                         | 62         |
| 8.5. スマートカードを管理および使用するツールのインストール                                         | 62         |
| 8.6. スマートカードを準備し、証明書と鍵をスマートカードにアップロードする                                  | 63         |
| 8.7. SSSD.CONF でタイムアウトの設定                                                | 65         |
| 8.8. スマートカード認証用の証明書マッピングルールの作成                                           | 66         |
| 第9章 IDENTITY MANAGEMENT での証明書マッピングルールの設定                                 | 67         |
| 9.1. 認証を設定するための証明書マッピングルール                                               | 67         |
| 9.2. IDM における ID マッピングルールのコンポーネント                                        | 68         |
| 9.3. マッチングルールで使用する証明書からのデータの取得                                           | 69         |
| 9.4. IDM に保存されたユーザーの証明書マッピングの設定                                          | 69         |
| 9.5. ACTIVE DIRECTORY ドメインとの信頼に対する証明書マッピングルール                            | 75         |
| 9.6. AD ユーザーエントリーに証明書全体が含まれるユーザーに証明書マッピングを設定                             | 76         |
| 9.7. ユーザー証明書をユーザーアカウントにマッピングするように AD が設定されている場合に、証明書マッ                   | Ľ          |
| ングの設定                                                                    | 78         |
| 9.8. AD ユーザーエントリーに証明書やマッピングデータが含まれていない場合に、証明書マッピングの設定                    | 81         |
| 9.9. 複数のアイデンティティーマッピングルールを1つに結合                                          | 86         |
| 9.10. 関連情報                                                               | 87         |
| 第10章 IDM クライアントのデスクトップに保存されている証明書を使用した認証の設定                              | 88         |
| 101 WFB UI での証明書認証用の IDFNTITY MANAGEMENT SERVER の設定                      | 88         |
| 10.2 新しいユーザー証明書を要求し、クライアントにエクスポート                                        | 89         |
| 10.3 証明書とユーザーが互いにリンクしていることの確認                                            | 91         |
| 10.4 証明書認証を有効にするためのブラウザーの設定                                              | 91         |
| 10.5. IDENTITY MANAGEMENT ユーザーとして証明書を使用した IDENTITY MANAGEMENT WEB UI の認証 | 94         |
| 10.6. 証明書を使用して CLI への認証を可能にするように IDM クライアントを設定                           | 95         |
|                                                                          |            |
| 第11章 IDM CA 更新サーバーの使用                                                    | 96         |
| 11.1. IDM CA 更新サーバーの説明                                                   | 96         |
| 11.2. IDM CA 更新サーバーの変更およびリセット                                            | 97         |
| 第12章 外部署名 CA 証明書の管理                                                      | 99         |
| 12.1. IDM での外部署名 CA から自己署名 CA への切り替え                                     | 99         |
| 12.2. IDM での自己署名 CA から外部署名 CA への切り替え                                     | 100        |
| 12.3. 外部 CA を使用した IDM CA 更新サーバー証明書の更新                                    | 100        |
|                                                                          |            |
| 第13章 IDM がオフライン時に期限切れのシステム証明書の更新                                         | 103        |
| 13.1. CA 更新サーバーでの期限切れのシステム証明書の更新                                         | 103        |
| 13.2. 更新後の IDM ドメイン内の他の IDM サーバーの検証                                      | 104        |
| 第14章 IDM レプリカでまだ有効期限が切れていない場合の WEB サーバーと LDAP サーバーの証明書の置き換え              | <b>え</b> . |
|                                                                          | 106        |
| 第15章 IDM デプロイメント全体で期限切れになった WEB サーバーと LDAP サーバーの証明書を置き換える                | 108        |
| 第16章 IDM CA サーバーでの CRL の生成                                               | 112        |
| 16.1. IDM サーバーでの CRL 生成の停止                                               | 112        |

| 16.2. IDM レプリカサーバーでの CRL 生成の開始<br>16.3. CRL 更新間隔の変更                                                                                                    | 112<br>113                                                                                                    |
|----------------------------------------------------------------------------------------------------|----------------------------------------------------------------------------------------------------|
| 第17章 CA 更新サーバーと CRL パブリッシャーのロールを実行するサーバーの使用の停止                                                                                                    | 115                                                                                                    |
| <ul> <li>第18章 CERTMONGER を使用したサービスの IDM 証明書の取得</li> <li>18.1. CERTMONGER の概要</li> <li>18.2. CERTMONGER を使用したサービスの IDM 証明書の取得</li> <li>18.3. サービス証明書を要求する CERTMONGER の通信フロー</li> <li>18.4. CERTMONGER が追跡する証明書要求の詳細を表示</li> <li>18.5. 証明書追跡の開始および停止</li> <li>18.6. 証明書を手動で更新</li> <li>18.7. CERTMONGER が CA レプリカでの IDM 証明書の追跡を再開</li> <li>18.8. CERTMONGER での SCEP の使用</li> </ul>                                                                                                    | <ul> <li>119</li> <li>120</li> <li>121</li> <li>124</li> <li>125</li> <li>126</li> <li>127</li> <li>128</li> </ul>                                                     |
| <ul> <li>第19章 RHEL システムロールを使用して証明書を要求する</li> <li>19.1. CERTIFICATE RHEL システムロール</li> <li>19.2. CERTIFICATE RHEL システムロールを使用した新しい自己署名証明書の要求</li> <li>19.3. CERTIFICATE RHEL システムロールを使用した IDM CA からの新しい証明書の要求</li> <li>19.4. CERTIFICATE RHEL システムロールを使用して証明書発行前または発行後に実行するコマンドを指定す</li> </ul>                                                                                                    | 133<br>133<br>133<br>134<br><sup>-</sup> る<br>135                                                                                                    |
| <ul> <li>第20章 証明書のサブセットだけに信頼するアプリケーションを制限する手順</li> <li>20.1. 軽量サブ CA の管理</li> <li>20.2. IDM WEB UI からのサブ CA 証明書のダウンロード</li> <li>20.3. WEB サーバーおよびクライアント認証用の CA ACL の作成</li> <li>20.4. CERTMONGER を使用したサービスの IDM 証明書の取得</li> <li>20.5. サービス証明書を要求する CERTMONGER の通信フロー</li> <li>20.6. シングルインスタンスの APACHE HTTP SERVER 設定</li> <li>20.7. APACHE HTTP SERVER への TLS 暗号化の追加</li> <li>20.8. APACHE HTTP サーバーでサポートされる TLS プロトコルバージョンの設定</li> <li>20.9. APACHE HTTP サーバーで対応している暗号の設定</li> <li>20.10. TLS クライアント証明書認証の設定</li> <li>20.11. 新しいユーザー証明書を要求し、クライアントにエクスポート</li> <li>20.12. 証明書認証を有効にするためのブラウザーの設定</li> </ul> | <ul> <li>137</li> <li>144</li> <li>144</li> <li>148</li> <li>150</li> <li>153</li> <li>154</li> <li>156</li> <li>157</li> <li>158</li> <li>159</li> <li>161</li> </ul> |
| <b>第21章 関連する証明書の特定グループの迅速な無効化</b><br>21.1. IDM CLI での CA ACL の無効化<br>21.2. IDM サブ CA の無効化                                                                                                    | <b>164</b><br>164<br>165                                                                                                    |
| <ul> <li>第22章 ANSIBLE を使用した IDM 証明書の管理</li> <li>22.1. ANSIBLE を使用した IDM ホスト、サービス、ユーザーの SSL 証明書の要求</li> <li>22.2. ANSIBLE を使用して IDM ホスト、サービス、ユーザーの SSL 証明書を取り消す</li> <li>22.3. ANSIBLE を使用して IDM ユーザー、ホスト、およびサービスの SSL 証明書を復元する</li> <li>22.4. ANSIBLE を使用して IDM ユーザー、ホスト、およびサービスの SSL 証明書を取得する</li> </ul>                                                                                                    | <b>167</b><br>167<br>168<br>169<br>170                                                                                                    |
| <b>第23章 IDM HEALTHCHECK を使用した証明書の検証</b><br>23.1. IDM 証明書の HEALTHCHECK テスト<br>23.2. HEALTHCHECK ツールを使用した証明書のスクリーニング                                                                                                    | <b>172</b><br>172<br>173                                                                                                    |
| <b>第24章 IDM HEALTHCHECK を使用したシステム証明書の検証</b><br>24.1. システム証明書の HEALTHCHECK テスト<br>24.2. HEALTHCHECK を使用したシステム証明書のスクリーニング                                                                                                    | <b>175</b><br>175<br>176                                                                                                    |
| <b>第25章 IDM が内部で使用する証明書について</b>                                                                                                    | <b>177</b><br>177                                                                                                    |

目次

| 25.2. IDM の内部の証明書      | 178 |
|------------------------|-----|
| 25.3. IDM 内部証明書の更新プロセス | 183 |
| 25.4. 関連情報             | 183 |

## RED HAT ドキュメントへのフィードバック (英語のみ)

Red Hat ドキュメントに関するご意見やご感想をお寄せください。また、改善点があればお知らせくだ さい。

## Jira からのフィードバック送信 (アカウントが必要)

- 1. Jira の Web サイトにログインします。
- 2. 上部のナビゲーションバーで Create をクリックします。
- 3. Summary フィールドにわかりやすいタイトルを入力します。
- 4. Description フィールドに、ドキュメントの改善に関するご意見を記入してください。ドキュ メントの該当部分へのリンクも追加してください。
- 5. ダイアログの下部にある Create をクリックします。

## 第1章 IDENTITY MANAGEMENT の公開鍵証明書

X.509 公開鍵証明書は、Identity Management (IdM)のユーザー、ホスト、およびサービスを認証する ために使用されます。X.509 証明書は、認証のほかに、デジタル署名と暗号化も可能にし、プライバ シー、完全性、否認不可を実現します。

証明書には、以下の情報が含まれます。

- 証明書が認証する発行先
- 証明書を署名した CA の発行元
- 証明書の有効性の開始日と終了日
- 証明書の有効な用途
- 発行先の公開鍵

公開鍵により暗号化したメッセージは、対応した秘密鍵により複号できます。証明書および、勝目所に 含まれる公開鍵は、公開できますが、ユーザー、ホスト、またはサービスは、対応の秘密鍵を秘密にし ておく必要があります。

## 1.1. IDM の認証局

認証局は信頼の階層で機能します。内部認証局 (CA) がある IdM 環境では、CA が署名している正しい 証明書を、すべての IdM ホスト、ユーザー、およびサービスが信頼します。このルート CA とは別に、 IdM は、ルート CA から証明書に署名する権限を付与されたサブ CA にも対応します。多くの場合、こ のようなサブ CA が署名できる証明書は、VPN 証明書 など、特定の種類の証明書です。最後に、IdM は外部 CA の使用に対応します。以下 の表は、IdM の各種 CA の用途に関する詳細を紹介します。

## 表1.1 IdM での統合および外部 CA の用途の比較

| CA の名<br>前   | 説明                                                 | 用途                                                                                                   | 関連リンク                                             |
|--------------|----------------------------------------------------|----------------------------------------------------------------------------------------------------|---------------------------------------------------|
| ipa CA       | Dogtag アップスト<br>リームプロジェクト<br>をベースとする統合<br>CA       | 統合 CA は、ユーザー、ホスト、<br>およびサービスの証明書の作成、<br>取り消し、および発行が可能で<br>す。                                         | ipa CA を使用した新規ユーザー証<br>明書の要求およびクライアントへ<br>のエクスポート |
| IdM サブ<br>CA | <b>ipa</b> CA の下位となる<br>統合 CA                      | IdM サブ CA は、 <b>ipa</b> CA が証明書<br>の署名を許可した CA です。多く<br>の場合に、これらの証明書は、<br>VPN 証明書など、特定の種類の<br>証明書です。 | 証明書のサブセットだけに信頼す<br>るアプリケーションを制限する手<br>順           |
| 外部 CA        | 外部 CA は、統合<br>ldM CA またはそのサ<br>ブ CA 以外の CA で<br>す。 | ldM ツールを使用して、これらの<br>CA が発行する証明書をユー<br>ザー、サービス、またはホストに<br>対して追加し、削除します。                              | ldM ユーザー、ホスト、および<br>サービスの外部署名証明書の管理               |

証明書の観点からは、自己署名 IdM CA と、外部署名の間に違いがありません。

CAのロールの目的は以下のとおりです。

- デジタル証明書を発行する。
- 証明書を署名して、証明書に名前のある発行先が公開鍵を所有することを認定する。発行先は、ユーザー、ホスト、またはサービスのいずれかです。
- 証明書をキャンセルして、証明書失効リスト (CRL) および Online Certificate Status Protocol (OCSP) で失効ステータスを提供できる。

#### 関連情報

• CA サービスの計画 を参照してください。

## 1.2. 証明書および KERBEROS の比較

証明書は、Kerberos チケットが実行したのと同様の機能を実行します。Kerberos は、セキュアでない ネットワーク上で通信するノードが、安全な方法で互いに ID を証明できるように、チケットベースで 機能するコンピューターネットワーク認証プロトコルです。以下の表では、Kerberos および X.509 の 証明書を比較します。

#### 表1.2 証明書および Kerberos の比較

| 特徴        | Kerberos | X.509    |
|-----------|----------|----------|
| 認証        | はい       | はい       |
| プライバシー    | 任意       | はい       |
| インテグリティー  | 任意       | はい       |
| 関係する暗号の種類 | 対称       | 非対称      |
| デフォルトの有効性 | 短い (1日)  | 長い (2 年) |

デフォルトでは、Identity Management の Kerberos は、通信相手の ID のみを保証します。

## 1.3. IDM でユーザーを認証する証明書を使用する利点と問題点

IdM でユーザーを認証する証明書を使用する利点は次のとおりです。

- 通常、スマートカードの秘密鍵を保護する PIN は、通常のパスワードよりも簡単で覚えやすい ものになります。
- デバイスによっては、スマートカードに保存されている秘密鍵をエクスポートできません。これによりセキュリティーが強化されます。
- スマートカードはログアウトを自動化できます。IdM は、ユーザーがリーダーからスマート カードを取り外すと、ユーザーをログアウトするように設定できます。
- 秘密鍵を盗むには、スマートカードへの物理的なアクセスが必要で、スマートカードはハッキング攻撃に対して安全になります。

- スマートカード認証は2要素認証の一例です。つまり、所有しているもの(カード)と、知っているもの(PIN)の両方が必要です。
- スマートカードは、電子メールの暗号化など、他の目的に使用できる鍵を提供するため、パス ワードよりも柔軟性があります。
- IdM クライアントである共有マシンでスマートカードを使用しても、通常、システム管理者に 対して追加で発生する問題はありません。実際、スマートカード認証は共有マシンにとって理 想的な選択肢です。

IdM のユーザーを認証する証明書を使用する問題点は次のとおりです。

- スマートカードまたは証明書を紛失したり忘れたりすることで、実質的にロックアウトされる 可能性があります。
- PIN を複数回誤入力すると、カードがロックされる可能性があります。
- 一般に、セキュリティー担当者や承認者などによる要求と承認の間には中間ステップがあります。セキュリティー担当者または管理者が、IdMで ipa cert-request コマンドを実行する必要があります。
- スマートカードとリーダーは、ベンダーとドライバーに固有である傾向があります。多くの リーダーはさまざまなカードに使用できますが、一部のベンダーのスマートカードは、別のベ ンダーのリーダーや、その目的で設計されていないリーダーでは機能しない場合があります。
- 証明書とスマートカードの場合は、管理者が短期間で習得しなければならない内容が多くなります。

# 第2章 統合 IDM CA を使用したユーザー、ホスト、およびサービスの証明書の管理

統合 CA、**ipa** CA、およびそのサブ CA を使用して Identity Management (IdM)で証明書を管理する方法の詳細は、以下のセクションを参照してください。

- IdM Web UI を使用したユーザー、ホスト、またはサービスの新しい証明書の要求
- IdM CLI を使用した IdM CA からのユーザー、ホスト、またはサービスの新規証明書の要求
  - certutil を使用した IdM CA からのユーザー、ホスト、またはサービスの新規証明書の要求
    - certutil ユーティリティーを使用して IdM CA から新規ユーザー証明書を要求して、その証明書を IdM クライアントにエクスポートする具体的な例については、新しいユーザー証明書を要求し、クライアントにエクスポート を参照してください。
  - openssl を使用した IdM CA からのユーザー、ホスト、またはサービスの新規証明書の要求

**certmonger** ユーティリティーを使用して、IdM CA からサービスの新しい証明書を要求することもで きます。詳細は certmonger を使用した IdM CA からのサービスの新規証明書の要求 を参照してくださ い。

## 前提条件

- IdM デプロイメントに統合 CA が含まれている。
  - IdM で CA サービスを計画する方法の詳細は、CA サービスの計画 を参照してください。
  - 統合 DNS と統合 CA をルート CA として使用する IdM サーバーをインストールする方法 は、IdM サーバーのインストール: 統合 DNS と統合 CA をルート CA として使用する場合 を参照してください。
  - 統合 DNS と外部 CA を root CA として使用する IdM サーバーをインストールする方法 は、IdM サーバーのインストール: 統合 DNS と外部 CA を root CA として使用する場合 を 参照してください。
  - 統合 DNS なしで、統合 CA をルート CA として使用する IdM サーバーをインストールする 方法は、IdM サーバーのインストール: 統合 DNS がなく統合 CA を root CA として使用す る場合 を参照してください。
  - (オプション) IdM デプロイメントは、証明書で認証するユーザーに対応します。
    - IdM デプロイメントが IdM クライアントファイルシステムに保存されている証明書を 使用したユーザー認証をサポートするように設定する方法は、IdM クライアントのデス クトップに保存されている証明書を使用した認証の設定を参照してください。
    - IdM クライアントに挿入するスマートカードに保存されている証明書を使用してユー ザー認証をサポートするように IdM デプロイメントを設定する方法は、スマートカー ド認証用の Identity Management の設定 を参照してください。
    - Active Directory 証明書システムが発行するスマートカードを使用してユーザー認証を サポートするように IdM デプロイメントを設定する方法は、IdM でスマートカード認 証用に ADCS が発行した証明書の設定 を参照してください。

# 2.1. IDM WEB UI でのユーザー、ホスト、またはサービスの新規証明書の要求

Identity Management (IdM) の Web UI を使用して、統合 IdM 認証局 (CA) から IdM エンティティー (**ipa** CA またはそのサブ CA) の新しい証明書を要求するするには、次の手順に従います。

IdM エンティティーには、以下が含まれます。

- ユーザー
- ホスト
- サービス

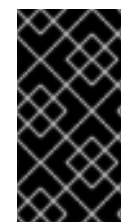

## 重要

サービスは通常、秘密鍵の保存先となる専用のサービスノードで実行されます。サービスの秘密鍵を IdM サーバーにコピーすることは、安全ではないとみなされます。したがって、サービスの証明書を要求する場合には、サービスノードで証明書署名要求 (CSR) を作成します。

## 前提条件

- IdM デプロイメントに統合 CA が含まれている。
- IdM 管理者として IdM Web UI にログインしている。

### 手順

- 1. Identity タブで、 Users、Hosts、または Services のサブタブを選択します。
- 2. ユーザー、ホスト、またはサービス名をクリックして、設定ページを開きます。

図2.1ホストのリスト

| Hosts              |                           |               |              |       |           |
|--------------------|---------------------------|---------------|--------------|-------|-----------|
| Sear               | ch Q                      | <b>2</b> Refr | esh 🗓 Delete | + Add | Actions ~ |
|                    | Host name                 |               | Description  | E     | nrolled   |
| server.example.com |                           |               |              | Т     | rue       |
| Sho                | wing 1 to 1 of 1 entries. |               |              |       |           |

- 4. 必要に応じて、発行元の CA およびプロファイル ID を選択します。
- 5. 画面の certutil コマンドライン (CLI) ユーティリティーの使用手順に従います。
- 6. **Issue** をクリックします。

# 2.2. CERTUTIL を使用した IDM CA からのユーザー、ホスト、またはサービスの新規証明書の要求

標準の IdM 状況で Identity Management (IdM) ユーザー、ホスト、またはサービスの証明書を要求する には、certutil ユーティリティーを使用できます。ホストまたはサービスの Kerberos エイリアスが証明 書を使用できるようにするには、代わりに openssl ユーティリティーを使用して証明書を要求 します。

以下の手順に従って、**certutil**を使用して、**ipa** (IdM 認証局(CA)) から IdM ユーザー、ホスト、または サービスの証明書を要求します。

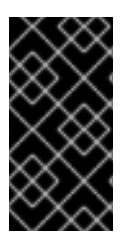

## 重要

サービスは通常、秘密鍵の保存先となる専用のサービスノードで実行されます。サービスの秘密鍵を IdM サーバーにコピーすることは、安全ではないとみなされます。したがって、サービスの証明書を要求する場合には、サービスノードで証明書署名要求(CSR)を作成します。

#### 前提条件

- IdM デプロイメントに統合 CA が含まれている。
- IdM 管理者として IdM コマンドラインインターフェイス (CLI) にログインしている。

#### 手順

1. 証明書データベースの一時ディレクトリーを作成します。

2. 以下のように、新しい一時証明書データベースを作成します。

# certutil -N -d ~/certdb/

 CSR を作成し、出力をファイルにリダイレクトします。たとえば、4096 ビット証明書の CSR を作成し、発行先を CN=server.example.com,O=EXAMPLE.COM に設定するには、以下を実 行します。

# certutil -R -d ~/certdb/ -a -g 4096 -s "CN=server.example.com,O=EXAMPLE.COM" -8 server.example.com > certificate\_request.csr

4. IdM サーバーで実行している CA に証明書要求ファイルを送信します。新しく発行した証明書 に関連付ける Kerberos プリンシパルを指定します。

# ipa cert-request certificate\_request.csr --principal=host/server.example.com

IdMの ipa cert-request コマンドは、次のデフォルトを使用します。

- calPAserviceCert 証明書プロファイル カスタムプロファイルを選択するには、--profile-id オプションを使用します。
- 統合 IdM のルート CA (ipa)
   サブ CA を選択するには、--ca オプションを使用します。

陷津悍部

<sup>#</sup> mkdir ~/certdb/

内上旧书

- ipa cert-request --help コマンドの出力を参照してください。
- Identity Management での証明書プロファイルの作成および管理 を参照してください。

## 2.3. OPENSSL を使用した IDM CA からのユーザー、ホスト、またはサービ スの新規証明書の要求

ホストまたはサービスの Kerberos エイリアスが証明書を使用できるようにするには、**openssl** ユー ティリティーを使用して、Identity Management (IdM) ホストまたはサービスの証明書を要求してくだ さい。標準の状況では、代わりに certutil ユーティリティーを使用して新しい証明書を要求することを 検討してください。

以下の手順に従って、**openssl** を使用して、ldM ホスト、または **ipa** (ldM 認証局) からサービスの証明 書を要求します。

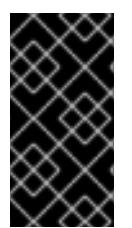

## 重要

サービスは通常、秘密鍵の保存先となる専用のサービスノードで実行されます。サービスの秘密鍵を IdM サーバーにコピーすることは、安全ではないとみなされます。したがって、サービスの証明書を要求する場合には、サービスノードで証明書署名要求 (CSR) を作成します。

## 前提条件

- IdM デプロイメントに統合 CA が含まれている。
- IdM 管理者として IdM コマンドラインインターフェイス (CLI) にログインしている。

## 手順

- 1. Kerberos プリンシパル test/server.example.com のエイリアスを1つ以上作成します。例: test1/server.example.com および test2/server.example.com
- CSR で dnsName (server.example.com) と otherName (test2/server.example.com)の subjectAltName を追加します。これには、UPN otherName および subjectAltName を指定す る以下の行を追加するように、openssl.conf ファイルを 設定します。

otherName=1.3.6.1.4.1.311.20.2.3;UTF8:test2/server.example.com@EXAMPLE.COM DNS.1 = server.example.com

3. openssl を使用して証明書要求を作成します。

openssl req -new -newkey rsa:2048 -keyout test2service.key -sha256 -nodes -out certificate\_request.csr -config openssl.conf

4. IdM サーバーで実行している CA に証明書要求ファイルを送信します。新しく発行した証明書 に関連付ける Kerberos プリンシパルを指定します。

# ipa cert-request certificate\_request.csr --principal=host/server.example.com

IdMの ipa cert-request コマンドは、次のデフォルトを使用します。

- calPAserviceCert 証明書プロファイル カスタムプロファイルを選択するには、--profile-id オプションを使用します。
- 統合 IdM のルート CA (ipa)
   サブ CA を選択するには、--ca オプションを使用します。

## 関連情報

- ipa cert-request --help コマンドの出力を参照してください。
- Identity Management での証明書プロファイルの作成および管理 を参照してください。

## 2.4. 関連情報

- 統合 IdM CA を使用した証明書の失効 を参照してください。
- 統合 IdM CA を使用した証明書の復元 を参照してください。
- 証明書のサブセットのみを信頼するアプリケーションの制限を参照してください。

## 第3章 IDM ユーザー、ホスト、およびサービスの外部署名証明書の 管理

この章では、Identity Management (IdM) コマンドラインインターフェイス (CLI) および IdM Web UI を 使用して、外部認証局 (CA) によって発行されたユーザー、ホスト、またはサービス証明書を追加また は削除する方法について説明します。

## 3.1. IDM CLI を使用した外部 CA からの IDM ユーザー、ホスト、またはサー ビスへの証明書の追加

Identity Management (IdM) 管理者は、Identity Management (IdM) CLI を使用して、外部署名証明書を IdM ユーザー、ホスト、またはサービスのアカウントに追加できます。

## 前提条件

• 管理ユーザーの Ticket-Granting Ticket (TGT) を取得している。

## 手順

• IdM ユーザーに証明書を追加するには、次のコマンドを実行します。

\$ ipa user-add-cert user --certificate=MIQTPrajQAwg...

このコマンドでは、以下の情報を指定する必要があります。

- o ユーザーの名前。
- base64 でエンコードされた DER 証明書

## 注記

証明書の内容をコマンドラインにコピーして貼り付ける代わりに、証明書を DER 形式に 変換し、これを base64 に再プロビジョニングできます。たとえば、**user\_cert.pem**証明 書をユーザーに追加するには、次のコマンドを入力します。

\$ ipa user-add-cert user --certificate="\$(openssl x509 -outform der -in user\_cert.pem | base64 -w 0)"

ipa user-add-cert コマンドは、オプションを追加せずに対話的に実行できます。

IdM ホストに証明書を追加するには、次のコマンドを実行します。

• ipa host-add-cert

IdM サービスに証明書を追加するには、次のコマンドを実行します。

• ipa service-add-cert

## 関連情報

● 統合 IdM CA を使用したユーザー、ホスト、およびサービスの証明書の管理

## 3.2. IDM WEB UI を使用した外部 CA からの IDM ユーザー、ホスト、または サービスへの証明書の追加

Identity Management (IdM) 管理者は、Identity Management (IdM) Web UI を使用して、外部署名証明 書を IdM ユーザー、ホスト、またはサービスのアカウントに追加できます。

## 前提条件

• 管理者として Identity Management (IdM) Web UI にログインしている。

### 手順

- 1. Identity タブを開き、Users、Hosts、または Services サブタブを選択します。
- 2. ユーザー、ホスト、またはサービス名をクリックして、設定ページを開きます。
- 3. Certificates エントリーの横にある Add をクリックします。

#### 図3.1ユーザーアカウントへの証明書の追加

| User: demouser<br>demouser is a member of | of:              |                               |                                 |
|-------------------------------------------|------------------|-------------------------------|---------------------------------|
| Settings User Groups Ne                   | tgroups Roles HI | BAC Rules Sudo Rules          |                                 |
| CRefresh CRevert Save Act                 | ions ~           |                               |                                 |
| Identity Settings                         |                  | Account Settings              |                                 |
| Job Title                                 |                  | User login                    | demouser                        |
| First name *                              | Demo             | Password                      | *****                           |
| Last name *                               | User             | Password expiration           | 2016-07-14 10:14:41Z            |
| Full name *                               | Demo User        | UID                           | 37300005                        |
| Display name                              | Demo User        | GID                           | 373000005                       |
| Initials                                  | DU               | Principal alias               | demouser@IDM.EXAMPLE.COM Delete |
| GECOS                                     | Demo User        |                               | Add                             |
| Class                                     |                  | Kerberos principal expiration | YYYY-MM-DD hh: mn UTC           |
|                                           |                  | Login shell                   | /bin/sh                         |
|                                           |                  | Home directory                | /home/demouser                  |
|                                           |                  | SSH public keys               | Add                             |
|                                           |                  | Certificates                  | Add                             |

- 4. Base64 または PEM でエンコードされた形式で証明書をテキストフィールドに貼り付け、Add をクリックします。
- 5. Save をクリックして変更を保存します。

# **3.3. IDM CLI** を使用した IDM ユーザー、ホスト、またはサービスアカウントからの外部 CA 発行の証明書削除

Identity Management (IdM) 管理者は、Identity Management (IdM) CLI を使用して、外部署名証明書を IdM ユーザー、ホスト、またはサービスのアカウントから削除できます。

#### 前提条件

管理ユーザーの Ticket-Granting Ticket (TGT) を取得している。

#### 手順

● IdM ユーザーから証明書を削除するには、次のコマンドを実行します。

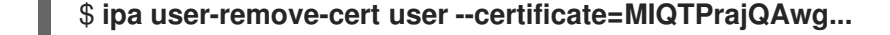

このコマンドでは、以下の情報を指定する必要があります。

- ユーザーの名前。
- base64 でエンコードされた DER 証明書

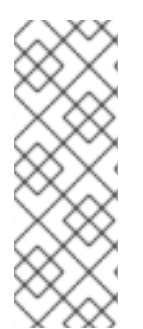

## 注記

証明書の内容をコマンドラインにコピーして貼り付ける代わりに、証明書を DER 形式に 変換し、これを base64 に再プロビジョニングできます。たとえば、**user\_cert.pem** 証 明書を **user** から削除するには、次のように入力します。

\$ ipa user-remove-cert user --certificate="\$(openssl x509 -outform der -in user\_cert.pem | base64 -w 0)"

ipa user-remove-cert コマンドは、オプションを追加せずに対話的に実行できます。

IdM ホストから証明書を削除するには、次のコマンドを実行します。

• ipa host-remove-cert

IdM サービスから証明書を削除するには、次のコマンドを実行します。

ipa service-remove-cert

#### 関連情報

● 統合 IdM CA を使用したユーザー、ホスト、およびサービスの証明書の管理

## 3.4. IDM WEB UI を使用した IDM ユーザー、ホスト、またはサービスアカ ウントからの外部 CA 発行証明書の削除

Identity Management (IdM) 管理者は、Identity Management (IdM) Web UI を使用して、外部署名証明 書を IdM ユーザー、ホスト、またはサービスのアカウントから削除できます。

#### 前提条件

● 管理者として Identity Management (IdM) Web UI にログインしている。

## 手順

- 1. Identity タブを開き、Users、Hosts、または Services サブタブを選択します。
- 2. ユーザー、ホスト、またはサービス名をクリックして、設定ページを開きます。

- 3. 削除する証明書の横にある Actions をクリックし、Delete を選択します。
- 4. Save をクリックして変更を保存します。

## 3.5. 関連情報

• Ansible Playbook を使用して IdM サービスエントリーに外部署名証明書を存在させる手順

## 第4章 IDM と機能する証明書形式への変換

このユーザーストーリーでは、IdM システム管理者が、特定のIdM コマンドで証明書の正しい形式を使用するようにする方法を説明します。これは、たとえば以下の状況で役に立ちます。

- ユーザープロファイルに外部証明書を読み込んでいる。詳細は、IdM ユーザーアカウントに読み込む外部証明書の変換を参照してください。
- IdM サーバーをスマートカード認証用に設定する場合、または IdM クライアントをスマート カード認証用に設定する場合に、外部 CA 証明書を使用して、ユーザーが外部認証局から発行 された証明書が含まれるスマートカードで IdM を認証できるようにしている。
- NSS データベースから、証明書と秘密鍵の両方を含む pkcs #12 形式で、証明書をエクスポートしている。詳細は、NSS データベースから PKCS #12 ファイルへの証明書と秘密鍵のエクスポートを参照してください。

## 4.1. IDM での証明書の形式およびエンコード

IdM におけるスマートカード認証を含む証明書認証は、ユーザーが提示する証明書と、ユーザーの IdM プロファイルに保存されている証明書または証明書データを比較することによって進められます。

## システムの設定

IdM プロファイルに格納されるものは証明書のみで、対応する秘密鍵ではありません。また、認証中 に、ユーザーが、対応する秘密鍵の所有していることを表示する必要があります。ユーザーは、証明書 と秘密鍵の両方が含まれる PKCS #12 ファイル、またはこれら 2 つのファイル (証明書が含まれるファ イルと、秘密鍵が含まれているファイル)のいずれかを提示して行います。

したがって、ユーザープロファイルに証明書を読み込むなどのプロセスでは、秘密鍵を含まない証明書 ファイルのみが使用できます。

同様に、システム管理者が外部の CA 証明書を提供している場合は、パブリックデータ (秘密鍵がない 証明書)のみを提供します。スマートカード認証用の IdM サーバーまたは IdM クライアントを設定する **ipa-advise** ユーティリティーでは、外部 CA の証明書が含まれる入力ファイルが必要ですが、秘密鍵は 必要ありません。

## 証明書のエンコーディング

2 つの一般的な証明書エンコーディング **PEM** (Privacy-enhanced Electronic Mail) および **DER** (Distinguished Encoding Rules) があります。**base64** 形式は **PEM** 形式とほぼ同じですが、ヘッダーおよびフッター (-----BEGIN CERTIFICATE------および -----END CERTIFICATE------) は含まれません。

**DER** を使用してエンコードされた証明書は、バイナリーファイルの X509 デジタル証明書です。証明 書はバイナリーファイルで、人間は判読できません。**DER** ファイルは、ファイル名の拡張子 .der を使 用することもありますが、ファイル名の拡張子 .crt および .cer が **DER** 証明書が含まれることもありま す。鍵を含む **DER** ファイルの名前は .key です。

PEM Base64 を使用してエンコードされた証明書は、人間が判読できるファイルです。このファイルに は、-----BEGIN …の行頭に付けられた ASCII (Base64) のデータが含まれます。PEM ファイル は、.pem ファイル拡張子を使用することもありますが、ファイル名の拡張子 .crt および .cer に PEM 証明書が含まれる場合もあります。鍵を含む PEM ファイルの名前は .key です。

ipa コマンドには、許可される証明書の種類に、さまざまな制限があります。たとえば、ipa user-addcert コマンドでは、base64 形式でエンコードされた証明書のみが使用できますが、ipa-servercertinstall は、PEM、DER、PKCS #7、PKCS #8 および PKCS #12 の証明書が使用できます。

表4.1証明書のエンコーディング

| エンコーディング形式 | 人間が判別可能 | ー般的なファイル名の拡<br>張子 | エンコーディング形式を<br>使用できる ldM コマン<br>ドの例             |
|------------|---------|-------------------|-------------------------------------------------|
| PEM/base64 | はい      | .pem、.crt、.cer    | ipa user-add-cert、ipa-<br>server-certinstall など |
| DER        | いいえ     | .der、.crt、.cer    | ipa-server-certinstall な<br>ど                   |

IdM の証明書関連のコマンドおよび形式 は、コマンドが受け入れる証明書形式を含むその他の ipa コマンドをリスト表示します。

## ユーザー認証

ブラウザーのデータベースに秘密鍵と証明書の両方を保存することで、Web UI を使用して IdM にアク セスすると、証明書に対応する秘密鍵をユーザーが所有していることを証明します。

CLIを使用して IdM にアクセスすると、以下のいずれかの方法で、証明書に対応する秘密鍵をユーザーが所有していることを証明します。

 ユーザーは、kinit -X コマンドの X509\_user\_identity パラメーターの値として、証明書と鍵の 両方が含まれるスマートカードに接続するスマートカードモジュールへのパスを追加します。

\$ kinit -X X509\_user\_identity='PKCS11:opensc-pkcs11.so' idm\_user

 ユーザーは、kinit -X コマンドの X509\_user\_identity パラメーターの値として、証明書が含ま れるファイルと、秘密鍵が含まれるファイルの2つを追加します。

\$ kinit -X X509\_user\_identity='FILE:`/path/to/cert.pem,/path/to/cert.key`' idm\_user

## 便利な証明書コマンド

証明書データ (発行先や発行者など)を表示するには、次のコマンドを実行します。

\$ openssl x509 -noout -text -in ca.pem

2つの証明書で、異なる行を比較するには、次のコマンドを実行します。

## \$ diff cert1.crt cert2.crt

2つの証明書の出力を2列で表示して、2つの証明書で異なる行を比較するには、次のコマンドを実行 します。

\$ diff cert1.crt cert2.crt -y

## 4.2. IDM ユーザーアカウントに読み込む外部証明書の変換

このセクションでは、外部証明書がユーザーエントリーに追加される前に、適切にエンコードされおよ び形式が正しいことを確認する方法を説明します。

## 4.2.1. 前提条件

 証明書が Active Directory 認証局によって発行され、PEM エンコーディングを使用する場合 は、PEM ファイルが UNIX 形式に変換されていることを確認します。ファイルを変換するに は、dos2unix パッケージが提供する dos2unix ユーティリティーを使用します。

4.2.2. IdM CLI での外部証明書の変換および IdM ユーザーアカウントへの読み込み

**IdM CLI** では、最初の行および最後の行 (-----BEGIN CERTIFICATE----- および -----END CERTIFICATE-----) が削除された **PEM** 証明書のみが使用できます。

以下の手順に従って、外部証明書を **PEM** 形式に変換し、IdM CLI を使用して IdM ユーザーアカウント に追加します。

#### 手順

- 1. 証明書を **PEM** 形式に変換します。
  - 証明書が DER 形式の場合は、次のようになります。

\$ openssl x509 -in cert.crt -inform der -outform pem -out cert.pem

ファイルが PKCS #12 形式で、共通のファイル名の拡張子が .pfx および .p12 で、証明書、秘密鍵、およびその他のデータが含まれている場合は、openssl pkcs12 ユーティリティーを使用して証明書をデプロイメントします。プロンプトが表示されたら、そのファイルに保存されている秘密鍵をパスワードで保護します。

\$ openssl pkcs12 -in cert\_and\_key.p12 -clcerts -nokeys -out cert.pem Enter Import Password:

2. 管理者の認証情報を取得します。

## \$ kinit admin

- 3. 以下のいずれかの方法で、IdM CLI を使用して証明書をユーザーアカウントに追加します。
  - 文字列を ipa user-add-cert コマンドに追加する前に、sed ユーティリティーを使用して PEM ファイルの最初の行および最後の行 (-----BEGIN CERTIFICATE----- および -----END CERTIFICATE-----) を削除します。

\$ ipa user-add-cert some\_user --certificate="\$(sed -e '/BEGIN CERTIFICATE/d;/END CERTIFICATE/d' cert.pem)"

最初の行と最後の行 (-----BEGIN CERTIFICATE-----および -----END CERTIFICATE-----)がない証明書ファイルのコンテンツを、ipa user-add-cert コマンドにコピーして貼り付けます。

\$ ipa user-add-cert some\_user -certificate=MIIDIzCCAn+gAwIBAgIBATANBgkqhki...

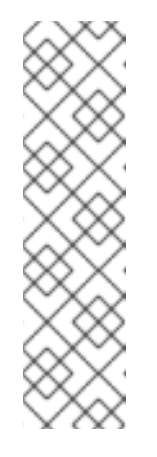

## 注記

最初の行および最後の行 (-----BEGIN CERTIFICATE----- および -----END CERTIFICATE-----) を削除せずに、直接証明書を含む **PEM** ファイル を、**ipa user-add-cert** コマンドへの入力として直接渡すことはできません。

\$ ipa user-add-cert some\_user --cert=some\_user\_cert.pem

このコマンドの結果、ipa: ERROR: Base64 decoding failed: Incorrect padding エラーメッセージが表示されます。

4. 必要に応じて、システムで証明書が許可されているかどうかを確認するには、次のコマンドを 実行します。

[idm\_user@r8server]\$ ipa user-show some\_user

4.2.3. IdM ユーザーアカウントに読み込むための IdM Web UI での外部証明書の変換

以下の手順に従って、外部証明書を **PEM** 形式に変換し、これを IdM Web UI の IdM ユーザーアカウントに追加します。

## 手順

- 1. CLI を使用して、証明書を PEM 形式に変換します。
  - 証明書が DER 形式の場合は、次のようになります。

\$ openssl x509 -in cert.crt -inform der -outform pem -out cert.pem

ファイルが PKCS #12 形式で、共通のファイル名の拡張子が .pfx および .p12 で、証明書、秘密鍵、およびその他のデータが含まれている場合は、openssl pkcs12 ユーティリティーを使用して証明書をデプロイメントします。プロンプトが表示されたら、そのファイルに保存されている秘密鍵をパスワードで保護します。

\$ openssl pkcs12 -in cert\_and\_key.p12 -clcerts -nokeys -out cert.pem Enter Import Password:

- エディターで証明書を開き、コンテンツをコピーします。IdM Web UI には PEM 形式および base64 形式が使用できるため、ヘッダー行-----BEGIN CERTIFICATE-----およびフッター行-----END CERTIFICATE-----を含めることができます。
- 3. IdM Web UI で、セキュリティー担当者としてログインします。
- 4. Identity → Users → some\_user の順に選択します。
- 5. 証明書の横にある追加をクリックします。
- 6. 表示されるウインドウに、PEM形式のコンテンツを貼り付けます。
- 7. **Add** をクリックします。

証明書がシステムに受け入れられる場合は、ユーザープロファイルの **証明書** 間でリストに表示される のを確認できます。

## 4.3. 証明書をブラウザーに読み込むための準備

ユーザー証明書をブラウザーにインポートする前に、証明書と対応する秘密鍵が PKCS #12 形式にある ことを確認してください。その他の準備作業が必要な一般的な状況は、次の2つです。

- 証明書が NSS データベースにある。この状況での続行方法の詳細は、Exporting a certificate and private key from an NSS database into a PKCS #12 file を参照してください。
- 証明書と秘密鍵が別々の PEM ファイルにある。この状況での続行方法の詳細は、Combining certificate and private key PEM files into a PKCS #12 file を参照してください。

その後、**PEM** 形式の CA 証明書と、**PKCS #12** 形式のユーザー証明書をブラウザーにインポートする には、証明書認証を有効にするためのブラウザーの設定 および Identity Management ユーザーとして 証明書を使用した Identity Management Web UI の認証 の手順に従います。

4.3.1. NSS データベースから PKCS #12 ファイルへの証明書と秘密鍵のエクスポート

#### 手順

 証明書を、NSS データベースから PKCS12 形式にエクスポートするには、pk12util コマンド を使用します。たとえば、~/certdb ディレクトリーに保存されている NSS データベースか ら、~/some\_user.p12 ファイルに、some\_user ニックネームを持つ証明書をエクスポートす る場合は、次のコマンドを実行します。

\$ pk12util -d ~/certdb -o ~/some\_user.p12 -n some\_user Enter Password or Pin for "NSS Certificate DB": Enter password for PKCS12 file: Re-enter password: pk12util: PKCS12 EXPORT SUCCESSFUL

2. .p12 ファイルに適切なパーミッションを設定します。

## # chmod 600 ~/some\_user.p12

**PKCS #12** ファイルには秘密鍵も含まれるため、その他のユーザーがファイルを使用できないように保護する必要があります。それ以外の場合は、ユーザー権限になりすますことができます。

4.3.2. 証明書と秘密鍵の PEM ファイルを PKCS #12 ファイルに統合

以下の手順に従って、証明書と、別の PEM ファイルに保存されている対応する鍵を PKCS #12 ファイルに組み合わせます。

## 手順

certfile.cer に保存されている証明書と、certfile.key に保存されている鍵を、証明書および鍵の両方が含まれる certfile.p12 ファイルに追加します。

\$ openssl pkcs12 -export -in certfile.cer -inkey certfile.key -out certfile.p12

## 4.4. IDM における証明書関連のコマンドおよび形式

次の表に、IdM における証明書関連のコマンドを、使用できる形式と共に示します。

## 表4.2 IdM 証明書コマンドおよび形式

| メイアに                                                                            | 使用できる形式                                                                      | 備考                                                                                                    |
|---------------------------------------------------------------------------------|------------------------------------------------------------------------------|----------------------------------------------------------------------------------------------------|
| ipa user-add-cert some_user<br>certificate                                      | base64 PEM 証明書                                                               |                                                                                                    |
| ipa-server-certinstall                                                          | PEM および DER 証明書、<br>PKCS#7 証明書チェーン、<br>PKCS#8 および生の秘密鍵、<br>PKCS#12 証明書および秘密鍵 |                                                                                                    |
| ipa-cacert-manage install                                                       | DER、PEM、PKCS#7                                                               |                                                                                                    |
| ipa-cacert-manage renew<br>external-cert-file                                   | PEM および DER 証明書、<br>PKCS#7 証明書チェーン                                           |                                                                                                    |
| ipa-ca-installexternal-cert-<br>file                                            | PEM および DER 証明書、<br>PKCS#7 証明書チェーン                                           |                                                                                                    |
| ipa cert-show <cert serial=""><br/>certificate-out<br/>/path/to/file.pem</cert> | 該当なし                                                                         | < <b>cert_serial&gt;</b> シリアル番号があ<br>る証明書で、PEM でエンコード<br>された <b>file.pem</b> ファイルを作成<br>します。                                                                     |
| ipa cert-show <cert serial=""><br/>certificate-out<br/>/path/to/file.pem</cert> | 該当なし                                                                         | < <b>cert_serial&gt;</b> シリアル番号があ<br>る証明書で、PEM でエンコード<br>された <b>file.pem</b> ファイルを作成<br>します。 <b>chain</b> オプションを使<br>用すると、PEM ファイルに、証<br>明書チェーンを含む証明書が含ま<br>れます。 |
| ipa cert-requestcertificate-<br>out=FILE /path/to/req.csr                       | 該当なし                                                                         | 新しい証明書で、PEM 形式の<br><b>req.csr</b> ファイルを作成します。                                                                                                    |
| ipa cert-requestcertificate-<br>out=FILE /path/to/req.csr                       | 該当なし                                                                         | 新しい証明書で、PEM 形式の<br><b>req.csr</b> ファイルを作成しま<br>す。 <b>chain</b> オプションを使用す<br>る場合には、PEM ファイルに、<br>証明書チェーンを含む証明書が含<br>まれます。                                         |

## 第5章 **IDENTITY MANAGEMENT** での証明書プロファイルの作成 および管理

証明書プロファイルは、証明書署名要求 (CSR) が受け入れ可能であるかどうかを判断するために、証明 書の署名時に認証局 (CA) により使用されます。受け入れ可能な場合には、証明書にどのような機能お よび拡張機能が含まれるかを判断します。特定のタイプの証明書を発行するのに、証明書プロファイル を関連付けます。証明書プロファイルと CA アクセス制御リスト (ACL) を組み合わせることで、カスタ ム証明書プロファイルへのアクセスを定義し、制御できます。

証明書プロファイルの作成方法の説明では、例として S/MIME 証明書を使用します。一部のメールプロ グラムは、Secure Multipurpose Internet Mail Extension (S/MIME) プロトコルを使用して、デジタル署 名および暗号化されたメールをサポートします。S/MIME を使用して電子メールメッセージの署名また は暗号化を行うには、メッセージの送信者に S/MIME 証明書が必要です。

- 証明書プロファイルの概要
- 証明書プロファイルの作成
- CA アクセス制御リストの概要
- 証明書プロファイルへのアクセスを制御する CA ACL の定義
- 証明書プロファイルおよび CA ACL を使用した証明書発行
- 証明書プロファイルの変更
- 証明書プロファイルの設定パラメーター

## 5.1. 証明書プロファイルの概要

証明書プロファイルを使用すると、証明書の内容や、以下のような証明書の発行時の制約を決定できま す。

- 証明書署名要求をエンコードするために使用する署名アルゴリズム。
- 証明書のデフォルトの有効性。
- 証明書の取り消しに使用できる失効理由。
- プリンシパルのコモンネーム (cn) が subject alternative name フィールドにコピーされる場合。
- 証明書に存在する必要がある機能およびエクステンション。

特定のタイプの証明書を発行するのに、証明書プロファイルを1つ関連付けます。IdM のユーザー、 サービス、およびホストには、さまざまな証明書プロファイルを定義できます。IdM には、デフォルト で次の証明書プロファイルが含まれています。

- calPAserviceCert
- IECUserRoles
- kdcs\_PKINIT\_Certs (内部で使用)

さらに、特定の目的で証明書を発行できるカスタムプロファイルを作成およびインポートできます。た とえば、特定のプロファイルの使用を1つのユーザーまたはグループに制限し、他のユーザーやグルー プがそのプロファイルを使用して証明書を認証用に発行できないようにさせます。カスタム証明書プロファイルを作成するには、ipa certprofile コマンドを使用します。

## 関連情報

• ipa help certprofile コマンドを参照してください。

5.2. 証明書プロファイルの作成

S/MIME 証明書を要求するプロファイル設定ファイルを作成して、コマンドラインから証明書プロファ イルを作成するには、次の手順に従います。

#### 手順

1. 既存のデフォルトプロファイルをコピーしてカスタムプロファイルを作成します。

\$ ipa certprofile-show --out smime.cfg calPAserviceCert
 Profile configuration stored in file 'smime.cfg'
 Profile ID: calPAserviceCert
 Profile description: Standard profile for network services

Store issued certificates: TRUE

2. テキストエディターで新たに作成されたプロファイル設定ファイルを開きます。

\$ vi smime.cfg

3. プロファイル ID は、smime など、プロファイルの用途を反映する名前に変更します。

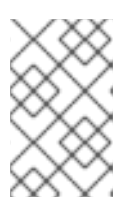

## 注記

新規作成されたプロファイルをインポートする場合は、**profileld** フィールドが ある場合には、profiledld はコマンドラインで指定した ID と一致する必要があり ます。

 Extended Key Usage 設定を更新します。Extended Key Usage のデフォルト拡張設定は、TLS サーバーとクライアント認証向けです。たとえば、S/MIME の場合に、電子メール保護のため に Extended Key Usage を設定する必要があります。

policyset.serverCertSet.7.default.params.exKeyUsageOIDs=1.3.6.1.5.5.7.3.4

5. 新しいプロファイルをインポートします。

\$ ipa certprofile-import smime --file smime.cfg \ --desc "S/MIME certificates" --store TRUE

Imported profile "smime"

Profile ID: smime Profile description: S/MIME certificates Store issued certificates: TRUE

## 検証手順

• 新しい証明書プロファイルがインポートされたことを確認します。

\$ ipa certprofile-find -----4 profiles matched Profile ID: calPAserviceCert Profile description: Standard profile for network services Store issued certificates: TRUE Profile ID: IECUserRoles Profile description: User profile that includes IECUserRoles extension from request Store issued certificates: TRUE Profile ID: KDCs PKINIT Certs Profile description: Profile for PKINIT support by KDCs Store issued certificates: TRUE Profile ID: smime Profile description: S/MIME certificates Store issued certificates: TRUE Number of entries returned 4

-----

## 関連情報

- ipa help certprofile を参照してください。
- RFC 5280, section 4.2.1.12 を参照してください。

## 5.3. CA アクセス制御リストの概要

認証局のアクセス制御リスト (CA ACL) ルールは、どのプリンシパルにどのプロファイルを使用して証 明書を発行するかを定義します。これには、CA ACL を使用できます。以下に例を示します。

- 特定のプロファイルで証明書を発行できるユーザー、ホスト、またはサービスを決定します。
- 証明書を発行できる IdM 認証局またはサブ CA の特定

たとえば、CA ACL を使用して、ロンドンオフィス関連の IdM グループに所属するユーザーだけが、ロ ンドンのオフィスから作業する社員向けのプロファイルを使用するように限定できます。

CA ACL ルールを管理する **ipa caacl** ユーティリティーを使用すると、特権ユーザーは、指定した CA ACL を追加、表示、変更、または削除できます。

#### 関連情報

ipa help caacl を参照してください。

5.4. 証明書プロファイルへのアクセスを制御する CA ACL の定義

**caacl** ユーティリティーを使用して CA アクセス制御リスト (ACL) ルールを定義し、グループ内のユー ザーがカスタム証明書プロファイルにアクセスできるようにするには、次の手順に従います。この場合 は、S/MIME ユーザーのグループと CA ACL を作成し、そのグループのユーザーが **smime** 証明書プロ ファイルにアクセスできるようにする方法を説明します。

## 前提条件

• IdM 管理者の認証情報を取得していることを確認している。

## 手順

1. 証明書プロファイルのユーザーに新しいグループを作成します。

\$ ipa group-add smime\_users\_group Added group "smime users group" Group name: smime\_users\_group

GID: 75400001

2. smime\_user\_group グループに追加する新規ユーザーを作成します。

\$ ipa user-add smime user First name: smime Last name: user \_\_\_\_\_ Added user "smime\_user" -----User login: smime user First name: smime Last name: user Full name: smime user Display name: smime user Initials: TU Home directory: /home/smime\_user GECOS: smime user Login shell: /bin/sh Principal name: smime user@IDM.EXAMPLE.COM Principal alias: smime user@IDM.EXAMPLE.COM Email address: smime user@idm.example.com UID: 150500004 GID: 1505000004 Password: False Member of groups: ipausers Kerberos keys available: False

3. smime\_user は smime\_users\_group に追加します。

\$ ipa group-add-member smime\_users\_group --users=smime\_user Group name: smime\_users\_group GID: 1505000003 Member users: smime\_user ------Number of members added 1

\_\_\_\_\_

4. CA ACL を作成し、グループのユーザーが証明書プロファイルにアクセスできるようにしま す。

\$ ipa caacl-add smime\_acl Added CA ACL "smime\_acl" ACL name: smime\_acl Enabled: TRUE

5. CA ACL にユーザーグループを追加します。

\$ ipa caacl-add-user smime\_acl --group smime\_users\_group ACL name: smime\_acl Enabled: TRUE User Groups: smime\_users\_group ------Number of members added 1 ------

6. CA ACL に証明書プロファイルを追加します。

\$ ipa caacl-add-profile smime\_acl --certprofile smime ACL name: smime\_acl Enabled: TRUE Profiles: smime User Groups: smime\_users\_group

Number of members added 1

## 検証手順

作成した CA ACL の詳細を表示します。

\$ ipa caacl-show smime\_acl ACL name: smime\_acl Enabled: TRUE Profiles: smime User Groups: smime\_users\_group ...

## 関連情報

- ipa の man ページを参照してください。
- ipa help caacl を参照してください。

5.5. 証明書プロファイルおよび CA ACL を使用した証明書発行

認証局のアクセス制御リスト (CA ACL) が許可する場合は、証明書プロファイルを使用して証明書を要 求できます。CA ACL 経由でアクセスが付与されたカスタム証明書プロファイルを使用して、ユーザー の S/MIME 証明書を要求するするには、次の手順に従います。

## 前提条件

- 証明書プロファイルが作成されている。
- ユーザーが必要な証明書プロファイルを使用して証明書を要求可能な CA ACL が作成されている。

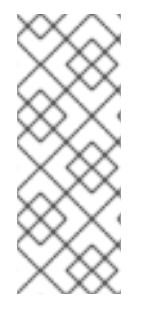

注記

**cert-request** コマンドを実行するユーザーが以下の条件に該当する場合には、CA ACL チェックを回避できます。

- admin ユーザーである。
- Request Certificate ignoring CA ACLs パーミッションがある。

## 手順

1. ユーザーの証明書要求を生成します。例: OpenSSL の使用:

\$ openssl req -new -newkey rsa:2048 -days 365 -nodes -keyout **private.key** -out **cert.csr** - subj '/CN=**smime\_user**'

2. IdM CA からユーザーの新しい証明書を要求します。

\$ ipa cert-request cert.csr --principal=smime\_user --profile-id=smime

必要に応じて、--ca **sub-CA\_name** オプションをコマンドに指定して、ルート CA ではなくサブ CA から証明書を要求します。

## 検証手順

• 新たに発行した証明書がユーザーに割り当てられていることを確認します。

\$ ipa user-show user User login: user ... Certificate: MIICfzCCAWcCAQA... ...

#### 関連情報

- ipa(a)の man ページを参照してください。
- ipa help user-show コマンドを参照してください。
- ipa help cert-request コマンドを参照してください。
- openssl(lssl) の man ページを参照してください。

## 5.6. 証明書プロファイルの変更

ipa certprofile-mod コマンドを使用して、コマンドラインで証明書プロファイルを直接変更するには、 次の手順に従います。

## 手順

1. 変更する証明書プロファイルの証明書プロファイル ID を確認します。IdM に現在保存されている証明書プロファイルをすべて表示するには、次のコマンドを実行します。

services

| # ipa certprofile-find                                                                                               |
|----------------------------------------------------------------------------------------------------|
|                                                                                                    |
| 4 profiles matched                                                                                                   |
|                                                                                                    |
| Profile ID: calPAserviceCert<br>Profile description: Standard profile for network<br>Store issued certificates: TRUE |
| Profile ID: IECUserRoles                                                                                             |
|                                                                                                    |
| Profile ID: smime<br>Profile description: S/MIME certificates<br>Store issued certificates: TBUE                     |

\_\_\_\_\_

Number of entries returned

-----

 証明書プロファイルの説明を変更します。たとえば、既存のプロファイルを使用して S/MIME 証明書のカスタム証明書プロファイルを作成した場合は、説明を新しい使用方法に合わせて変 更します。

# ipa certprofile-mod smime --desc "New certificate profile description"

-----

Modified Certificate Profile "smime"

Profile ID: smime Profile description: New certificate profile description Store issued certificates: TRUE

3. テキストエディターでカスタマー証明書プロファイルファイルを開き、要件に合わせてを変更 します。

# vi smime.cfg

証明書プロファイルの設定ファイルで指定できるオプションの詳細は、証明書プロファイル設 定パラメーター を参照してください。

4. 既存の証明書プロファイルの設定ファイルを更新します。

# ipa certprofile-mod \_profile\_ID\_ --file=smime.cfg

• 証明書プロファイルが更新されたことを確認します。

\$ ipa certprofile-show smime
 Profile ID: smime
 Profile description: New certificate profile description
 Store issued certificates: TRUE

## 関連情報

- ipa(a)の man ページを参照してください。
- ipa help certprofile-mod を参照してください。

## 5.7. 証明書プロファイルの設定パラメーター

証明書プロファイル設定パラメーターは、CA プロファイルディレクトリー /var/lib/pki/pkitomcat/ca/profiles/ca の profile\_name ファイルに保存されます。プロファイルのパラメーター (defaults、inputs、outputs および constraints) はすべて、ポリシーセット1つで設定されます。証明書 プロファイルのポリシーセットには policyset.policyName.policyNumber という名前があります。た とえば、ポリシーセット serverCertSet の場合、以下を実行します。

policyset.list=serverCertSet policyset.serverCertSet.list=1,2,3,4,5,6,7,8 policyset.serverCertSet.1.constraint.class\_id=subjectNameConstraintImpl policyset.serverCertSet.1.constraint.name=Subject Name Constraint policyset.serverCertSet.1.constraint.params.pattern=CN=[^,]+,.+ policyset.serverCertSet.1.constraint.params.accept=true policyset.serverCertSet.1.default.class\_id=subjectNameDefaultImpl policyset.serverCertSet.1.default.name=Subject Name Default policyset.serverCertSet.1.default.params.name=CN=\$request.reg\_subject\_name.cn\$, OU=pki-ipa, O=IPA policyset.serverCertSet.2.constraint.class\_id=validityConstraintImpl policyset.serverCertSet.2.constraint.name=Validity Constraint policyset.serverCertSet.2.constraint.params.range=740 policyset.serverCertSet.2.constraint.params.notBeforeCheck=false policyset.serverCertSet.2.constraint.params.notAfterCheck=false policyset.serverCertSet.2.default.class id=validityDefaultImpl policyset.serverCertSet.2.default.name=Validity Default policyset.serverCertSet.2.default.params.range=731 policyset.serverCertSet.2.default.params.startTime=0

各ポリシーセットには、評価順で証明書プロファイルに設定されたポリシーのリスト (ポリシー ID 番号) が含まれます。サーバーは、受信するリクエストごとに各ポリシーセットを評価します。証明書要 求を1つ受信すると、セット1つが評価され、その他のプロファイルセットは無視されます。デュアル キーペアが発行されると、最初の証明書要求に対して最初のポリシーセットが評価され、2番目の証明 書要求に対して2番目のセットが評価されます。デュアルキーペアを発行するときに、単一の証明書を 発行する場合や2つ以上のセットを発行する場合は、複数のポリシーセットは必要ありません。

## 表5.1証明書プロファイル設定ファイルパラメーター

パラメーター

説明
| パラメーター                  | 説明                                                                                                    |
|-------------------------|----------------------------------------------------------------------------------------------------|
| desc                    | end-entities ページに表示される証明書プロファイル<br>の説明 (フリーテキスト)。例: <b>desc=This</b><br><b>certificate profile is for enrolling server</b><br><b>certificates with agent authentication</b> 。                |
| enable                  | プロファイルを有効にし、end-entities ページからア<br>クセスできるようにします。例: <b>enable=true</b>                                                                                                    |
| auth.instance_id        | 証明書要求の認証に使用する認証マネージャープラ<br>グインを設定します。自動登録では、認証に成功す<br>ると、CAは証明書をすぐに発行します。認証に失敗<br>した場合や、認証プラグインが指定されていない場<br>合には、エージェントにより手動で承認されるよう<br>に、要求はキューに配置されます。例:<br>auth.instance_id=AgentCertAuth |
| authz.acl               | 承認の制約を指定します。これは主に、グループ評価のアクセス制御リスト (ACL) を設定するために使用されます。たとえば、 <b>caCMCUserCert</b> パラメーターでは、CMC リクエストの署名者が Certificate Manager Agents グループに所属する必要があります。                                      |
|                         | Agents                                                                                                    |
|                         | ディレクトリーベースのユーザー証明書の更新で<br>は、このオプションを使用して、元の要求元と現在<br>認証されているユーザーが同じであることを確認で<br>きます。エンティティーは、承認の評価前に認証を<br>行う (バインドまたは基本的にはシステムにログイ<br>ン) 必要があります。                                           |
| name                    | 証明書プロファイルの名前。たとえ<br>ば、 <b>name=Agent-Authenticated Server</b><br><b>Certificate Enrollment</b> など。この名前は、エンド<br>ユーザーの登録または更新ページに表示されます。                                                       |
| input.list              | 証明書プロファイルが対応する入力を名前別に表示<br>します。たとえば、 <b>input.list=i1,i2</b> のようになりま<br>す。                                                                                                    |
| input.input_id.class_id | 入力 ID (input.list にリスト表示される入力の名前) 別<br>に入力の java クラス名を示します。例:<br><b>input.i1.class_id=certReqInputImpl</b> 。                                                                                 |

| パラメーター                                                               | 説明                                                                                                    |
|----------------------------------------------------------------------|----------------------------------------------------------------------------------------------------|
| output.list                                                          | 証明書プロファイルの出力形式を名前別に表示しま<br>す。例: <b>output.list=o1</b> 。                                                                                                    |
| output.output_id.class_id                                            | output.list に名前が付けられた出力形式の Java クラ<br>ス名を指定します。例:<br><b>output.o1.class_id=certOutputImpl</b> 。                                                            |
| policyset.list                                                       | 設定した証明書プロファイルルールをリスト表示し<br>ます。デュアル証明書の場合には、1セットのルール<br>が署名鍵に、もう1つは暗号鍵に適用されます。単一<br>の証明書は、証明書プロファイルルールのセットを1<br>つだけ使用します。例:<br>policyset.list=serverCertSet |
| policyset.policyset_id.list                                          | 評価順で証明書プロファイルに設定されたポリシー<br>のリスト (ポリシー ID 番号) を表示します。例:<br>policyset.serverCertSet.list=1,2,3,4,5,6,7,8                                                     |
| policyset.policyset_id.policy_number.constraint.class_<br>id         | プロファイルルールにデフォルト設定された制約プ<br>ラグインの java クラス名を指定します。例:<br>policyset.serverCertSet.1.constraint.class_id=subject<br>NameConstraintImpl。                        |
| policyset.policyset_id.policy_number.constraint.name                 | 制約のユーザー定義の名前を指定します。例:<br>policyset.serverCertSet.1.constraint.name=Subject<br>Name Constraint                                                              |
| policyset.policyset_id.policy_number.constraint.para<br>ms.attribute | 制約で使用可能な属性値を指定します。設定可能な<br>属性は、制約のタイプによって異なります。例:<br>policyset.serverCertSet.1.constraint.params.pattern=<br>CN=.*                                         |
| policyset.policyset_id.policy_number.default.class_id                | プロファイルルールに、デフォルトセットの java ク<br>ラス名を指定します。例:<br>policyset.serverCertSet.1.default.class_id=userSubjec<br>tNameDefaultImpl                                   |
| policyset.policyset_id.policy_number.default.name                    | デフォルトのユーザー定義名を指定します。例:<br>policyset.serverCertSet.1.default.name=Subject<br>Name Default                                                                   |
| policyset.policyset_id.policy_number.default.params.<br>attribute    | デフォルトに使用可能な属性の値を指定します。設<br>定可能な属性は、デフォルトのタイプによって異な<br>ります。例:<br>policyset.serverCertSet.1.default.params.name=CN=<br>(Name)\$request.requestor_name\$      |

# 第6章 IDM での証明書の有効性の管理

Identity Management (IdM) では、既存の証明書と将来発行する証明書の両方の有効性を管理できますが、その方法は異なります。

# 6.1. IDM CA が発行した既存の証明書の効力の管理

IdM では、証明書の有効期限を表示する次の方法を使用できます。

- IdM WebUI での有効期限の表示
- CLI での有効期限の表示

IdM CA により発行した既存の証明書の効力を次の方法で管理できます。

 元の証明書署名要求 (CSR) または秘密鍵から生成された新しい CSR を使用して新しい証明書 を要求することにより、証明書を更新します。次のユーティリティーを使用して、新しい証明 書を要求できます。

certmonger

**certmonger** を使用して、サービス証明書を要求できます。証明書の有効期限が切れる前 に、**certmonger** は証明書を自動的に更新するため、サービス証明書の継続的な効力が保証 されます。詳細は、certmonger でサービスの IdM 証明書の取得 を参照してください。

certutil

certutil を使用して、ユーザー、ホスト、およびサービスの証明書を更新できます。ユー ザー証明書を要求する方法は、新しいユーザー証明書を要求し、クライアントにエクスポー ト を参照してください。

openssl

openssl を使用して、ユーザー、ホスト、およびサービスの証明書を更新できます。

- 証明書を取り消します。詳細は、次を参照してください。
  - IdM WebUI で統合 IdM CA での証明書の失効
  - IdM CLI で統合 IdM CA での証明書の失効
- 証明書が一時的に取り消された場合は、証明書を復元します。詳細は、次を参照してください。
  - IdM WebUI で統合 IdM CA で証明書の復元
  - IdM CLI で統合 IdM CA で証明書の復元

# 6.2. IDM CA が発行する将来の証明書の効力の管理

IdM CA が発行する将来の証明書の効力を管理するには、証明書プロファイルを変更、インポート、または作成します。詳細は Identity Management での証明書プロファイルの作成および管理 を参照してください。

# 6.3. IDM WEBUI での証明書の有効期限の表示

IdM WebUI を使用して、IdM CA が発行したすべての証明書の有効期限を表示できます。

## 前提条件

• 管理者の認証情報を取得していることを確認している。

## 手順

- 1. Authentication  $\forall = 1 \overline{c}$ , Certificates > Certificates  $e^{-1}$
- 2. 証明書のシリアル番号をクリックして、証明書情報ページを開きます。

### 図6.1証明書のリスト

| Cer  | tificates     |                                        |  |  |  |  |  |  |
|------|---------------|----------------------------------------|--|--|--|--|--|--|
| Subj | ect           | ▼ Search Q CRefresh +Issue             |  |  |  |  |  |  |
|      | Serial Number | Subject                                |  |  |  |  |  |  |
|      | 1             | CN=Certificate Authority,O=EXAMPLE.COM |  |  |  |  |  |  |
|      | 2             | CN=OCSP Subsystem,O=EXAMPLE.COM        |  |  |  |  |  |  |
|      | 3             | CN=server.example.com,O=EXAMPLE.COM    |  |  |  |  |  |  |
|      | 4             | CN=CA Subsystem Q=EXAMPLE.COM          |  |  |  |  |  |  |

3. 証明書の情報ページで、失効日情報を見つけます。

# 6.4. CLI での証明書の有効期限の表示

コマンドラインインターフェイス (CLI)を使用して、証明書の有効期限を表示できます。

## 手順

• openssl ユーティリティーを使用して、人間が読める形式でファイルを開きます。

\$ openssl x509 -noout -text -in ca.pem Certificate: Data: Version: 3 (0x2) Serial Number: 1 (0x1) Signature Algorithm: sha256WithRSAEncryption Issuer: O = IDM.EXAMPLE.COM, CN = Certificate Authority Validity Not Before: Oct 30 19:39:14 2017 GMT Not After : Oct 30 19:39:14 2037 GMT

# 6.5. 統合 IDM CA を使用した証明書の失効

## 6.5.1. 証明書失効の理由

失効した証明書は無効であり、認証に使用できません。理由6の**証明書の保留**を除き、すべての失効 は永続的です。

デフォルトの失効理由は 0(未指定)です。

### 表6.1証明書の失効理由

| ID | 理由                                 | 説明                                                            |
|----|------------------------------------|---------------------------------------------------------------|
| 0  | 指定なし                               |                                                               |
| 1  | 鍵が侵害された                            | 証明書を発行した鍵が信頼されなくなった。<br>考えられる原因 - トークンの消失、ファイルへの不適切なアクセ<br>ス。 |
| 2  | CA が侵害された                          | 証明書を発行した CA は信頼されなくなった。                                       |
| 3  | 所属が変更した                            | 考えられる原因:<br>* 退職したか、別の部門に移動した。<br>* ホストまたはサービスが廃止された。         |
| 4  | 置き換え                               | 現在の証明書から新しい証明書に置き換えられた。                                       |
| 5  | 運用停止                               | ホストまたはサービスの使用を停止している。                                         |
| 6  | 証明書が保留になっている                       | 証明書は一時的に取り消されている。証明書は後で復元できま<br>す。                            |
| 8  | CRL から削除された                        | 証明書は、証明書失効リスト (CRL) に含まれていない。                                 |
| 9  | 特権が撤回された                           | ユーザー、ホスト、またはサービスは、証明書の使用を許可され<br>なくなった。                       |
| 10 | 侵害された属性機関 (Attribute<br>Authority) | 属性機関証明書は信頼されなくなった。                                            |

# 6.5.2. IdM WebUI を使用して統合 IdM CA で証明書の失効

証明書の秘密鍵を紛失した場合は、証明書を無効にして不正使用を防ぐ必要があります。IdM CA が発行した証明書を IdM WebUI を使用して取り消すには、この手順を完了します。

### 手順

- 1. Authentication > Certificates > Certificates をクリックします。
- 2. 証明書のシリアル番号をクリックして、証明書情報ページを開きます。

### 図6.2 証明書のリスト

| Cer  | tificates     |                                        |  |  |  |  |  |  |
|------|---------------|----------------------------------------|--|--|--|--|--|--|
| Subj | ject          | ▼ Search Q 2 Refresh + Issue           |  |  |  |  |  |  |
|      | Serial Number | Subject                                |  |  |  |  |  |  |
|      | 1             | CN=Certificate Authority,O=EXAMPLE.COM |  |  |  |  |  |  |
|      | 2             | CN=OCSP Subsystem,O=EXAMPLE.COM        |  |  |  |  |  |  |
|      | 3             | CN=server.example.com,O=EXAMPLE.COM    |  |  |  |  |  |  |
|      | 4             | CN=CA Subsystem O=EXAMPLE.COM          |  |  |  |  |  |  |

- 3. 証明書情報ページで、Actions → Revoke Certificate をクリックします。
- 4. 取り消しの理由を選択し、**Revoke** をクリックします。詳細は 証明書失効の理由 を参照してく ださい。

6.5.3. IdM CLI を使用した統合 IdM CA での証明書の失効

証明書の秘密鍵を紛失した場合は、証明書を無効にして不正使用を防ぐ必要があります。IdM CLI で、 IdM CA が発行した証明書を取り消すには、以下の手順を行います。

### 手順

- ipa cert-revoke コマンドを使用して、次を指定します。
  - 証明書のシリアル番号
  - 失効理由の ID 番号。詳細は 証明書失効の理由 を参照してください。

たとえば、理由1(**侵害された鍵**)のためにシリアル番号 **1032**の証明書を失効させるには、次のコマン ドを実行します。

\$ ipa cert-revoke 1032 --revocation-reason=1

新しい証明書の要求の詳細は、次のドキュメントを参照してください。

- 新しいユーザー証明書を要求し、クライアントにエクスポート
- certmonger でサービスの IdM 証明書の取得

# 6.6. 統合 IDM CA を使用した証明書の復元

理由 6 (**証明書の保留**) のために証明書が失効し、証明書の秘密鍵が侵害されていない場合は、証明書を 再度復元できます。証明書を復元するには、次のいずれかの手順を使用します。

- IdM WebUI で統合 IdM CA を使用した証明書の復元
- IdM CLI で統合 IdM CA を使用した証明書の復元

6.6.1. IdM WebUI を使用して統合 IdM CA で証明書の復元

IdM WebUI を使用して、理由6(証明書の保留)のために取り消された IdM 証明書を復元するには、この手順を完了します。

## 手順

- 1. Authentication  $\forall = = \tilde{c}$ , Certificates > Certificates  $e^{-1}$
- 2. 証明書のシリアル番号をクリックして、証明書情報ページを開きます。

### 図6.3 証明書のリスト

| Cer  | tificates     |                                        |  |  |  |  |  |  |
|------|---------------|----------------------------------------|--|--|--|--|--|--|
| Subj | ect           | ▼ Search Q 2 Refresh + Issue           |  |  |  |  |  |  |
|      | Serial Number | Subject                                |  |  |  |  |  |  |
|      | 1             | CN=Certificate Authority,O=EXAMPLE.COM |  |  |  |  |  |  |
|      | 2             | CN=OCSP Subsystem,O=EXAMPLE.COM        |  |  |  |  |  |  |
|      | 3             | CN=server.example.com,O=EXAMPLE.COM    |  |  |  |  |  |  |
|      | 4             | CN=CA Subsystem O=EXAMPLE.COM          |  |  |  |  |  |  |

3. 証明書情報ページで、Actions → Restore Certificate をクリックします。

## 6.6.2. IdM CA を使用して、統合 IdM CA で証明書の失効

IdM CLI を使用して、理由 6 (証明書の保留) のために取り消された IdM 証明書を復元するには、この手順を完了します。

## 手順

ipa cert-remove-hold コマンドを使用して、証明書のシリアル番号を指定します。以下に例を示します。

\$ ipa cert-remove-hold 1032

# 第7章 スマートカード認証用の IDENTITY MANAGEMENT の設定

Identity Management (IdM) では、以下によるスマートカード認証に対応しています。

- IdM 認証局が発行するユーザー証明書
- 外部認証局が発行するユーザー証明書

両方のタイプの証明書に対して、IdM でスマートカード認証を設定できます。このシナリオでは、rootca.pem CA 証明書は、信頼された外部の認証局の証明書を含むファイルです。

IdM でのスマートカード認証については、スマートカード認証について を参照してください。

スマートカード認証の設定に関する詳細は、以下を参照してください。

- スマートカード認証用の IdM サーバーの設定
- スマートカード認証用の IdM クライアントの設定
- IdM Web UI のユーザーエントリーへの証明書の追加
- IdM CLI でユーザーエントリーへの証明書の追加
- スマートカードを管理および使用するツールのインストール
- スマートカードでの証明書の保存
- スマートカードを使用して IdM へのログイン
- スマートカード認証で GDM アクセスの設定
- スマートカード認証で su アクセスの設定

# 7.1. スマートカード認証用の IDM サーバーの設定

Identity Management (IdM) CA が信頼する <EXAMPLE.ORG> ドメインの認証局 (CA) によって証明書 が発行されたユーザーに対してスマートカード認証を有効にする場合は、次の証明書を取得し、IdM サーバーを設定する **ipa-advise** スクリプトを実行するときにそれらを追加できるようにする必要があ ります。

- <EXAMPLE.ORG> CA の証明書を直接、または1つ以上のサブ CA を通じて発行した root CA の証明書。証明書チェーンは、その CA が証明書を発行した Web ページからダウンロードできます。詳細は、証明書認証を有効にするためのブラウザーの設定の手順1-4a を参照してください。
- IdM CA 証明書。IdM CA インスタンスが実行されている IdM サーバーの /etc/ipa/ca.crt ファイ ルから CA 証明書を取得できます。
- すべての中間 CA、つまり < EXAMPLE.ORG > CA と IdM CA の中間 CA の証明書。

スマートカード認証用に IdM サーバーを設定するには、以下を行います。

- 1. PEM 形式の CA 証明書を含むファイルを取得します。
- 2. ビルトイン ipa-advise スクリプトを実行します。
- 3. システム設定をリロードします。

前提条件

- IdM サーバーへの root アクセス権限がある。
- ルート CA 証明書とすべての中間 CA 証明書があります。

## 手順

1. 設定を行うディレクトリーを作成します。

[root@server]# mkdir ~/SmartCard/

2. そのディレクトリーに移動します。

[root@server]# cd ~/SmartCard/

 PEM 形式のファイルに保存されている関連する CA 証明書を取得します。CA 証明書が DER などの異なる形式のファイルに保存されている場合は、これを PEM 形式に変換します。IdM 認証局の証明書は PEM 形式で、/etc/ipa/ca.crt ファイルにあります。 DER ファイルを PEM ファイルに変換します。

# openssl x509 -in <filename>.der -inform DER -out <filename>.pem -outform PEM

4. 便宜上、設定を行うディレクトリーに証明書をコピーします。

[root@server SmartCard]# cp /tmp/rootca.pem ~/SmartCard/ [root@server SmartCard]# cp /tmp/subca.pem ~/SmartCard/ [root@server SmartCard]# cp /tmp/issuingca.pem ~/SmartCard/

5. 必要に応じて、外部の認証局の証明書を使用する場合は、openssl x509 ユーティリティーを使用して PEM 形式のファイルの内容を表示し、Issuer および Subject の値が正しいことを確認します。

[root@server SmartCard]# openssl x509 -noout -text -in rootca.pem | more

6. 管理者の権限を使用して、組み込みの **ipa-advise** ユーティリティーで設定スクリプトを生成し ます。

[root@server SmartCard]# kinit admin [root@server SmartCard]# ipa-advise config-server-for-smart-card-auth > config-serverfor-smart-card-auth.sh

config-server-for-smart-card-auth.sh スクリプトは、以下の操作を実行します。

- IdM Apache HTTP サーバーを設定します。
- キー配布センター (KDC) の Kerberos (PKINIT) で、初回認証用の公開鍵暗号化機能を有効 にします。
- スマートカード認可要求を受け入れるように IdM Web UI を設定します。
- 7. スクリプトを実行し、root CA と サブ CA 証明書が含まれる PEM ファイルを引数として追加し ます。

[root@server SmartCard]# chmod +x config-server-for-smart-card-auth.sh [root@server SmartCard]# ./config-server-for-smart-card-auth.sh rootca.pem subca.pem issuingca.pem

Ticket cache:KEYRING:persistent:0:0

Default principal: admin@IDM.EXAMPLE.COM

[...] Systemwide CA database updated. The ipa-certupdate command was successful

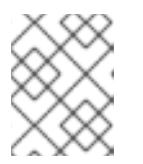

# 注記

ルート CA 証明書を、サブ CA 証明書の前に引数として追加します。また、CA またはサブ CA 証明書の有効期限が切れていないことを確認します。

- 8. 必要に応じて、ユーザー証明書を発行した認証局が Online Certificate Status Protocol (OCSP) レスポンダーを提供しない場合は、IdM Web UI への認証に対する OCSP チェックを無効にす ることが必要になる場合があります。
  - a. /etc/httpd/conf.d/ssl.conf ファイルで SSLOCSPEnable パラメーターを off に設定します。

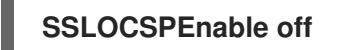

b. 変更をすぐに有効にするには、Apache デーモン (httpd) を再起動します。

[root@server SmartCard]# systemctl restart httpd

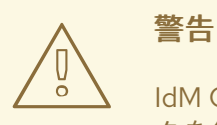

IdM CA が発行したユーザー証明書のみを使用する場合は、OCSP チェックを無効にしないでください。OCSP レスポンダーは IdM に含まれます。

ユーザー証明書を発行した CA が、OCSP サービスリクエストをリッスンする場所に関する情報がユーザー証明書に含まれていない場合に、OCSP チェックを有効にしたまま、ユーザー証明書が IdM サーバーにより拒否されないようにする方法は、Apache mod\_ssl 設定オプションの SSLOCSPDefaultResponder ディレクティブを参照してください。

これで、スマートカード認証にサーバーが設定されました。

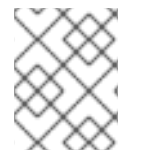

## 注記

トポロジー全体でスマートカード認証を有効にするには、各 IdM サーバーで手順を実行 します。

# 7.2. ANSIBLE を使用したスマートカード認証用の IDM サーバー設定

Ansible を使用して、Identity Management (IdM) CA が信頼する <EXAMPLE.ORG> ドメインの認証局 (CA) によって証明書が発行されたユーザーのスマートカード認証を有効にできます。そのために

は、**ipasmartcard\_server ansible-freeipa** ロールスクリプトを使用して Ansible Playbook を実行する ときに使用できるように、次の証明書を取得する必要があります。

- <EXAMPLE.ORG> CA の証明書を直接、または1つ以上のサブ CA を通じて発行した root CA の証明書。証明書チェーンは、その CA が証明書を発行した Web ページからダウンロードでき ます。詳細は、証明書認証を有効にするためのブラウザーの設定の手順4を参照してくださ い。
- IdM CA 証明書。CA 証明書は、任意の IdM CA サーバーの /etc/ipa/ca.crt ファイルから取得で きます。
- <EXAMPLE.ORG> CA と IdM CA の中間にあるすべての CA の証明書。

### 前提条件

- IdM サーバーへの root アクセス権限がある。
- IdM admin のパスワードを把握している。
- ルート CA 証明書、IdM CA 証明書、すべての中間 CA の証明書がある。
- 次の要件を満たすように Ansible コントロールノードを設定している。
  - Ansible バージョン 2.14 以降を使用している。
  - Ansible コントローラーに ansible-freeipa パッケージがインストールされている。
  - この例では、~/MyPlaybooks/ディレクトリーに、IdM サーバーの完全修飾ドメイン名 (FQDN)を使用して Ansible インベントリーファイル を作成したことを前提としている。
  - この例では、secret.yml Ansible vault に ipaadmin\_password が保存されていることを前 提としています。
- ターゲットノード (ansible-freeipa モジュールが実行されるノード)が、IdM クライアント、 サーバー、またはレプリカとして IdM ドメインに含まれている。

#### 手順

1. CA 証明書が **DER** などをはじめとする別の形式のファイルに保存されている場合、それらを **PEM** 形式に変換します。

# openssl x509 -in <filename>.der -inform DER -out <filename>.pem -outform PEM

IdM 認証局の証明書は PEM 形式で、/etc/ipa/ca.crt ファイルにあります。

2. 必要に応じて、openssl x509 ユーティリティーを使用して PEM 形式のファイルの内容を表示 し、Issuer および Subject の値が正しいことを確認します。

# openssl x509 -noout -text -in root-ca.pem | more

3. ~/MyPlaybooks/ディレクトリーに移動します。

### \$ cd ~/MyPlaybooks/

4. CA 証明書専用のサブディレクトリーを作成します。

# \$ mkdir SmartCard/

5. 便宜上、必要なすべての証明書を ~/MyPlaybooks/SmartCard/ ディレクトリーにコピーしま す。

# cp /tmp/root-ca.pem ~/MyPlaybooks/SmartCard/ # cp /tmp/intermediate-ca.pem ~/MyPlaybooks/SmartCard/ # cp /etc/ipa/ca.crt ~/MyPlaybooks/SmartCard/ipa-ca.crt

- 6. Ansible インベントリーファイルで、以下を指定します。
  - スマートカード認証用に設定する IdM サーバー。
  - IdM 管理者パスワード。
  - CAの証明書へのパス (次の順序に従う)。
    - ルート CA 証明書ファイル
    - 中間 CA 証明書ファイル
    - IdM CA 証明書ファイル
  - ファイルは次のようになります。

# [ipaserver] ipaserver.idm.example.com

[ipareplicas] ipareplica1.idm.example.com ipareplica2.idm.example.com

[ipacluster:children] ipaserver ipareplicas

[ipacluster:vars] ipaadmin\_password= "{{ ipaadmin\_password }}" ipasmartcard\_server\_ca\_certs=/home/<user\_name>/MyPlaybooks/SmartCard/rootca.pem,/home/<user\_name>/MyPlaybooks/SmartCard/intermediateca.pem,/home/<user\_name>/MyPlaybooks/SmartCard/ipa-ca.crt

7. 次の内容で install-smartcard-server.yml playbook を作成します。

-- - name: Playbook to set up smart card authentication for an IdM server hosts: ipaserver become: true

roles: - role: ipasmartcard\_server state: present

8. ファイルを保存します。

9. Ansible Playbook を実行します。Playbook ファイル、secret.yml ファイルを保護するパスワードを格納するファイル、およびインベントリーファイルを指定します。

\$ ansible-playbook --vault-password-file=password\_file -v -i inventory installsmartcard-server.yml

ipasmartcard\_server Ansible ロールは、次のアクションを実行します。

- IdM Apache HTTP サーバーを設定します。
- キー配布センター (KDC)の Kerberos (PKINIT)で、初回認証用の公開鍵暗号化機能を有効 にします。
- スマートカード認可要求を受け入れるように IdM Web UI を設定します。
- 必要に応じて、ユーザー証明書を発行した認証局が Online Certificate Status Protocol (OCSP) レスポンダーを提供しない場合は、IdM Web UI への認証に対する OCSP チェックを無効にす ることが必要になる場合があります。
  - a. root として IdM サーバーに接続します。

## ssh root@ipaserver.idm.example.com

b. /etc/httpd/conf.d/ssl.conf ファイルで SSLOCSPEnable パラメーターを off に設定します。

# SSLOCSPEnable off

c. 変更をすぐに有効にするには、Apache デーモン (httpd) を再起動します。

# # systemctl restart httpd

# 警告

IdM CA が発行したユーザー証明書のみを使用する場合は、OCSP チェックを無効にしないでください。OCSP レスポンダーは IdM に含まれます。

ユーザー証明書を発行した CA が、OCSP サービスリクエストをリッスンする場所に関する情報がユーザー証明書に含まれていない場合に、OCSP チェックを有効にしたまま、ユーザー証明書が IdM サーバーにより拒否されないようにする方法は、Apache mod\_ssl 設定オプションの SSLOCSPDefaultResponder ディレクティブを参照してください。

これで、インベントリーファイルにリストされているサーバーがスマートカード認証用に設定されました。

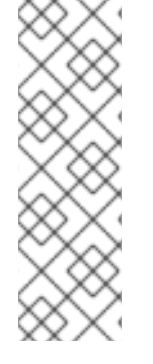

# 注記

トポロジー全体でスマートカード認証を有効にするには、Ansible Playbook の **hosts** 変 数を **ipacluster** に設定します。

 name: Playbook to setup smartcard for IPA server and replicas hosts: ipacluster
 [...]

## 関連情報

 /usr/share/doc/ansible-freeipa/playbooks/ディレクトリーで ipasmartcard\_server ロールを 使用するサンプル Playbook

7.3. スマートカード認証用の IDM クライアントの設定

以下の手順に従って、スマートカード認証用に IdM クライアントを設定します。この手順は、認証にス マートカードを使用しているときに接続する各 IdM システム、クライアント、またはサーバーで実行す る必要があります。たとえば、ホスト A からホスト B への **ssh** 接続を有効にするには、スクリプトを ホスト B で実行する必要があります。

管理者として、以下を使用して、この手順でスマートカード認証を有効にします。

- ssh プロトコル
   詳細は、スマートカード認証で SSH アクセスの設定 を参照してください。
- コンソールのログイン
- GNOME Display Manager (GDM)
- su コマンド

この手順は、IdM Web UI に対する認証には必要ありません。IdM Web UI の認証には2つのホストが関係しますが、どちらも IdM クライアントである必要はありません。

- ブラウザーが実行されているマシン。マシンは IdM ドメインの外にある場合があります。
- httpd が実行している IdM サーバー

以下の手順は、IdM サーバーではなく、IdM クライアントでスマートカード認証を設定していることを 前提としています。このため、2台のコンピューターが必要です。設定スクリプトを生成する IdM サー バーと、スクリプトを実行する IdM クライアントが必要になります。

### 前提条件

- Configuring the IdM server for smart card authentication に従って、IdM サーバーがスマート カード認証用に設定されている。
- IdM サーバーと IdM クライアントに root アクセス権限がある。
- ルート CA 証明書とすべての中間 CA 証明書があります。

 --mkhomedir オプションを使用して IdM クライアントをインストールし、リモートユーザーが 正常にログインできるようにしている。ホームディレクトリーを作成しない場合、デフォルト のログイン場所はディレクトリー構造のルート / になります。

# 手順

1. IdM サーバーで、管理者権限を使用して、ipa-advise で設定スクリプトを生成します。

[root@server SmartCard]# kinit admin [root@server SmartCard]# ipa-advise config-client-for-smart-card-auth > config-clientfor-smart-card-auth.sh

config-client-for-smart-card-auth.sh スクリプトは、以下の操作を実行します。

- スマートカードデーモンを設定する。
- システム全体のトラストストアを設定します。
- System Security Services Daemon (SSSD) を設定して、ユーザーがユーザー名とパスワード、またはスマートカードで認証できるようにします。スマートカード認証用の SSSD プロファイルオプションの詳細は、RHEL のスマートカード認証オプション を参照してください。
- 2. IdM サーバーから、IdM クライアントマシンの任意のディレクトリーに、スクリプトをコピー します。

[root@server SmartCard]# scp config-client-for-smart-card-auth.sh root@client.idm.example.com:/root/SmartCard/ Password: config-client-for-smart-card-auth.sh 100% 2419 3.5MB/s 00:00

3. 便宜上、IdM サーバーから、上の手順で使用した IdM クライアントマシンのディレクトリー に、PEM 形式の CA 証明書ファイルをコピーします。

[root@server SmartCard]# scp {rootca.pem,subca.pem,issuingca.pem} root@client.idm.example.com:/root/SmartCard/ Password: rootca.pem 100% 1237 9.6KB/s 00:00 subca.pem 100% 2514 19.6KB/s 00:00 issuingca.pem 100% 2514 19.6KB/s 00:00

4. クライアントマシンで、スクリプトを実行し、CA 証明書を含む PEM ファイルを引数として追加します。

[root@client SmartCard]# kinit admin [root@client SmartCard]# chmod +x config-client-for-smart-card-auth.sh [root@client SmartCard]# ./config-client-for-smart-card-auth.sh rootca.pem subca.pem issuingca.pem Ticket cache:KEYRING:persistent:0:0 Default principal: admin@IDM.EXAMPLE.COM [...] Systemwide CA database updated. The ipa-certupdate command was successful

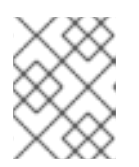

注記

ルート CA 証明書を、サブ CA 証明書の前に引数として追加します。また、CA またはサブ CA 証明書の有効期限が切れていないことを確認します。

これで、クライアントがスマートカード認証に対して設定されました。

# 7.4. ANSIBLE を使用したスマートカード認証用の IDM クライアント設定

**ansible-freeipa ipasmartcard\_client** モジュールを使用して特定の Identity Management (IdM) クライ アントを設定し、IdM ユーザーがスマートカードで認証できるようにするには、次の手順に従います。 この手順を実行し、以下のいずれかを使用して IdM にアクセスする IdM ユーザーのスマートカード認 証を有効にします。

- ssh プロトコル
   詳細は、スマートカード認証で SSH アクセスの設定 を参照してください。
- コンソールのログイン
- GNOME Display Manager (GDM)
- su コマンド

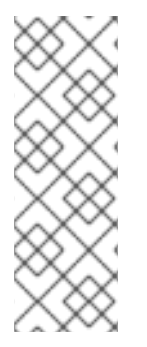

# 注記

この手順は、IdM Web UI に対する認証には必要ありません。IdM Web UI の認証には2 つのホストが関係しますが、どちらも IdM クライアントである必要はありません。

- ブラウザーが実行されているマシン。マシンは IdM ドメインの外にある場合が あります。
- httpd が実行している IdM サーバー

## 前提条件

- Ansible を使用したスマートカード認証用の IdM サーバー設定 に説明されているとおり、IdM サーバーがスマートカード認証用に設定されている。
- IdM サーバーと IdM クライアントに root アクセス権限がある。
- ルート CA 証明書、IdM CA 証明書、すべての中間 CA の証明書がある。
- 次の要件を満たすように Ansible コントロールノードを設定している。
  - Ansible バージョン 2.14 以降を使用している。
  - Ansible コントローラーに ansible-freeipa パッケージがインストールされている。
  - この例では、~/MyPlaybooks/ディレクトリーに、IdM サーバーの完全修飾ドメイン名 (FQDN)を使用して Ansible インベントリーファイル を作成したことを前提としている。
  - この例では、secret.yml Ansible vault に ipaadmin\_password が保存されていることを前 提としています。
- ターゲットノード (ansible-freeipa モジュールが実行されるノード)が、IdM クライアント、 サーバー、またはレプリカとして IdM ドメインに含まれている。

1. CA 証明書が **DER** などをはじめとする別の形式のファイルに保存されている場合、それらを **PEM** 形式に変換します。

# openssl x509 -in <filename>.der -inform DER -out <filename>.pem -outform PEM

IdM CA 証明書は PEM 形式で、/etc/ipa/ca.crt ファイルにあります。

2. 必要に応じて、**openssl x509** ユーティリティーを使用して **PEM** 形式のファイルの内容を表示 し、**Issuer** および **Subject** の値が正しいことを確認します。

# openssl x509 -noout -text -in root-ca.pem | more

3. Ansible コントロールノードで、~/MyPlaybooks/ディレクトリーに移動します。

\$ cd ~/MyPlaybooks/

手順

4. CA証明書専用のサブディレクトリーを作成します。

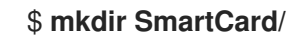

5. 便宜上、必要なすべての証明書を ~/MyPlaybooks/SmartCard/ ディレクトリーにコピーしま す。以下はその例です。

# cp /tmp/root-ca.pem ~/MyPlaybooks/SmartCard/ # cp /tmp/intermediate-ca.pem ~/MyPlaybooks/SmartCard/ # cp /etc/ipa/ca.crt ~/MyPlaybooks/SmartCard/ipa-ca.crt

- 6. Ansible インベントリーファイルで、以下を指定します。
  - スマートカード認証用に設定する IdM クライアント。
  - IdM 管理者パスワード。
  - CAの証明書へのパス (次の順序に従う)。
    - ルート CA 証明書ファイル
    - 中間 CA 証明書ファイル
    - IdM CA 証明書ファイル

ファイルは次のようになります。

[ipaclients] ipaclient1.example.com ipaclient2.example.com

[ipaclients:vars] ipaadmin\_password=SomeADMINpassword ipasmartcard\_client\_ca\_certs=/home/<user\_name>/MyPlaybooks/SmartCard/rootca.pem,/home/<user\_name>/MyPlaybooks/SmartCard/intermediateca.pem,/home/<user\_name>/MyPlaybooks/SmartCard/ipa-ca.crt 7. 次の内容で install-smartcard-clients.yml playbook を作成します。

```
    ---
    name: Playbook to set up smart card authentication for an IdM client hosts: ipaclients become: true
    roles:

            role: ipasmartcard_client state: present
```

- 8. ファイルを保存します。
- 9. Ansible Playbook を実行します。Playbook とインベントリーファイルを指定します。

\$ ansible-playbook --vault-password-file=password\_file -v -i inventory installsmartcard-clients.yml

ipasmartcard\_client Ansible ロールは、次のアクションを実行します。

- スマートカードデーモンを設定する。
- システム全体のトラストストアを設定します。
- System Security Services Daemon (SSSD) を設定して、ユーザーがユーザー名とパスワード、またはスマートカードで認証できるようにします。スマートカード認証用の SSSD プロファイルオプションの詳細は、RHEL のスマートカード認証オプション を参照してください。

これで、インベントリーファイルの ipaclients セクションにリストされているクライアントがスマート カード認証用に設定されました。

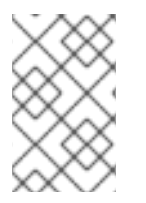

## 注記

--mkhomedir オプションを使用して IdM クライアントをインストールしている場合、リ モートユーザーはホームディレクトリーにログインできます。それ以外の場合、デフォ ルトのログイン場所はディレクトリー構造のルート / です。

## 関連情報

 /usr/share/doc/ansible-freeipa/playbooks/ディレクトリーで ipasmartcard\_server ロールを 使用するサンプル Playbook

# 7.5. IDM WEB UI のユーザーエントリーへの証明書の追加

IdM Web UI のユーザーエントリーに外部証明書を追加するには、以下の手順に従います。

## 注記

証明書全体をアップロードする代わりに、IdM のユーザーエントリーに証明書マッピン グデータをアップロードすることもできます。システム管理者向けのスマートカード認 証の設定を容易にするために、完全な証明書または証明書マッピングデータのいずれか が含まれるユーザーエントリーを、対応する証明書マッピングルールと併用できます。 詳細は以下を参照してください。

認証を設定するための証明書マッピングルール

### 注記

ユーザーの証明書が IdM 認証局によって発行された場合、証明書はユーザーエントリー にすでに保存されているため、この手順に従う必要はありません。

## 前提条件

ユーザーエントリーに追加できる証明書がある。

### 手順

- 1. 別のユーザーに証明書を追加する場合は、管理者として IdM Web UI にログインします。独自の プロファイルに証明書を追加する場合は、管理者の認証情報が必要ありません。
- 2. Users → Active users → sc\_user の順に移動します。
- 3. Certificate オプションを探して、Add をクリックします。
- 4. コマンドラインインターフェイスで、cat ユーティリティーまたはテキストエディターを使用 して、PEM 形式の証明書を表示します。

[user@client SmartCard]\$ cat testuser.crt

- 5. CLI で、証明書をコピーし、Web UI で開いたウィンドウにこれを貼り付けます。
- 6. **Add** をクリックします。

## 図7.1 IdM Web UI で新しい証明書の追加

| Kamxy22eouH5VaAEounrEj8G   |                                             |    |
|----------------------------|---------------------------------------------|----|
| 83mqtLtmmcbt6X2s5aPWT4oF   | PlzCdnjtxqrhynqURnlb1Klei3/0XXW8MIgXomBhc   |    |
| oLWtw811rFKgM8lRrXuEo+mG   | Z0BJov6TULC5AgMBAAGjggEyMIIBLjAfBgNVHSME    |    |
| GDAWgBQo+iyupkUtHG+Snx2    | BmuoVsNRvfzBBBggrBgEFBQcBAQQ1MDMwMQYIKwYB   |    |
| BQUHMAGGJWh0dHA6Ly9pc0     | GEtY2EuaWRtLmV4YW1wbGUuY29tL2NhL29jc3AwDgYD |    |
| VR0PAQH/BAQDAgTwMB0GA      | 1UdJQQWMBQGCCsGAQUFBwMBBggrBgEFBQcDAjB6BgNV |    |
| HR8EczBxMG+gN6A1hjNodHF    | wOi8vaXBhLWNhLmlkbS5leGFtcGxlLmNvbS9pcGEv   | I. |
| Y3JsL01hc3RlckNSTC5iaW6iNk | QyMDAxDjAMBgNVBAoMBWlwYWNhMR4wHAYDVQQD      | ł  |
| DBVDZXJ0aWZpY2F0ZSBBdXR    | ob3JpdHkwHQYDVR0OBBYEFGtSSkOVPsPc8k0A+7tJ   | ł  |
| SumtJ4lzMA0GCSqGSlb3DQEE   | 3CwUAA4IBAQBjzDtgTj6sAPZq+M4O7kQWmmgr36Fv   | ł  |
| Jzhz41xxAKVDlGWWgVXCTCbF   | Sbb1mL9Htl0PtkLxRwSIwiaT+DWyEDnFoEgvyJsk    | ł  |
| C6pJCkOtOJRkPDadA5jf1nCh8i | NmowMpstzpF6aaZJsnftlRxiunyNBUbn1tRhOko     | ł  |
| rZlBBSw8CGCOR0VZ5QtqSqbs   | pimXfUq96AkxS/hqMGyA+dOHJTgYP+4wqmo/VaFi    | ł  |
| 4OodnCO4aW5yoOgpLDkcSrL    | /R/b4volpH+DPly3DES7sWLMzELaNFfNHS8y4GZMP   | ł  |
| c5G4kDtuXzDQbX2zD8+rDzW    | AT7VfkfU890tLo4Tdp/boR5rbk9SRgaJd           | ł  |
| END CERTIFICATE            |                                             |    |

sc\_user エントリーに外部証明書が含まれるようになりました。

# 7.6. IDM CLI でユーザーエントリーへの証明書の追加

IdM CLI のユーザーエントリーに外部証明書を追加するには、以下の手順に従います。

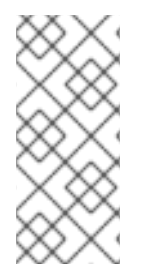

# 注記

証明書全体をアップロードする代わりに、IdM のユーザーエントリーに証明書マッピン グデータをアップロードすることもできます。システム管理者向けのスマートカード認 証の設定を容易にするために、完全な証明書または証明書マッピングデータのいずれか が含まれるユーザーエントリーを、対応する証明書マッピングルールと併用できます。 詳細は、認証を設定するための証明書マッピングルール を参照してください。

# 注記

ユーザーの証明書が IdM 認証局によって発行された場合、証明書はユーザーエントリーにすでに保存されているため、この手順に従う必要はありません。

## 前提条件

• ユーザーエントリーに追加できる証明書がある。

手順

1. 別のユーザーに証明書を追加する場合は、管理者として IdM Web CLI にログインします。

[user@client SmartCard]\$ kinit admin

独自のプロファイルに証明書を追加する場合は、管理者の認証情報は必要ありません。

[user@client SmartCard]\$ kinit sc\_user

2. ヘッダーとフッターのある証明書を含む環境変数を作成し、1行に連結します。これは、ipa user-add-cert コマンドで必要な形式です。

[user@client SmartCard]\$ export CERT=`openssl x509 -outform der -in testuser.crt | base64 -w0 -`

testuser.crt ファイルの証明書は、PEM 形式である必要があることに注意してください。

3. ipa user-add-cert コマンドを使用して、sc\_user のプロファイルに証明書を追加します。

[user@client SmartCard]\$ ipa user-add-cert sc\_user --certificate=\$CERT

sc\_user エントリーに外部証明書が含まれるようになりました。

7.7. スマートカードを管理および使用するツールのインストール

### 前提条件

- gnutls-utils パッケージがインストールされている。
- opensc パッケージがインストールされている。
- pcscd サービスを実行している。

スマートカードを設定する前に、対応するツール (証明書を生成して **pscd** サービスを起動できるもの) をインストールする必要があります。

### 手順

1. opensc パッケージおよび gnutls-utils パッケージをインストールします。

# yum -y install opensc gnutls-utils

2. pcscd サービスを開始します。

# systemctl start pcscd

#### 検証手順

• pcscd サービスが稼働していることを確認します。

# systemctl status pcscd

# 7.8. スマートカードを準備し、証明書と鍵をスマートカードにアップロード する

pkcs15-init ツールを使用してスマートカードを設定するには、この手順に従います。このツールは、 以下を設定するのに役立ちます。

- スマートカードの消去
- 新しい PIN および任意の PIN ブロック解除キー (PUK) の設定
- スマートカードでの新規スロットの作成
- スロットへの証明書、秘密鍵、および公開鍵の保存
- 必要に応じて、特定のスマートカードではこのタイプのファイナライズが必要なため、スマートカードの設定をロックします。

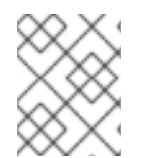

## 注記

pkcs15-init ツールは、すべてのスマートカードで機能するとは限りません。使用しているスマートカードで動作するツールを使用する必要があります。

### 前提条件

- pkcs15-init ツールを含む opensc パッケージがインストールされている。
   詳細は スマートカードを管理および使用するツールのインストール を参照してください。
- カードがリーダーに挿入され、コンピューターに接続されている。
- スマートカードに保存する秘密鍵、公開鍵、および証明書がある。この手順の testuser.key、testuserpublic.key、および testuser.crt は、秘密鍵、公開鍵、および証明書に 使用される名前です。
- 現在のスマートカードユーザー PIN およびセキュリティーオフィス PIN (SO-PIN)

### 手順

1. スマートカードを消去して PIN で自身を認証します。

\$ pkcs15-init --erase-card --use-default-transport-keys
Using reader with a card: Reader name
PIN [Security Officer PIN] required.
Please enter PIN [Security Officer PIN]:

カードが削除されました。

2. スマートカードを初期化し、ユーザーの PIN と PUK を設定します。また、セキュリティー担当 者の PIN と PUK を設定します。

\$ pkcs15-init --create-pkcs15 --use-default-transport-keys \ --pin 963214 --puk 321478 --sopin 65498714 --so-puk 784123 Using reader with a card: Reader name

pcks15-init ツールは、スマートカードに新しいスロットを作成します。

3. スロットのラベルと認証 ID を設定します。

\$ pkcs15-init --store-pin --label testuser \ --auth-id 01 --so-pin 65498714 --pin 963214 --puk 321478

Using reader with a card: Reader name

ラベルは人間が判読できる値に設定されます (この場合は testuser)。auth-id は 16 進数の値で ある必要があります。この場合、01に設定されます。

4. スマートカードの新しいスロットに秘密鍵を保存し、ラベルを付けます。

\$ pkcs15-init --store-private-key testuser.key --label testuser\_key \ --auth-id 01 --id 01 --pin 963214

Using reader with a card: Reader name

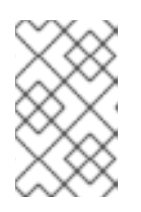

### 注記

--id に指定する値は、秘密鍵を保存するときと、次の手順で証明書を保存すると きに同じである必要があります。--id に独自の値を指定することを推奨します。 そうしないと、より複雑な値がツールによって計算されます。

5. スマートカードの新しいスロットに証明書を保存し、ラベル付けします。

\$ pkcs15-init --store-certificate testuser.crt --label testuser crt \ --auth-id 01 --id 01 --format pem --pin 963214 Using reader with a card: Reader name

6. オプション:スマートカードの新しいスロットに公開鍵を保存し、ラベルを付けます。

\$ pkcs15-init --store-public-key testuserpublic.key --label testuserpublic\_key --auth-id 01 --id 01 --pin 963214

Using reader with a card: Reader name

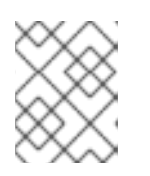

### 注記

公開鍵が秘密鍵または証明書に対応する場合は、秘密鍵または証明書の ID と同 じ ID を指定します。

7. オプション:スマートカードの中には、設定をロックしてカードをファイナライズする必要があ るものもあります。

\$ pkcs15-init -F

この段階では、スマートカードには、新たに作成されたスロットに証明書、秘密鍵、および公 開鍵が含まれます。ユーザーの PIN と PUK、およびセキュリティー担当者の PIN と PUK も作 成しました。

# 7.9. スマートカードを使用して IDM へのログイン

IdM Web UI へのログインにスマートカードを使用するには、以下の手順に従います。

### 前提条件

- Web ブラウザーが、スマートカード認証を使用できるように設定されている。
- IdM サーバーはスマートカード認証用に設定されています。
- スマートカードにインストールされた証明書は、IdM サーバーによって発行されるか、IdM の ユーザーエントリーに追加されています。
- スマートカードのロックを解除するために必要な PIN を知っています。
- スマートカードがリーダーに挿入されました。

### 手順

- 1. ブラウザーで IdM Web UI を開きます。
- 2. Log In Using Certificate をクリックします。

| RED HAT <sup>®</sup> IDI | ENTITY MANAGEMENT                              |
|--------------------------|------------------------------------------------|
| Username                 | Username                                       |
| Password                 | Password or Password+One-Time-Password         |
|                          | Log In Using Certificate Sync OTP Token Log in |

 Password Required ダイアログボックスが開いたら、スマートカードのロックを解除する PIN を追加して、OK ボタンをクリックします。
 User Identification Request ダイアログボックスが開きます。

スマートカードに複数の証明書が含まれている場合は、Choose a certificate to present as identification の下にあるドロップダウンリストで、認証に使用する証明書を選択します。

- 4. OK ボタンをクリックします。
- これで、IdM Web UI に正常にログインできるようになりました。

| RED HAT IDENTITY MANAGEMENT |             |          |            |                           |                    |                            |            |                  |                  |                  |                     |              |
|-----------------------------|-------------|----------|------------|---------------------------|--------------------|----------------------------|------------|------------------|------------------|------------------|---------------------|--------------|
| Identity                    | Policy      | Authen   | entication |                           | Network Services   |                            | IPA Server |                  |                  |                  |                     |              |
| Users                       | Hosts       | Services | Groups     |                           | ID Views Automembe |                            | nember ~   |                  |                  |                  |                     |              |
| User catego                 | ories       |          | Act        | ivo II                    | CORC               |                            |            |                  |                  |                  |                     |              |
| Active user                 | rs          | >        | ACL        | ive u                     | 5015               |                            |            |                  |                  |                  |                     |              |
| Stage user                  | Stage users |          |            | Search Q 2 Refresh 🖻 Dele |                    |                            | te +Add    | <b>—</b> Disable | 🗸 Enable         | Actions ~        |                     |              |
| Preserved users             |             |          |            | User<br>login<br>admin    | First<br>name      | Last name<br>Administrator |            | Status           | UID<br>427200000 | Email<br>address | Telephone<br>Number | Job<br>Title |
|                             |             |          | Show       | wing 1 to                 | 1 of 1 entri       | es.                        |            | Enabled          |                  |                  |                     |              |

# 7.10. IDM クライアントでスマートカード認証を使用して GDM にログイン する

GNOME Desktop Manager (GDM) には認証が必要です。パスワードは使用できますが、認証にスマートカードを使用することもできます。

以下の手順に従って、スマートカード認証を使用して GDM にアクセスします。

### 前提条件

- システムはスマートカード認証用に設定されています。詳細は、スマートカード認証用の IdM クライアントの設定を参照してください。
- スマートカードに、証明書と秘密鍵が含まれている。
- ユーザーアカウントは、IdM ドメインのメンバーです。
- スマートカードの証明書は、以下を使用してユーザーエントリーにマッピングします。
  - 特定のユーザーエントリーへの証明書の割り当て。詳細は Adding a certificate to a user entry in the IdM Web UI または Adding a certificate to a user entry in the IdM CLI を参照し てください。
  - アカウントに適用される証明書マッピングデータ。詳細は、スマートカードにおける認証 を設定するための証明書マッピングルール を参照してください。

#### 手順

- 1. スマートカードをリーダーに挿入します。
- 2. スマートカード PIN を入力します。
- 3. Sign In をクリックします。

RHEL システムにログインし、IdM サーバーが提供する TGT がある。

#### 検証手順

• 端末 ウィンドウで klist を入力し、結果を確認します。

\$ klist

Ticket cache: KEYRING:persistent:1358900015:krb\_cache\_TObtNMd Default principal: example.user@REDHAT.COM

Valid starting Expires Service principal 04/20/2020 13:58:24 04/20/2020 23:58:24 krbtgt/EXAMPLE.COM@EXAMPLE.COM renew until 04/27/2020 08:58:15

# 7.11. SU コマンドでのスマートカード認証の使用

別のユーザーへの変更には認証が必要です。パスワードまたは証明書を使用できます。以下の手順に 従って、**su** コマンドでスマートカードを使用します。これは、**su** コマンドを入力すると、スマート カード PIN の入力が求められます。

## 前提条件

- IdM サーバーとクライアントがスマートカード認証用に設定されました。
  - スマートカード認証用の IdM サーバーの設定 を参照してください。
  - スマートカード認証用の IdM クライアントの設定 を参照してください。
- スマートカードに、証明書と秘密鍵が含まれている。スマートカードでの証明書の保存を参照してください。
- カードがリーダーに挿入され、コンピューターに接続されている。

## 手順

● 端末で、**su**コマンドで別のユーザーに移動します。

\$ su - example.user PIN for smart\_card

設定が正しい場合は、スマートカードの PIN を入力するよう求められます。

# 第8章 IDM でスマートカード認証用に ADCS が発行した証明書の 設定

Active Directory (AD)証明書サービスが証明書を発行するユーザーに IdM でスマートカード認証を設定 するには、次のコマンドを実行します。

- デプロイメントは、Identity Management (IdM) と Active Directory (AD) と間のフォレスト間の信頼に基づいている場合
- AD にアカウントが保存されているユーザーに対してスマートカード認証を許可したい場合
- 証明書が作成され、Active Directory Certificate Services (ADCS) に保存される場合

スマートカード認証の概要については、スマートカード認証について を参照してください。

設定は次の手順で実行できます。

- Active Directory から IdM サーバーおよびクライアントへの CA 証明書およびユーザー証明書の コピー
- ADCS 証明書を使用したスマートカード認証用の IdM サーバーおよびクライアントの設定
- 証明書および秘密鍵をスマートカードに保存できるように PFX (PKCS#12) ファイルの変換
- sssd.conf ファイルでのタイムアウトの設定
- スマートカード認証用の証明書マッピングルールの作成

## 前提条件

- Identity Management (IdM) および Active Directory (AD) 信頼がインストールされている。
   詳細は、IdM と AD との間の信頼のインストール を参照してください。
- Active Directory 証明書サービス (ADCS) がインストールされ、ユーザーの証明書が生成されている。

# 8.1. 信頼の設定と証明書の使用に必要な WINDOWS SERVER 設定

Windows Server で以下を設定する必要があります。

- Active Directory 証明書サービス (ADCS) がインストールされる
- 認証局が作成される
- 必要に応じて、認証機関の Web 登録を使用している場合は、IIS (Internet Information Services) を設定する必要がある。

証明書をエクスポートします。

- 鍵には 2048 ビット以上が必要
- 秘密鍵を含める
- Personal Information Exchange (PKCS #12(.PFX))の形式の証明書が必要
  - 証明書のプライバシーを有効にする

# 8.2. SFTP を使用して ACTIVE DIRECTORY から証明書のコピー

スマートカード認証を使用できるようにするには、次の証明書ファイルをコピーする必要があります。

- IdM サーバーにある **CER** 形式のルート CA 証明書 (adcs-winserver-ca.cer)
- IdM クライアントの **PFX** 形式の秘密鍵を持つユーザー証明書 (aduser1.pfx)

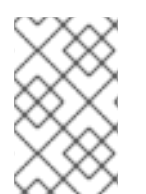

## 注記

この手順では、SSH アクセスが許可されていることを想定しています。SSH が使用でき ない場合、ユーザーは AD サーバーから IdM サーバーおよびクライアントにファイルを コピーする必要があります。

## 手順

1. IdM サーバー から接続し、adcs-winserver-ca.cer ルート証明書を IdM サーバーにコピーしま す。

root@idmserver ~]# sftp Administrator@winserver.ad.example.com Administrator@winserver.ad.example.com's password: Connected to Administrator@winserver.ad.example.com. sftp> cd <Path to certificates> sftp> ls adcs-winserver-ca.cer aduser1.pfx sftp> sftp> get adcs-winserver-ca.cer Fetching <Path to certificates>/adcs-winserver-ca.cer to adcs-winserver-ca.cer <Path to certificates>/adcs-winserver-ca.cer 100% 1254 15KB/s 00:00 sftp quit

2. IdM クライアント から接続し、aduser1.pfx ユーザー証明書をクライアントにコピーします。

[root@client1 ~]# sftp Administrator@winserver.ad.example.com Administrator@winserver.ad.example.com's password: Connected to Administrator@winserver.ad.example.com. sftp> cd /<Path to certificates> sftp> get aduser1.pfx Fetching <Path to certificates>/aduser1.pfx to aduser1.pfx <Path to certificates>/aduser1.pfx 100% 1254 15KB/s 00:00 sftp quit

これで、CA 証明書は IdM サーバーに保存され、ユーザー証明書はクライアントマシンに保存されます。

8.3. ADCS 証明書を使用したスマートカード認証用の IDM サーバーおよび クライアントの設定

IdM 環境でスマートカード認証を使用できるように、IdM (Identity Management) サーバーおよびクラ イアントを設定する必要があります。IdM には、以下に示す必要な変更をすべて行う **ipa-advise** スク リプトが含まれています。

必要なパッケージをインストールする

- IdM サーバーおよびクライアントを設定する
- CA 証明書を所定の場所にコピーする

IdM サーバーで ipa-advise を実行できるようになります。

以下の手順に従って、スマートカード認証用にサーバーとクライアントを設定します。

- IdM サーバー **ipa-advise** スクリプトを準備して、スマートカード認証用に IdM サーバーを設定します。
- IdM サーバー ipa-advise スクリプトを準備して、スマートカード認証用に IdM クライアント を設定します。
- IdM サーバー AD 証明書を使用して IdM サーバーに ipa-advise サーバースクリプトを適用します。
- クライアントスクリプトを IdM クライアントマシンに移動します。
- IdM サーバー AD 証明書を使用して IdM クライアントに ipa-advise クライアントスクリプト を適用します。

### 前提条件

- 証明書が IdM サーバーにコピーされている。
- Kerberos チケットを取得している。
- 管理者権限を持つユーザーとしてログインしている。

### 手順

1. IdM サーバーで、クライアントを設定する ipa-advise スクリプトを使用します。

[root@idmserver ~]# ipa-advise config-client-for-smart-card-auth > sc\_client.sh

2. IdM サーバーで、サーバーを設定する ipa-advise スクリプトを使用します。

[root@idmserver ~]# ipa-advise config-server-for-smart-card-auth > sc\_server.sh

3. IdM サーバーで、スクリプトを実行します。

[root@idmserver ~]# sh -x sc\_server.sh adcs-winserver-ca.cer

- IdM Apache HTTP サーバーを設定します。
- キー配布センター (KDC) の Kerberos (PKINIT) で、初回認証用の公開鍵暗号化機能を有効 にします。
- スマートカード認可要求を受け入れるように IdM Web UI を設定します。
- 4. sc\_client.sh スクリプトをクライアントシステムにコピーします。

[root@idmserver ~]# scp sc client.sh root@client1.idm.example.com:/root Password: sc client.sh

100% 2857 1.6MB/s 00:00

5. Windows 証明書をクライアントシステムにコピーします。

[root@idmserver ~]# scp adcs-winserver-ca.cer root@client1.idm.example.com:/root Password: adcs-winserver-ca.cer 100% 1254 952.0KB/s 00:00

6. クライアントシステムで、クライアントスクリプトを実行します。

[root@idmclient1 ~]# sh -x sc\_client.sh adcs-winserver-ca.cer

CA 証明書が ldM サーバーとクライアントシステムに正しい形式でインストールされました。次の手順 は、ユーザー証明書をスマートカード自体にコピーすることです。

# 8.4. PFX ファイルの変換

PFX (PKCS#12) ファイルをスマートカードに保存する前に、以下を行う必要があります。

- ファイルを PEM 形式に変換する
- 秘密鍵と証明書を2つの異なるファイルに抽出する

## 前提条件

PFX ファイルが IdM クライアントマシンにコピーされます。

## 手順

1. IdM クライアントで、PEM 形式に変換します。

[root@idmclient1 ~]# openssl pkcs12 -in aduser1.pfx -out aduser1 cert only.pem -clcerts nodes Enter Import Password:

2. 鍵を別のファイルにデプロイメントします。

[root@idmclient1 ~]# openssl pkcs12 -in adduser1.pfx -nocerts -out adduser1.pem > aduser1.key

3. パブリック証明書を別のファイルにデプロイメントします。

[root@idmclient1 ~]# openssl pkcs12 -in adduser1.pfx -clcerts -nokeys -out aduser1\_cert\_only.pem > aduser1.crt

この時点で、aduser1.key および aduser1.crt をスマートカードに保存できます。

8.5. スマートカードを管理および使用するツールのインストール

### 前提条件

- gnutls-utils パッケージがインストールされている。
- opensc パッケージがインストールされている。
- pcscd サービスを実行している。

スマートカードを設定する前に、対応するツール (証明書を生成して **pscd** サービスを起動できるもの) をインストールする必要があります。

### 手順

1. opensc パッケージおよび gnutls-utils パッケージをインストールします。

# yum -y install opensc gnutls-utils

2. pcscd サービスを開始します。

# systemctl start pcscd

### 検証手順

• pcscd サービスが稼働していることを確認します。

# systemctl status pcscd

8.6. スマートカードを準備し、証明書と鍵をスマートカードにアップロード する

pkcs15-init ツールを使用してスマートカードを設定するには、この手順に従います。このツールは、 以下を設定するのに役立ちます。

- スマートカードの消去
- 新しい PIN および任意の PIN ブロック解除キー (PUK) の設定
- スマートカードでの新規スロットの作成
- スロットへの証明書、秘密鍵、および公開鍵の保存
- 必要に応じて、特定のスマートカードではこのタイプのファイナライズが必要なため、スマートカードの設定をロックします。

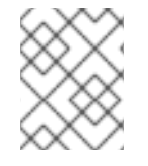

### 注記

pkcs15-init ツールは、すべてのスマートカードで機能するとは限りません。使用しているスマートカードで動作するツールを使用する必要があります。

## 前提条件

pkcs15-init ツールを含む opensc パッケージがインストールされている。
 詳細は スマートカードを管理および使用するツールのインストール を参照してください。

- カードがリーダーに挿入され、コンピューターに接続されている。
- スマートカードに保存する秘密鍵、公開鍵、および証明書がある。この手順の testuser.key、testuserpublic.key、および testuser.crt は、秘密鍵、公開鍵、および証明書に 使用される名前です。
- 現在のスマートカードユーザー PIN およびセキュリティーオフィス PIN (SO-PIN)

## 手順

1. スマートカードを消去して PIN で自身を認証します。

カードが削除されました。

2. スマートカードを初期化し、ユーザーの PIN と PUK を設定します。また、セキュリティー担当 者の PIN と PUK を設定します。

\$ pkcs15-init --create-pkcs15 --use-default-transport-keys \ --pin 963214 --puk 321478 --sopin 65498714 --so-puk 784123 Using reader with a card: Reader name

pcks15-init ツールは、スマートカードに新しいスロットを作成します。

3. スロットのラベルと認証 ID を設定します。

\$ pkcs15-init --store-pin --label testuser \ --auth-id 01 --so-pin 65498714 --pin 963214 --puk 321478

Using reader with a card: Reader name

ラベルは人間が判読できる値に設定されます (この場合は testuser)。auth-id は 16 進数の値で ある必要があります。この場合、01 に設定されます。

4. スマートカードの新しいスロットに秘密鍵を保存し、ラベルを付けます。

\$ pkcs15-init --store-private-key testuser.key --label testuser\_key \ --auth-id 01 --id 01 --pin
963214

Using reader with a card: Reader name

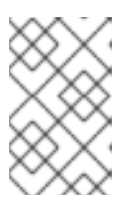

## 注記

--id に指定する値は、秘密鍵を保存するときと、次の手順で証明書を保存すると きに同じである必要があります。--id に独自の値を指定することを推奨します。 そうしないと、より複雑な値がツールによって計算されます。

5. スマートカードの新しいスロットに証明書を保存し、ラベル付けします。

\$ pkcs15-init --store-certificate testuser.crt --label testuser\_crt \ --auth-id 01 --id 01 --format
pem --pin 963214
Using reader with a card: Reader name

<sup>\$</sup> pkcs15-init --erase-card --use-default-transport-keys Using reader with a card: Reader name PIN [Security Officer PIN] required. Please enter PIN [Security Officer PIN]:

6. オプション:スマートカードの新しいスロットに公開鍵を保存し、ラベルを付けます。

\$ pkcs15-init --store-public-key testuserpublic.key --label testuserpublic\_key --auth-id 01 --id 01 --pin 963214

Using reader with a card: Reader name

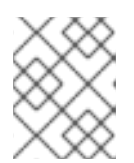

### 注記

公開鍵が秘密鍵または証明書に対応する場合は、秘密鍵または証明書の ID と同じ ID を指定します。

7. オプション: スマートカードの中には、設定をロックしてカードをファイナライズする必要があ るものもあります。

\$ pkcs15-init -F

この段階では、スマートカードには、新たに作成されたスロットに証明書、秘密鍵、および公 開鍵が含まれます。ユーザーの PIN と PUK、およびセキュリティー担当者の PIN と PUK も作 成しました。

# 8.7. SSSD.CONF でタイムアウトの設定

スマートカード証明書による認証は、SSSD で使用されるデフォルトのタイムアウトよりも時間がかか る場合があります。タイムアウトの期限切れは次の原因で発生する可能性があります。

- 読み込みが遅い
- 物理デバイスから仮想環境への転送
- スマートカードに保存されている証明書が多すぎる
- OCSP レスポンダーからの応答が遅い (証明書の検証に OCSP (Online Certificate Status Protocol) を使用している場合)

この場合は、sssd.confファイルにある次のタイムアウトを、たとえば 60 秒まで延長できます。

- p11\_child\_timeout
- krb5\_auth\_timeout

## 前提条件

• root としてログインしている。

## 手順

1. sssd.conf ファイルを開きます。

[root@idmclient1 ~]# vim /etc/sssd/sssd.conf

2. p11\_child\_timeoutの値を変更します。

[pam] p11\_child\_timeout = 60

# 3. krb5\_auth\_timeoutの値を変更します。

[domain/IDM.EXAMPLE.COM] krb5\_auth\_timeout = 60

4. 設定を保存します。

現在、スマートカードとの相互作用は1分間 (60 秒) 実行でき、その後、認証はタイムアウトで失敗します。

# 8.8. スマートカード認証用の証明書マッピングルールの作成

AD (Active Directory) および IdM (Identity Management) にアカウントを持つユーザーに対して証明書 を1つ使用する場合は、IdM サーバーで証明書マッピングルールを作成できます。

このようなルールを作成すると、ユーザーは両方のドメインのスマートカードで認証できます。

証明書マッピングルールの詳細は、認証を設定するための証明書マッピングルール を参照してくださ い。

# 第9章 IDENTITY MANAGEMENT での証明書マッピングルールの 設定

証明書マッピングルールは、ldentity Management (ldM) 管理者が特定のユーザーの証明書にアクセス しない場合に、シナリオで証明書を使用して認証できるため便利な方法です。これは通常、証明書が外 部の認証局によって発行されたことが原因です。

# 9.1. 認証を設定するための証明書マッピングルール

次のシナリオでは、証明書マッピングルールの設定が必要になる場合があります。

- 証明書は、IdM ドメインが信頼関係にある Active Directory (AD)の証明書システムによって発行されています。
- 証明書は外部の認証局によって発行されています。
- IdM 環境は大規模で、多くのユーザーがスマートカードを使用しています。この場合、完全な 証明書の追加は複雑になる可能性があります。件名と発行者はほとんどのシナリオで予測可能 なため、完全な証明書よりも事前に追加する方が簡単です。

システム管理者は、証明書マッピングルールを作成し、特定のユーザーに証明書を発行する前に、ユー ザーエントリーに証明書マッピングデータを追加できます。証明書を発行すると、完全な証明書がまだ ユーザーエントリーにアップロードされていなくても、ユーザーは証明書を使用してログインできま す。

さらに、証明書は定期的に更新されるため、証明書マッピングルールにより管理オーバーヘッドが削減 されます。ユーザーの証明書が更新される場合、管理者はユーザーエントリーを更新する必要はありま せん。たとえば、マッピングが Subject と Issuer の値に基づいている場合、および新しい証明書の Subject と Issuer が以前と同じ場合は、マッピングは引き続き適用されます。一方で、完全な証明書を 使用した場合、管理者は古い証明書に置き換わる新しい証明書をユーザーエントリーにアップロードす る必要があります。

証明書マッピングを設定するには、以下を実行します。

- 管理者は、証明書マッピングデータまたは完全な証明書をユーザーアカウントにロードする必要があります。
- 2. 管理者は、証明書の情報と一致する証明書マッピングデータエントリーがアカウントに含まれ ているユーザーが IdM に正常にログインできるように、証明書マッピングルールを作成する必 要があります。

証明書マッピングルールが作成されると、エンドユーザーが ファイルシステム または スマートカード に保存されている証明書を提示すると、認証は成功します。

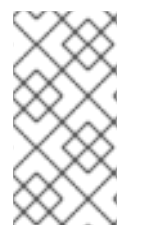

### 注記

キー配布センター (KDC) には、証明書マッピングルールのキャッシュがあります。 キャッシュは最初の certauth 要求の際に入力され、タイムアウトは 300 秒にハード コーディングされています。KDC は、再起動するかキャッシュが期限切れにならない限 り、証明書マッピングルールへの変更を認識しません。

マッピングルールを設定する個々のコンポーネントの詳細と、そのコンポーネントの取得方法および使 用方法は、IdM における ID マッピングルールのコンポーネント および マッチングルールで使用する証 明書からの発行者の取得 を参照してください。

## 注記

証明書マッピングルールは、証明書を使用するユースケースに応じて異なります。たと えば、証明書を使用して SSH を使用している場合、証明書から公開鍵を抽出するには完 全な証明書が必要です。

## 9.2. IDM における ID マッピングルールのコンポーネント

IdM で **ID マッピングルール** を作成する際に、異なるコンポーネントを設定します。各コンポーネント には、オーバーライドできるデフォルト値があります。コンポーネントは、Web UI または CLI のいず れかで定義できます。CLI では、**ipa certmaprule-add** コマンドを使用して、ID マッピングルールが作 成されます。

#### マッピングルール

マッピングルールコンポーネントでは、証明書を1人または複数のユーザーアカウントに関連付けま す (または マップ します)。ルールは、証明書を目的のユーザーアカウントに関連付ける LDAP 検索 フィルターを定義します。

さまざまな認証局 (CA) が発行する証明書にはさまざまなプロパティーがあり、さまざまなドメイン で使用される可能性があります。そのため、IdM はマッピングルールを無条件に適用せず、適切な 証明書にのみ適用されます。適切な証明書は、マッチングルール を使用して定義されます。

マッピングルールのオプションを空のままにすると、証明書は、DER でエンコードされたバイナリーファイルとして、userCertificate 属性で検索されることに注意してください。

--maprule オプションを使用して、CLI でマッピングルールを定義します。

#### マッチングルール

マッチングルールコンポーネントは、マッピングルールを適用する証明書を選択します。デフォルトのマッチングルールは、digitalSignature 鍵の使用と、clientAuth 拡張鍵の使用で、証明書と一致します。

--matchrule オプションを使用して、CLI にマッチングルールを定義します。

ドメインリスト

ドメインリストは、ID マッピングルールの処理時に IdM がユーザーを検索する ID ドメインを指定 します。このオプションを指定しないと、IdM は、IdM クライアントが所属しているローカルドメ イン内でのみユーザーを検索します。

--domain オプションを使用して CLI にドメインを定義します。

#### 優先度

複数のルールが証明書に適用される場合は、最も優先度が高いルールが優先されます。その他の ルールはすべて無視されます。

- 数値が低いほど、IDマッピングルールの優先度が高くなります。たとえば、優先度1のルールは、優先度2のルールよりも高く設定されています。
- ルールに優先度の値が定義されていないと、優先度が最も低くなります。

--priority オプションを使用して、CLI にマッピングルールの優先度を定義します。

証明書マッピングルールの例1
CLI を使用して、証明書の Subject が IdM のユーザーアカウントの certmapdata エントリーと一致す る場合に、EXAMPLE.ORG 組織の Smart Card CA によって発行された証明書の認証を許可する simple\_rule という証明書マッピングルールを定義するには、以下を実行します。

# ipa certmaprule-add simple\_rule --matchrule '<ISSUER>CN=Smart Card CA,O=EXAMPLE.ORG' --maprule '(ipacertmapdata=X509:<I>{issuer\_dn!nss\_x500}<S> {subject\_dn!nss\_x500})'

# 9.3. マッチングルールで使用する証明書からのデータの取得

この手順では、証明書からデータを取得して、そのデータをコピーして証明書マッピングルールの一致 ルールに貼り付ける方法について説明します。一致ルールに必要なデータを取得するには、sssctl certshow または sssctl cert-eval-rule コマンドを使用します。

#### 前提条件

• PEM 形式のユーザー証明書があります。

#### 手順

1. 必要なデータを取得できるように、正しくエンコードされていることを確認する証明書を指す 変数を作成します。

# CERT=\$(openssl x509 -in /path/to/certificate -outform der|base64 -w0)

2. sssctl cert-eval-rule を使用して、一致するデータを確認します。次の例では、証明書のシリア ル番号が使用されています。

# sssctl cert-eval-rule \$CERT --match='<ISSUER>CN=adcs19-WIN1-CA,DC=AD,DC=EXAMPLE,DC=COM' --map='LDAPU1:(altSecurityIdentities=X509:<I> {issuer\_dn!ad\_x500}<SR>{serial\_number!hex\_ur})' Certificate matches rule. Mapping filter:

(altSecurityIdentities=X509:<I>DC=com,DC=example,DC=ad,CN=adcs19-WIN1-CA<SR>0F00000000DB8852DD7B246C9C0F0000003B)

この場合、altSecurityIdentities= 以降のすべてをユーザーの AD の altSecurityIdentities 属性 に追加します。SKI マッピングを使用する場合は、--map='LDAPU1: (altSecurityIdentities=X509:<SKI>{subject\_key\_id!hex\_u})' を使用します。

 オプションで、証明書の発行者が ad.example.com ドメインの adcs19-WIN1-CA と一致し、 証明書のシリアル番号がユーザーアカウントの altSecurityIdentities エントリーと一致する必 要があることを指定する一致ルールに基づいて、CLI で新しいマッピングルールを作成するに は、以下を実行します。

# ipa certmaprule-add simple\_rule --matchrule '<ISSUER>CN=adcs19-WIN1-CA,DC=AD,DC=EXAMPLE,DC=COM' --maprule 'LDAPU1:(altSecurityIdentities=X509:<I> {issuer\_dn!ad\_x500}<SR>{serial\_number!hex\_ur})'

9.4. IDM に保存されたユーザーの証明書マッピングの設定

.

ユーザーに設定されている証明書認証が IdM に保存されている場合に IdM で証明書マッピングを有効 にするには、システム管理者は次のタスクを完了する必要があります。

- 証明書マッピングルールを設定して、マッピングルールおよび証明書マッピングデータエント リーで指定された条件に一致する証明書を持つ IdM ユーザーが IdM に対して認証できるように します。
- IdM ユーザーエントリーに証明書マッピングデータを入力すると、証明書マッピングデータエントリーで指定された値がすべて含まれている場合に、ユーザーが複数の証明書を使用して認証できるようになります。

#### 前提条件

- IdM にユーザーがアカウントがある。
- 管理者が、ユーザーエントリーに追加する証明書全体または証明書マッピングデータのいずれ かを所有している。

#### 9.4.1. IdM Web UI で証明書マッピングルールの追加

- 1. 管理者として IdM Web UI にログインします。
- Authentication → Certificate Identity Mapping Rules → Certificate Identity Mapping Rules
   の順に移動します。
- 3. **Add** をクリックします。

図9.1 IdM Web UI で新しい証明書マッピングルールの追加

| RED HAT   | DENTITY MANA | GEMENT        |                            |                    |             |           | 🚔 Administrator 🗸 |
|-----------|--------------|---------------|----------------------------|--------------------|-------------|-----------|-------------------|
| Identity  |              |               | Network Services IPA       |                    |             |           |                   |
| Certifica | ates OTP     | Fokens RADIUS | Servers Certificate Identi | ty Mapping Rules ~ |             |           |                   |
| Certi     | ficate Ide   | ntity Mappir  | ng Rules                   |                    |             |           |                   |
| Search    | ule name     | Q             |                            | Statue             | Description | Z Refresh | ible 🗸 Enable     |
| No enti   | ries.        |               |                            | 318103             | Description |           |                   |

- 4. ルール名を入力します。
- 5. マッピングルールを入力します。たとえば、IdM に提示された証明書の **Issuer** および **Subject** エントリーを Idm で検索し、提示された証明書に含まれるこの2つのエントリーで見つかった 情報に基づいて認証するかどうかを決定するには、次のコマンドを実行します。

(ipacertmapdata=X509:<I>{issuer\_dn!nss\_x500}<S>{subject\_dn!nss\_x500})

6. マッチングルールを入力します。たとえば、**EXAMPLE.ORG** 組織の スマートカード **CA** が発行する証明書のみが IdM に対して認証できるようにするには、次のコマンドを実行します。

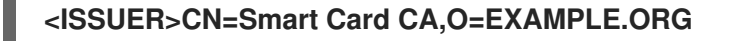

| 図9  | .2 ldM Web UI への証明書      | iiマッピングルールの詳細の入力                                                         |
|-----|--------------------------|--------------------------------------------------------------------------|
| ¢ S | Add Certificate Identity | Mapping Rule                                                             |
|     |                          |                                                                          |
|     |                          |                                                                          |
|     | Rule name *              | rule_name                                                                |
| 5   |                          |                                                                          |
| н.  | Mapping rule <b>0</b>    | rtmapdata=X509: <i>{issuer dn!nss x500}<s>{subject dn!nss x500})</s></i> |

Add

7. ダイアログボックスの下部にある **Add** をクリックして、ルールを追加し、ダイアログボックス を閉じます。

<ISSUER>CN=Smart Card CA,O=EXAMPLE.ORG

 System Security Services Daemon (SSSD) は、証明書マッピングルールを定期的に再読み込み します。新たに作成したルールがすぐに読み込まれるようにする場合は、次のコマンドを実行 して SSSD を再起動します。

#### # systemctl restart sssd

Matching rule 0

Domain name 🚯

Priority 🛈

これで、証明書マッピングルールセットが設定され、スマートカードの証明書で検出されたマッピング ルールで指定されたデータの種類と、IdM ユーザーエントリーの証明書マッピングデータを比較しま す。一致するファイルが見つかると、一致するユーザーが認証されます。

- 9.4.2. IdM CLI での証明書マッピングルールの追加
  - 1. 管理者の認証情報を取得します。

#### # kinit admin

マッピングルールを入力し、マッピングルールの基となっているマッチングルールを入力します。たとえば、提示する証明書内の Issuer および Subject のエントリーを IdM で検索し、提示された証明書に含まれるこの2つのエントリーで見つかった情報に基づいて認証するかどうかを決定し、EXAMPLE.ORG 組織の Smart Card CA が発行する証明書のみを認識するには、次のコマンドを実行します。

# ipa certmaprule-add rule\_name --matchrule '<ISSUER>CN=Smart Card CA,O=EXAMPLE.ORG' --maprule '(ipacertmapdata=X509:<I>{issuer\_dn!nss\_x500}<S> {subject\_dn!nss\_x500})'

-----

Added Certificate Identity Mapping Rule "rule\_name"

Rule name: rule\_name Mapping rule: (ipacertmapdata=X509:<I>{issuer\_dn!nss\_x500}<S>{subject\_dn!nss\_x500}) Matching rule: <ISSUER>CN=Smart Card CA,O=EXAMPLE.ORG Enabled: TRUE  System Security Services Daemon (SSSD) は、証明書マッピングルールを定期的に再読み込み します。新たに作成したルールがすぐに読み込まれるようにする場合は、次のコマンドを実行 して SSSD を再起動します。

# # systemctl restart sssd

これで、証明書マッピングルールセットが設定され、スマートカードの証明書で検出されたマッピング ルールで指定されたデータの種類と、IdM ユーザーエントリーの証明書マッピングデータを比較しま す。一致するファイルが見つかると、一致するユーザーが認証されます。

9.4.3. IdM Web UI のユーザーエントリーへの証明書マッピングデータの追加

- 1. 管理者として IdM Web UI にログインします。
- 2. Users → Active users → idm\_user に移動します。
- 3. Certificate mapping data オプションを見つけ、Add をクリックします。
- 4. 以下のいずれかのオプションを選択します。
  - idm\_user の証明書がある場合:
    - a. コマンドラインインターフェイスで、**cat** ユーティリティーまたはテキストエディター を使用して証明書を表示します。

[root@server ~]# cat idm\_user\_certificate.pem -----BEGIN CERTIFICATE-----MIIFFTCCA/2gAwIBAgIBEjANBgkqhkiG9w0BAQsFADA6MRgwFgYDVQQKDA9JRE0 u RVhBTVBMRS5DT00xHjAcBgNVBAMMFUNIcnRpZmljYXRIIEF1dGhvcml0eTAeFw0x ODA5MDIxODE1MzIaFw0yMDA5MDIxODE1MzIaMCwxGDAWBgNVBAoMD0IETS5F WEFN [...output truncated...]

- b. 証明書をコピーします。
- c. IdM Web UI で、**Certificate** の横にある **Add** をクリックして、開いたウィンドウに証 明書を貼り付けます。

| User: <b>demouser</b>                     |       |          |       |     |          |                |                  |                                 |
|-------------------------------------------|-------|----------|-------|-----|----------|----------------|------------------|---------------------------------|
| demouser is a mem                         | ber o | f:       |       |     |          |                |                  |                                 |
| Settings User Groups                      | Ne    | groups   | Roles | HBA | AC Rules | Sudo Rules     |                  |                                 |
| C Refresh         C Revert         ▲ Save | Acti  | ons ~    |       |     |          |                |                  |                                 |
| Identity Settings                         |       |          |       |     | Ac       | count Set      | tings            |                                 |
|                                           |       |          |       |     | 1        |                |                  |                                 |
| Job Title                                 |       |          |       |     |          |                | User login       | demouser                        |
| First name                                | ł     | Demo     |       |     |          |                | Password         | *****                           |
| Last name                                 | ł     | User     |       |     |          | Passw          | vord expiration  | 2016-07-14 10:14:41Z            |
| Full name                                 | ł     | Demo Use | er    |     |          |                | UID              | 373000005                       |
| Display name                              |       | Demo Use | r     |     |          |                | GID              | 373000005                       |
| Initials                                  |       | DU       |       |     | ]        |                | Principal alias  | demouser@IDM.EXAMPLE.COM Delete |
| GECOS                                     |       | Demo Use | er    |     |          |                |                  | Add                             |
| Class                                     |       |          |       |     |          | Kerberos princ | cipal expiration | YYYY-MM-DD hh : mn UTC          |
|                                           |       |          |       |     |          |                | Login shell      | /bin/sh                         |
|                                           |       |          |       |     |          | ŀ              | Home directory   | /home/demouser                  |
|                                           |       |          |       |     |          | S              | SH public keys   | Add                             |
|                                           |       |          |       |     |          |                | Certificates     | Add                             |

図9.3 ユーザーの証明書マッピングデータの追加 - 証明書

- idm\_user の証明書を自由に使用できないけれど、証明書の Issuer および Subject がわかっている場合は、Issuer and subject のラジオボタンをオンにして、2つの それぞれのボックスに値を入力します。
- 図9.4 ユーザーの証明書マッピングデータの追加 発行者および発行先

|                                            |                   | (              | ilD | 19970 | 00009  |
|--------------------------------------------|-------------------|----------------|-----|-------|--------|
| Add Certificate Mappir                     | ng Data           |                |     |       | ×      |
| O Certificate mapping                      | data              |                |     |       |        |
| Certificate                                |                   |                |     |       |        |
| mapping data                               |                   |                |     |       |        |
| Certificate <b>()</b><br>Ssuer and subject |                   |                |     |       |        |
| lssuer 🔁 *                                 | O=EXAMPLE.ORG,CN  | =Smart Card CA |     |       |        |
| Subject 🔁 *                                | CN=test,O=EXAMPLE | .ORG           |     |       |        |
|                                            |                   |                |     | Add   | Cancel |
|                                            |                   |                |     |       |        |

5. **Add** をクリックします。

#### 検証手順

必要に応じて、.pem 形式の証明書全体へのアクセスがある場合は、ユーザーと証明書がリンクされていることを確認します。

1. **sss\_cache** ユーティリティーを使用して、SSSD キャッシュで **idm\_user** の記録を無効に し、**idm\_user** 情報を再読み込みします。

# sss\_cache -u idm\_user

2. **ipa certmap-match** コマンドに、IdM ユーザーの証明書が含まれるファイルの名前を付けて実行します。

# ipa certmap-match idm\_user\_cert.pem
-----1 user matched
-----Domain: IDM.EXAMPLE.COM
User logins: idm\_user
-----Number of entries returned 1
------

この出力では、証明書マッピングデータが idm\_user に追加され、対応するマッピングルール が存在することを確認します。これは、定義した証明書マッピングデータに一致する証明書を 使用して、idm\_user として認証できることを意味します。

9.4.4. IdM CLI のユーザーエントリーへの証明書マッピングデータの追加

1. 管理者の認証情報を取得します。

# # kinit admin

- 2. 以下のいずれかのオプションを選択します。
  - idm\_userの証明書をお持ちの場合は、ipa user-add-cert コマンドを使用して証明書を ユーザーアカウントに追加します。

# CERT=\$(openssl x509 -in idm\_user\_cert.pem -outform der|base64 -w0)
# ipa user-add-certmapdata idm\_user --certificate \$CERT

 idm\_user の証明書を持っていないが、ユーザーの証明書の Issuer および Subject がわ かっている場合は、以下を実行します。

# ipa user-add-certmapdata idm\_user --subject "O=EXAMPLE.ORG,CN=test" -- issuer "CN=Smart Card CA,O=EXAMPLE.ORG"

-----

Added certificate mappings to user "idm\_user"

User login: idm\_user Certificate mapping data: X509:<I>O=EXAMPLE.ORG,CN=Smart Card CA<S>CN=test,O=EXAMPLE.ORG

#### 検証手順

必要に応じて、.**pem** 形式の証明書全体へのアクセスがある場合は、ユーザーと証明書がリンクされていることを確認します。

sss\_cache ユーティリティーを使用して、SSSD キャッシュで idm\_user の記録を無効にし、idm\_user 情報を再読み込みします。

. . . . . .

# sss\_cache -u idm\_user

2. ipa certmap-match コマンドに、IdM ユーザーの証明書が含まれるファイルの名前を付けて実行します。

| # ipa certmap-match idm_user_cert.pem            |
|--------------------------------------------------|
|                                                  |
| 1 user matched                                   |
|                                                  |
| Domain: IDM.EXAMPLE.COM<br>User logins: idm_user |
|                                                  |
| Number of entries returned 1                     |
|                                                  |
|                                                  |

この出力では、証明書マッピングデータが idm\_user に追加され、対応するマッピングルール が存在することを確認します。これは、定義した証明書マッピングデータに一致する証明書を 使用して、idm\_user として認証できることを意味します。

9.5. ACTIVE DIRECTORY ドメインとの信頼に対する証明書マッピングルール

IdM デプロイメントが Active Directory (AD) ドメインと信頼関係にある場合、さまざまな証明書マッピングの使用例が可能です。

AD 設定によっては、以下の状況が考えられます。

- 証明書が AD Certificate System によって発行され、ユーザーと証明書が IdM に保存されている 場合、認証リクエストのマッピングと処理全体が IdM 側で行われます。このシナリオの設定に 関する詳細は IdM に保存されたユーザーの証明書マッピングの設定 を参照してください。
- ユーザーが AD に保存されている場合は、認証要求の処理が AD で実行されます。サブケースは3つあります。
  - AD ユーザーエントリーに、証明書全体が含まれる場合。このシナリオで IdM を設定する方法は、AD ユーザーエントリーに証明書全体が含まれるユーザー用の証明書マッピングの設定を参照してください。
  - ADが、ユーザー証明書をユーザーアカウントにマップするように設定されている場合。この場合、ADユーザーエントリーには証明書全体が含まれず、代わりに altSecurityIdentitiesと呼ばれる属性が含まれます。このシナリオで IdM を設定する方法 は、AD がユーザー証明書をユーザーアカウントにマッピングするように設定している場合 は、証明書マッピングの設定を参照してください。
  - AD ユーザーエントリーに、証明書全体またはマッピングデータが含まれない場合。この場合、次の2つのオプションがあります。
    - ユーザー証明書が AD Certificate System によって発行された場合、証明書にはサブ ジェクト代替名 (SAN) としてユーザープリンシパル名が含まれるか、証明書の SID 拡 張子のユーザーの SID (最新の更新が AD に適用されている場合) が含まれます。これら は両方とも、証明書をユーザーにマッピングするために使用できます。
    - ユーザー証明書がスマートカード上にある場合、スマートカードでSSHを有効にする には、SSSDは証明書から公開SSHキーを取得する必要があるため、完全な証明書が 必要です。唯一の解決策は、ipa idoverrideuser-add コマンドを使用して、証明書全 体をIdMのADユーザーのIDオーバーライドに追加することです。詳細はADユー ザーエントリーに証明書やマッピングデータが含まれていない場合の証明書マッピング の設定を参照してください。

ADドメイン管理者は、altSecurityIdentities 属性を使用して証明書を AD 内のユーザーに手動でマッピングできます。この属性には 6 つの値がサポートされていますが、3 つのマッピングは安全ではないと 考えられています。2022 年 5 月 10 日のセキュリティー更新 の一環として、インストールされると、 すべてのデバイスは互換モードになり、証明書がユーザーに弱くマッピングされている場合、認証は期 待どおりに行われます。ただし、完全強制モードと互換性のない証明書を特定する警告メッセージがロ グに記録されます。2023 年 11 月 14 日以降、すべてのデバイスは完全強制モードに更新され、証明書が 強力なマッピング基準を満たさない場合、認証は拒否されます。

たとえば、AD ユーザーが証明書 (PKINIT) を含む IdM Kerberos チケットをリクエストすると、AD は証 明書を内部でユーザーにマップする必要があり、これに新しいマッピングルールを使用します。ただ し、IdM では、IdM クライアント上のユーザーに証明書をマップするために IdM が使用されている場 合、以前のルールが引き続き機能します。

IdM は新しいマッピングテンプレートをサポートしているため、AD 管理者は新しいルールを使用し、 両方を維持する必要がなくなります。IdM は、Active Directory に追加された以下を含む新しいマッピ ングテンプレートをサポートするようになりました。

- シリアル番号: LDAPU1:(altSecurityIdentities=X509:<I>{issuer\_dn!ad\_x500}<SR> {serial\_number!hex\_ur})
- サブジェクトキー ID: LDAPU1:(altSecurityIdentities=X509:<SKI>{subject\_key\_id!hex\_u})
- User SID: LDAPU1:(objectsid={sid})

新しい SID 拡張子を使用して証明書を再発行したくない場合は、AD のユーザーの altSecurityIdentities 属性に適切なマッピング文字列を追加して、手動マッピングを作成できます。

9.6. AD ユーザーエントリーに証明書全体が含まれるユーザーに証明書マッピングを設定

このユーザーストーリーでは、IdM デプロイメントが Active Directory (AD) を信頼し、そのユーザーが AD に保存され、AD のユーザーエントリーに証明書全体が含まれる場合に、IdM で証明書マッピングを 有効にするのに必要な手順を説明します。

#### 前提条件

- IdM にユーザーアカウントがない。
- ユーザーに、証明書を含む AD のアカウントがある。
- IdM 管理者が、IdM 証明書マッピングルールが基になっているデータにアクセスできる。

#### 注記

PKINIT がユーザーに対して確実に機能するには、次の条件のいずれかが適用される必要があります。

- ユーザーエントリーの証明書には、ユーザープリンシパル名またはユーザーの SID 拡張子が含まれます。
- AD のユーザーエントリーには、altSecurityIdentities 属性に適切なエントリー があります。

9.6.1. IdM Web UI で証明書マッピングルールの追加

- 1. 管理者として IdM Web UI にログインします。
- Authentication → Certificate Identity Mapping Rules → Certificate Identity Mapping Rules
   の順に移動します。
- 3. Add をクリックします。

図9.5 IdM Web UI で新しい証明書マッピングルールの追加

| RED HAT IDENTITY MANAGEMENT    |                                              |             | 🛎 Administrator 🗸                        |
|--------------------------------|----------------------------------------------|-------------|------------------------------------------|
| Identity Policy Authentication | Network Services IPA Server                  |             |                                          |
| Certificates OTP Tokens RADIUS | Servers Certificate Identity Mapping Rules ~ |             |                                          |
| Certificate Identity Mappir    | ng Rules                                     |             |                                          |
| Search Q                       |                                              | C F         | efresh 🖻 Delete 🕇 Add 🗕 Disable 🗸 Enable |
| Rule name                      | Status                                       | Description |                                          |
| No entries.                    |                                              |             |                                          |

- 4. ルール名を入力します。
- 5. マッピングルールを入力します。認証のために IdM に提示された証明書全体を、AD で利用可 能な証明書全体と比較するには、次のコマンドを実行します。

(userCertificate;binary={cert!bin})

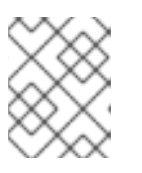

注記

完全な証明書を使用してマッピングする場合、また、証明書を更新する場合は、 新しい証明書を AD ユーザーオブジェクトに必ず追加する必要があります。

6. マッチングルールを入力します。たとえば、AD.EXAMPLE.COM ドメインの AD-ROOT-CA が 発行する証明書のみを認証できるようにするには、次のコマンドを実行します。

<ISSUER>CN=AD-ROOT-CA,DC=ad,DC=example,DC=com

図9.6 AD に保存されている証明書があるユーザーの証明書マッピングルール

| Add certificate identity | Add certificate identity mapping rule                  |      |  |  |  |
|--------------------------|--------------------------------------------------------|------|--|--|--|
| Rule name *              | simpleADruleName                                       |      |  |  |  |
| Mapping rule             | (userCertificate;binary={certlbin})                    |      |  |  |  |
| Matching rule            | <issuer>CN=AD-ROOT-CA,DC=ad,DC=example,DC=com</issuer> |      |  |  |  |
| Domain name 0            | ad.example.com                                         | Undo |  |  |  |

- 7. **Add** をクリックします。
- 8. System Security Services Daemon (SSSD) は、証明書マッピングルールを定期的に再読み込み します。新たに作成したルールがすぐに読み込まれるようにするには、CLI で SSSD を再起動 します。

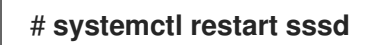

- 9.6.2. IdM CLI での証明書マッピングルールの追加
  - 1. 管理者の認証情報を取得します。

## # kinit admin

2. マッピングルールを入力し、マッピングルールの基となっているマッチングルールを入力します。AD で利用可能な証明書と比較する、認証用に提示される証明書全体を取得し

て、AD.EXAMPLE.COM ドメインの AD-ROOT-CA により発行された証明書のみの認証を許可 するには、次のコマンドを実行します。

# ipa certmaprule-add simpleADrule --matchrule '<ISSUER>CN=AD-ROOT-CA,DC=ad,DC=example,DC=com' --maprule '(userCertificate;binary={cert!bin})' -domain ad.example.com

-----

Added Certificate Identity Mapping Rule "simpleADrule"

Rule name: simpleADrule Mapping rule: (userCertificate;binary={cert!bin}) Matching rule: <ISSUER>CN=AD-ROOT-CA,DC=ad,DC=example,DC=com Domain name: ad.example.com Enabled: TRUE

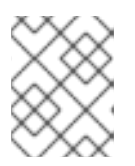

#### 注記

完全な証明書を使用してマッピングする場合、また、証明書を更新する場合は、 新しい証明書を AD ユーザーオブジェクトに必ず追加する必要があります。

3. System Security Services Daemon (SSSD) は、証明書マッピングルールを定期的に再読み込み します。新たに作成したルールがすぐに読み込まれるようにする場合は、次のコマンドを実行 して SSSD を再起動します。

# systemctl restart sssd

9.7. ユーザー証明書をユーザーアカウントにマッピングするように AD が設定されている場合に、証明書マッピングの設定

このユーザーストーリーでは、IdM デプロイメントが Active Directory (AD) を信頼し、そのユーザーが AD に保存され、AD のユーザーエントリーに証明書マッピングデータが含まれる場合に、IdM で証明書 マッピングを有効にするのに必要な手順を説明します。

#### 前提条件

- IdM にユーザーアカウントがない。
- このユーザーに、altSecurityIdentities 属性を含む AD にアカウントがある。AD は、IdM の certmapdata 属性に相当します。
- IdM 管理者が、IdM 証明書マッピングルールが基になっているデータにアクセスできる。

# 9.7.1. IdM Web UI で証明書マッピングルールの追加

- 1. 管理者として IdM Web UI にログインします。
- 2. Authentication → Certificate Identity Mapping Rules → Certificate Identity Mapping Rules の順に移動します。
- 3. **Add** をクリックします。

図9.7 IdM Web UI で新しい証明書マッピングルールの追加

| RED HAT IDENTIT | YMANAGEMENT       | _                            |                 |             |           | 🔒 Administrator 🗸 |
|-----------------|-------------------|------------------------------|-----------------|-------------|-----------|-------------------|
| Identity Po     |                   | Network Services IPA Se      |                 |             |           |                   |
| Certificates    | OTP Tokens RADIUS | Servers Certificate Identity | Mapping Rules ~ |             |           |                   |
| Certificate     | e Identity Mappir | ng Rules                     |                 |             |           |                   |
| Search          | Q                 |                              |                 |             | C Refresh | sable 🖌 Enable    |
| Rule name       | 2                 |                              | Status          | Description |           |                   |
| No entries.     |                   |                              |                 |             |           |                   |

- 4. ルール名を入力します。
- 5. マッピングルールを入力します。たとえば、提示された証明書で **Issuer** エントリーおよび **Subject** エントリーを AD DC で検索し、提示された証明書に含まれるこの2つのエントリーで 見つかった情報に基づいて認証するかどうかを決定するには、次のコマンドを実行します。

(altSecurityIdentities=X509:<I>{issuer dn!ad x500}<S>{subject dn!ad x500})

 マッチングルールを入力します。たとえば、AD.EXAMPLE.COM ドメインの AD-ROOT-CA が 発行する証明書のみを許可し、IdM に対してユーザーを認証するには、次のコマンドを実行し ます。

<ISSUER>CN=AD-ROOT-CA,DC=ad,DC=example,DC=com

7. ドメインを入力します。

ad.example.com

図9.8 AD がマッピング用に設定されている場合の証明書マッピングルール

| kS | Add Certificate Identity Mapping Rule |                                                                             |    |  |  |  |
|----|---------------------------------------|-----------------------------------------------------------------------------|----|--|--|--|
| <  | Rule name *                           | ad_configured_for_mapping_rule                                              |    |  |  |  |
| 5  | Mapping rule                          | 'ityldentities=X509: <i>{issuer_dn!ad_x500}<s>{subject_dn!ad_x500})</s></i> |    |  |  |  |
| I. | Matching rule                         | <issuer>CN=AD-ROOT-CA,DC=ad,DC=example,DC=com</issuer>                      |    |  |  |  |
|    | Domain name                           | ad.example.com Un                                                           | do |  |  |  |

8. **Add** をクリックします。

 System Security Services Daemon (SSSD) は、証明書マッピングルールを定期的に再読み込み します。新たに作成したルールがすぐに読み込まれるようにするには、CLI で SSSD を再起動 します。

# # systemctl restart sssd

- 9.7.2. IdM CLI での証明書マッピングルールの追加
  - 1. 管理者の認証情報を取得します。

## # kinit admin

- 2. マッピングルールを入力し、マッピングルールの基となっているマッチングルールを入力しま す。たとえば、提示する証明書の Issuer エントリーおよび Subject エントリーを AD で検索
  - し、AD.EXAMPLE.COM ドメインの AD-ROOT-CA により発行された証明書のみを許可するに は、次のコマンドを実行します。

# ipa certmaprule-add ad\_configured\_for\_mapping\_rule --matchrule
'<ISSUER>CN=AD-ROOT-CA,DC=ad,DC=example,DC=com' --maprule
'(altSecurityIdentities=X509:<I>{issuer\_dn!ad\_x500}<S>{subject\_dn!ad\_x500})' -domain=ad.example.com

-----

Added Certificate Identity Mapping Rule "ad\_configured\_for\_mapping\_rule"

-----

Rule name: ad\_configured\_for\_mapping\_rule Mapping rule: (altSecurityIdentities=X509:<I>{issuer\_dn!ad\_x500}<S> {subject\_dn!ad\_x500}) Matching rule: <ISSUER>CN=AD-ROOT-CA,DC=ad,DC=example,DC=com Domain name: ad.example.com Enabled: TRUE

 System Security Services Daemon (SSSD) は、証明書マッピングルールを定期的に再読み込み します。新たに作成したルールがすぐに読み込まれるようにする場合は、次のコマンドを実行 して SSSD を再起動します。

# systemctl restart sssd

# 9.7.3. AD で証明書マッピングデータの確認

altSecurityIdentities 属性は、IdM の certmapdata ユーザー属性と同等の Active Directory (AD) で す。信頼されている AD ドメインが、ユーザーアカウントにユーザー証明書をマッピングするように設 定されている時に IdM で証明書マッピングを設定する場合は、IdM システム管理者が、AD のユーザー エントリーに altSecurityIdentities 属性が正しく設定されていることを確認する必要があります。

#### 前提条件

● ユーザーアカウントにはユーザー管理アクセス権が必要です。

#### 手順

 AD に保存されているユーザーの適切な情報が AD に含まれていることを確認するに は、Idapsearch コマンドを使用します。たとえば、次のコマンドを入力して、以下の条件が適 用される adserver.ad.example.com サーバーで、チェックします。

- altSecurityIdentities 属性は、ad\_user のユーザーエントリーに設定されます。
- matchrule では、以下の条件が適用されるように指定します。
  - ad\_user が AD への認証に使用する証明書が ad.example.com ドメインの AD-ROOT-CA により発行されている。
  - 発行者が <S>DC=com,DC=example,DC=ad,CN=Users,CN=ad\_user である。

\$ Idapsearch -o Idif-wrap=no -LLL -h adserver.ad.example.com \
-p 389 -D cn=Administrator,cn=users,dc=ad,dc=example,dc=com \
-W -b cn=users,dc=ad,dc=example,dc=com "(cn=ad\_user)" \
altSecurityIdentities
Enter LDAP Password:
dn: CN=ad\_user,CN=Users,DC=ad,DC=example,DC=com
altSecurityIdentities: X509:<I>DC=com,DC=example,DC=ad,CN=AD-ROOTCA<S>DC=com,DC=example,DC=ad,CN=Users,CN=ad\_user

9.8. AD ユーザーエントリーに証明書やマッピングデータが含まれていない 場合に、証明書マッピングの設定

このユーザーストーリーでは、IdM デプロイメントが Active Directory (AD) を信頼し、そのユーザーが AD に保存され、AD のユーザーエントリーに証明書全体または証明書マッピングデータが含まれる場合 に、IdM で証明書マッピングを有効にするのに必要な手順を説明します。

#### 前提条件

- IdM にユーザーアカウントがない。
- ユーザーのアカウントがある AD に、証明書全体、または altSecurityIdentities 属性、IdM certmapdata 属性で AD に相当するものがない。
- IdM 管理者は次のいずれかを実行しました。
  - AD ユーザー証明書全体を IdM の AD ユーザーの user ID override に追加しました。
  - サブジェクト代替名やユーザーの SID など、証明書内の代替フィールドにマップする証明 書マッピングルールを作成しました。

#### 9.8.1. IdM Web UI で証明書マッピングルールの追加

- 1. 管理者として IdM Web UI にログインします。
- 2. Authentication → Certificate Identity Mapping Rules → Certificate Identity Mapping Rules の順に移動します。
- 3. **Add** をクリックします。

図9.9 IdM Web UI で新しい証明書マッピングルールの追加

| RED HAT IDENTITY MANAG | EMENT        |              |                                    |             |                        | 🐣 Administrator     |
|------------------------|--------------|--------------|------------------------------------|-------------|------------------------|---------------------|
|                        |              | Network Serv | ices IPA Server                    |             |                        |                     |
| Certificates OTP T     | okens RADIUS | Servers Ce   | rtificate Identity Mapping Rules ~ |             |                        |                     |
| Cortificato Ido        | atity Mappir |              |                                    |             |                        |                     |
|                        |              | ig Rules     |                                    |             |                        |                     |
| Search                 | Q            |              |                                    |             | C Refresh 🖻 Delete 🕇 A | dd ─Disable ✓Enable |
| Rule name              |              |              | Status                             | Description |                        |                     |
| No entries.            |              |              |                                    |             |                        |                     |

- 4. ルール名を入力します。
- 5. マッピングルールを入力します。認証するために IdM に提示された証明書全体を、IdM の AD ユーザーエントリーのユーザー ID オーバーライドエントリーに保存されている証明書と比較で きるようにするには、次のコマンドを実行します。

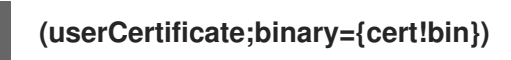

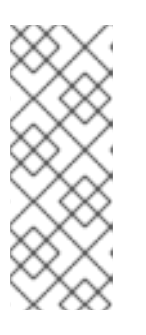

注記

証明書には SAN としてのユーザープリンシパル名も含まれており、最新の更新 では証明書の SID 拡張子にユーザーの SID も含まれているため、これらの フィールドを使用して証明書をユーザーにマップすることもできます。たとえ ば、ユーザーの SID を使用する場合は、このマッピングルールを LDAPU1: (objectsid={sid}) に置き換えます。証明書マッピングの詳細は、sss-certmap の man ページを参照してください。

6. マッチングルールを入力します。たとえば、AD.EXAMPLE.COM ドメインの AD-ROOT-CA が 発行する証明書のみを認証できるようにするには、次のコマンドを実行します。

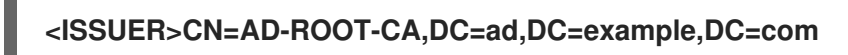

 ドメイン名を入力します。たとえば、ad.example.com ドメインでユーザーを検索するには、 以下を実行します。

図9.10 AD に証明書やマッピングデータが保存されていないユーザーに対する証明書マッピン グルール

| Add certificate identity mapping rule |                                                        |      |  |  |  |
|---------------------------------------|--------------------------------------------------------|------|--|--|--|
| Rule name *                           | simpleADruleName                                       |      |  |  |  |
| Mapping rule                          | (userCertificate;binary={cert!bin})                    |      |  |  |  |
| Matching rule                         | <issuer>CN=AD-ROOT-CA,DC=ad,DC=example,DC=com</issuer> |      |  |  |  |
| Domain name 🖲                         | ad.example.com                                         | Undo |  |  |  |

8. Add をクリックします。

9. System Security Services Daemon (SSSD) は、証明書マッピングルールを定期的に再読み込み します。新たに作成したルールがすぐに読み込まれるようにするには、CLI で SSSD を再起動 します。

# # systemctl restart sssd

- 9.8.2. IdM CLI での証明書マッピングルールの追加
  - 1. 管理者の認証情報を取得します。

# # kinit admin

 マッピングルールを入力し、マッピングルールの基となっているマッチングルールを入力します。IdMのADユーザーエントリーのユーザーIDオーバーライドエントリーに保存されている 証明書と比較する、認証用に提示される証明書全体を取得して、AD.EXAMPLE.COMドメインのAD-ROOT-CAにより発行された証明書のみを認証できるようにするには、以下のコマンドを実行します。

# ipa certmaprule-add simpleADrule --matchrule '<ISSUER>CN=AD-ROOT-CA,DC=ad,DC=example,DC=com' --maprule '(userCertificate;binary={cert!bin})' -domain ad.example.com

-----

Added Certificate Identity Mapping Rule "simpleADrule"

-----

Rule name: simpleADrule Mapping rule: (userCertificate;binary={cert!bin}) Matching rule: <ISSUER>CN=AD-ROOT-CA,DC=ad,DC=example,DC=com Domain name: ad.example.com Enabled: TRUE

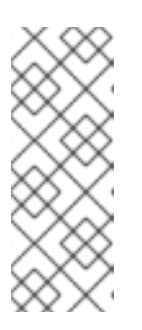

#### 注記

証明書には SAN としてのユーザープリンシパル名も含まれており、最新の更新 では証明書の SID 拡張子にユーザーの SID も含まれているため、これらの フィールドを使用して証明書をユーザーにマップすることもできます。たとえ ば、ユーザーの SID を使用する場合は、このマッピングルールを LDAPU1: (objectsid={sid}) に置き換えます。証明書マッピングの詳細は、sss-certmap の man ページを参照してください。

 System Security Services Daemon (SSSD) は、証明書マッピングルールを定期的に再読み込み します。新たに作成したルールがすぐに読み込まれるようにする場合は、次のコマンドを実行 して SSSD を再起動します。

# systemctl restart sssd

9.8.3. IdM Web UI で、AD ユーザーの ID オーバーライドに証明書を追加

- 1. Identity → ID Views → Default Trust View の順に選択します。
- 2. **Add** をクリックします。

図9.11 IdM Web UI で新規ユーザー ID オーバーライドの追加

| RED HAT IDENTITY MANAGEMENT   |                                         |     |                | 🚢 Administra |
|-------------------------------|-----------------------------------------|-----|----------------|--------------|
|                               | Network Services IPA Server             |     |                |              |
| Jsers Hosts Services Grou     | ups I <mark>D Views</mark> Automember ~ | ,   |                |              |
| D Views » Default Trust View  |                                         |     |                |              |
|                               | <b>T</b>                                |     |                |              |
| User ID overrides: Detault    | I rust view                             |     |                |              |
| Default Trust View overrides: |                                         |     |                |              |
| Users User Groups Settings    |                                         |     |                |              |
| Search Q                      |                                         |     |                |              |
| User to override              | User login                              | UID | Home directory | Description  |
|                               |                                         |     |                |              |

- 3. User to override フィールドに、ad\_user@ad.example.com と入力します。
- 4. ad\_user の証明書を、Certificate フィールドにコピーアンドペーストします。

図9.12 AD ユーザーにユーザー ID オーバーライドの設定

| S Ad | dd User ID override |                                                                                                    | × |
|------|---------------------|----------------------------------------------------------------------------------------------------|---|
| i    | User to override *  | ad_user@ad.example.com                                                                                                    | ] |
| i    | User login          |                                                                                                    | ] |
|      | GECOS               |                                                                                                    | ] |
|      | UID                 |                                                                                                    | ] |
|      | GID                 |                                                                                                    | ] |
|      | Certificate         | MIIFFTCCA/2gAwiBAgiBHDANBgkqhkiG9w0BAQsFADA6MRgwFgY<br>DVQQKDA9JRE0uRVhBTVBMRS5DT00xHjAcBgNVBAMMFUNIcnRp<br>ZmljYXRIIEF1dGhvcml0eTAeFw0xOTAyMDYxMDQ0MJFaFw0yMTAy<br>MDYxMDQ0MJFaMCwxGDAWBgNVBAoMD0IETS5FWEFNUExFLkNP<br>TTEQMA4GA1UEAwwHbWFtb25pYTCCAiIwDQYJKoZIhvcNAQEBBQ |   |

5. **Add** をクリックします。

#### 検証手順

ユーザーと証明書がリンクしていることを確認します。

1. **sss\_cache** ユーティリティーを使用して、SSSD キャッシュで **ad\_user@ad.example.com** の レコードを無効にし、**ad\_user@ad.example.com** 情報の再読み込みを強制します。

# sss\_cache -u ad\_user@ad.example.com

2. AD ユーザーの証明書が含まれるファイルの名前で、**ipa certmap-match** コマンドを実行しま す。 # ipa certmap-match ad\_user\_cert.pem
-----1 user matched
-----Domain: AD.EXAMPLE.COM
User logins: ad\_user@ad.example.com
-----Number of entries returned 1
-------

この出力では、ad\_user@ad.example.com に追加した証明書マッピングデータがあり、Adding a certificate mapping rule if the AD user entry contains no certificate or mapping data で定義した対応す るマッピングルールが存在することを確認します。これは、定義した証明書マッピングデータに一致す る証明書を使用して、ad\_user@ad.example.com として認証できることを意味します。

#### 関連情報

Active Directory ユーザーの ID ビューの使用

9.8.4. IdM CLI で、AD ユーザーの ID オーバーライドに証明書を追加する

1. 管理者の認証情報を取得します。

# kinit admin

2. 証明書 blob を **CERT** という新しい変数に格納します。

# CERT=\$(openssl x509 -in /path/to/certificate -outform der|base64 -w0)

3. **ipa idoverrideuser-add-cert** コマンドを使用して、**ad\_user@ad.example.com**の証明書を ユーザーアカウントに追加します。

# ipa idoverrideuser-add-cert ad\_user@ad.example.com --certificate \$CERT

#### 検証手順

ユーザーと証明書がリンクしていることを確認します。

1. sss\_cache ユーティリティーを使用して、SSSD キャッシュで ad\_user@ad.example.com の レコードを無効にし、ad\_user@ad.example.com 情報の再読み込みを強制します。

# sss\_cache -u ad\_user@ad.example.com

2. AD ユーザーの証明書が含まれるファイルの名前で、**ipa certmap-match** コマンドを実行しま す。

# ipa certmap-match ad\_user\_cert.pem
-----1 user matched
-----Domain: AD.EXAMPLE.COM
User logins: ad\_user@ad.example.com

Number of entries returned 1

この出力では、**ad\_user@ad.example.com** に追加した証明書マッピングデータがあり、Adding a certificate mapping rule if the AD user entry contains no certificate or mapping data で定義した対応す るマッピングルールが存在することを確認します。これは、定義した証明書マッピングデータに一致す る証明書を使用して、**ad\_user@ad.example.com** として認証できることを意味します。

#### 関連情報

Active Directory ユーザーの ID ビューの使用

9.9. 複数のアイデンティティーマッピングルールを1つに結合

複数の ID マッピングルールを1つのルールに結合するには、個々のマッピングルールの前に | (or) 文字 を追加し、括弧 () で区切ります。以下に例を示します。

証明書マッピングフィルターの例1

\$ ipa certmaprule-add ad\_cert\_for\_ipa\_and\_ad\_users \ --maprule='(|(ipacertmapdata=X509:<l>
{issuer\_dn!nss\_x500}<S>{subject\_dn!nss\_x500})(altSecurityIdentities=X509:<l>
{issuer\_dn!ad\_x500}<S>{subject\_dn!ad\_x500}))' \ --matchrule='<ISSUER>CN=AD-ROOT-CA,DC=ad,DC=example,DC=com' \ --domain=ad.example.com

上記の例では、--maprule オプションのフィルター定義には、以下の基準が含まれます。

- ipacertmapdata=X509:<I>{issuer\_dn!nss\_x500}<S>{subject\_dn!nss\_x500} は、IdM での証明書マッピングルールの追加の説明のとおりに、IdM ユーザーアカウントの ipacertmapdata 属性の値に、スマートカードの発行先および発行者をリンクさせるフィルターです。
- altSecurityIdentities=X509:<I>{issuer\_dn!ad\_x500}<S>{subject\_dn!ad\_x500} は、スマート カード証明書から発行先および発行者を、ADユーザーアカウントのaltSecurityIdentitiesの値 にリンクするフィルターです。これは、信頼された ADドメインがユーザー証明書をマッピン グするように設定されている場合には、証明書マッピングルールの追加で説明されています。
- --domain=ad.example.com オプションを追加すると、指定した証明書にマッピングされた ユーザーが、ローカルの idm.example.com ドメインだけでなく、 ad.example.comad.example.com ドメイン内でも検索されます。

--maprule オプションのフィルターの定義では、論理演算子 | (or) が使用できるため、複数の基準を指 定できます。この場合、ルールは、1つ以上の基準を満たすユーザーアカウントをすべてマップしま す。

証明書マッピングフィルターの例2

\$ ipa certmaprule-add ipa\_cert\_for\_ad\_users \
--maprule='(|(userCertificate;binary={cert!bin})(ipacertmapdata=X509:<l>
{issuer\_dn!nss\_x500}<S>{subject\_dn!nss\_x500})(altSecurityIdentities=X509:<l>
{issuer\_dn!ad\_x500}<S>{subject\_dn!ad\_x500}))' \
--matchrule='<ISSUER>CN=Certificate Authority,O=REALM.EXAMPLE.COM' \
--domain=idm.example.com --domain=ad.example.com

上記の例では、--maprule オプションのフィルター定義には、以下の基準が含まれます。

- userCertificate;binary={cert!bin}は、証明書全体を含むユーザーエントリーを返すフィルターです。ADユーザーが、この種のフィルターを作成する場合は、ADユーザーエントリーに証明書またはマッピングデータがない場合の証明書マッピングルールの追加を参照してください。
- ipacertmapdata=X509:<I>{issuer\_dn!nss\_x500}<S>{subject\_dn!nss\_x500} は、IdM での証明書マッピングルールの追加の説明のとおりに、IdM ユーザーアカウントの ipacertmapdata 属性の値に、スマートカードの発行先および発行者をリンクさせるフィルターです。
- altSecurityIdentities=X509:<I>{issuer\_dn!ad\_x500}<S>{subject\_dn!ad\_x500} は、スマート カード証明書から発行先および発行者を、ADユーザーアカウントのaltSecurityIdentitiesの値 にリンクするフィルターです。これは、信頼された ADドメインがユーザー証明書をマッピン グするように設定されている場合には、証明書マッピングルールの追加で説明されています。

--maprule オプションのフィルターの定義では、論理演算子 | (or) が使用できるため、複数の基準を指 定できます。この場合、ルールは、1つ以上の基準を満たすユーザーアカウントをすべてマップしま す。

9.10. 関連情報

• **sss-certmap(5)**の man ページを参照してください。

# 第10章 IDM クライアントのデスクトップに保存されている証明書 を使用した認証の設定

Identity Management (IdM) を設定すると、IdM システム管理者は、認証局 (CA) がユーザーに発行した 証明書を使用して、IdM Web UI とコマンドラインインターフェイス (CLI) に対してユーザーを認証で きます。証明書は IdM クライアントのデスクトップに保存されます。

Web ブラウザーは、IdM ドメイン外のシステムで実行できます。

証明書を使用した認証設定中に、以下の点に注意してください。

- 証明書を使用して認証するユーザーに証明書がすでにある場合は、新しいユーザー証明書を要求し、クライアントにエクスポートを省略できます。
- ユーザーの証明書が IdM CA により発行された場合は、証明書とユーザーが互いにリンクして いることの確認 を省略できます。

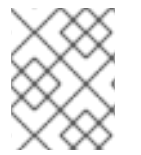

# 注記

Identity Management ユーザーのみが、証明書を使用して Web UI にログインできます。 Active Directory ユーザーは、ユーザー名とパスワードを使用してログインできます。

# 10.1. WEB UI での証明書認証用の IDENTITY MANAGEMENT SERVER の設 定

Identity Management (IdM) 管理者は、ユーザーが、証明書を使用して IdM 環境で認証できるように設定できます。

# 手順

Identity Management 管理者が、以下を行います。

- Identity Management サーバーで管理者権限を取得し、サーバーを設定するシェルスクリプト を作成します。
  - a. **ipa-advise config-server-for-smart-card-auth** コマンドを実行し、その出力をファイル (例: **server\_certificate\_script.sh**) に保存します。

# kinit admin
# ipa-advise config-server-for-smart-card-auth > server\_certificate\_script.sh

b. chmod ユーティリティーを使用して、実行パーミッションをファイルに追加します。

# chmod +x server\_certificate\_script.sh

- 2. Identity Management ドメインの全サーバーで、**server\_certificate\_script.sh** スクリプトを実行します。
  - a. 証明書認証を有効にするユーザーの証明書を発行した唯一の認証局が IdM CA である場合 は、IdM Certificate Authority 証明書へのパス (/**etc/ipa/ca.crt**) を使用します。

# ./server\_certificate\_script.sh /etc/ipa/ca.crt

b. 証明書認証を有効にするユーザーの証明書を外部の複数の CA が署名した場合は、関連す る CA 証明書へのパスを使用します。

# ./server\_certificate\_script.sh /tmp/ca1.pem /tmp/ca2.pem

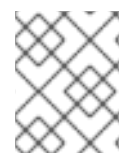

# 注記

トポロジー全体でユーザーの証明書認証を有効にする場合は、今後新たにシステムに追 加する各レプリカに対して、必ずスクリプトを実行してください。

# 10.2. 新しいユーザー証明書を要求し、クライアントにエクスポート

Identity Management (IdM) 管理者は、IdM 環境でユーザーの証明書を作成し、作成した証明書を、 ユーザーの証明書認証を有効にする IdM クライアントにエクスポートできます。

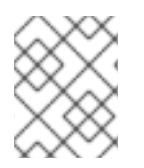

# 注記

証明書を使用して認証するユーザーがすでに証明書を持っている場合は、この手順を実 行する必要はありません。

## 手順

1. 必要に応じて、新しいディレクトリー (例: ~/**certdb**/) を作成し、証明書の一時データベースを 作成します。要求されたら、NSS 証明書の DB パスワードを作成し、後続の手順で生成される 証明書への鍵を暗号化します。

# mkdir ~/certdb/
# certutil -N -d ~/certdb/
Enter a password which will be used to encrypt your keys.
The password should be at least 8 characters long,
and should contain at least one non-alphabetic character.

Enter new password: Re-enter password:

証明書署名要求 (CSR) を作成し、その出力をファイルにリダイレクトします。たとえば、IDM.EXAMPLE.COM レルムの idm\_user ユーザーの 4096 ビット証明書に対して、certificate\_request.csr という名前の CSR を作成する場合は、判別を簡単にするために、証明書の秘密鍵のニックネームを idm\_user に設定し、発行先をCN=idm\_user,O=IDM.EXAMPLE.COM に設定します。

# certutil -R -d ~/certdb/ -a -g 4096 -n idm\_user -s "CN=idm\_user,O=IDM.EXAMPLE.COM" > certificate\_request.csr

 プロンプトが表示されたら、certutil を使用して一時データベースを作成したときに入力したパ スワードを入力します。その後、止めるように言われるまで、ランダムにタイピングし続けま す。

Enter Password or Pin for "NSS Certificate DB":

A random seed must be generated that will be used in the creation of your key. One of the easiest ways to create a random seed is to use the timing of keystrokes on a keyboard.

To begin, type keys on the keyboard until this progress meter is full. DO NOT USE THE AUTOREPEAT FUNCTION ON YOUR KEYBOARD!

Continue typing until the progress meter is full:

 証明書要求ファイルをサーバーに送信します。新しく発行した証明書に関連付ける Kerberos プリンシパルと、証明書を保存する出力ファイルを指定し、必要に応じて証明書のプロファイルを指定します。たとえば、IECUserRoles プロファイル (idm\_user@IDM.EXAMPLE.COM プリンシパルに追加したユーザーロール拡張を持つプロファイル)の証明書を取得して、それを ~/idm\_user.pem ファイルに保存する場合は、次のコマンドを実行します。

# ipa cert-request certificate\_request.csr --principal=idm\_user@IDM.EXAMPLE.COM -profile-id=IECUserRoles --certificate-out=~/idm\_user.pem

証明書をNSSデータベースに追加します。証明書がNSSデータベースの秘密鍵に一致するように、CSRを作成する際に使用したニックネームを設定するには、-nオプションを使用します。-tオプションは信頼レベルを設定します。詳細は、certutil(1) manページを参照してください。-iオプションは、入力証明書ファイルを指定します。たとえば、idm\_userニックネームを持つ証明書をNSSデータベースに追加するには、次のコマンドを実行します。証明書は、~/certdb/データベースの~/idm\_user.pemファイルに保存されます。

# certutil -A -d ~/certdb/ -n idm user -t "P,," -i ~/idm user.pem

 NSS データベースの鍵で、ニックネームが (orphan) と表示されていないことを確認します。 たとえば、~/certdb/ データベースに保存されている証明書で、対応する鍵が存在することを確 認するには、以下のコマンドを実行します。

# certutil -K -d ~/certdb/ < 0> rsa 5ad14d41463b87a095b1896cf0068ccc467df395 NSS Certificate DB:idm\_user

 証明書を、NSS データベースから PKCS12 形式にエクスポートするには、pk12util コマンドを 使用します。たとえば、NSS データベース /root/certdb から ~/idm\_user.p12 ファイル へ、idm\_user ニックネームを持つ証明書をエクスポートする場合は、次のコマンドを実行し ます。

# pk12util -d ~/certdb -o ~/idm\_user.p12 -n idm\_user Enter Password or Pin for "NSS Certificate DB": Enter password for PKCS12 file: Re-enter password: pk12util: PKCS12 EXPORT SUCCESSFUL

8. idm\_user の証明書認証を有効にするホストに、証明書を転送します。

# scp ~/idm\_user.p12 idm\_user@client.idm.example.com:/home/idm\_user/

9. セキュリティー上の理由から、証明書が転送されたホストの、.pkcs12 ファイルが格納されてい るディレクトリーに、other グループがアクセスできないようにします。

# chmod o-rwx /home/idm\_user/

10. セキュリティー上の理由から、一時 NSS データベースおよび .pkcs12 ファイルを、サーバーか ら削除します。

# rm ~/certdb/
# rm ~/idm\_user.p12

# 10.3. 証明書とユーザーが互いにリンクしていることの確認

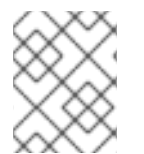

注記

ユーザーの証明書が IdM CA によって発行された場合は、この手順を実行する必要はありません。

証明書が機能するには、証明書が、それを使用して Identity Management (IdM) に認証を受けるユー ザーにリンクされていることを確認する必要があります。

- 証明書が、Identity Management 環境外の認証局から提供されている場合は、ユーザーアカウ ントの証明書へのリンクに記載されている手順に従って、ユーザーと証明書をリンクします。
- 証明書が Identity Management CA により提供されている場合は、その証明書がユーザーエントリーに自動的に追加されているため、証明書をユーザーアカウントにリンクする必要はありません。IdM で新しい証明書を作成する方法の詳細は、新しいユーザー証明書を要求し、クライアントにエクスポートを参照してください。

# 10.4. 証明書認証を有効にするためのブラウザーの設定

Web UI を使用した Identity Management (IdM) へのログイン時に証明書で認証できるようにするには、 ユーザーおよび関連の認証局 (CA) 証明書を Mozilla Firefox または Google Chrome ブラウザーにイン ポートする必要があります。ブラウザーが実行しているホスト自体は、IdM ドメインの一部である必要 はありません。

IdM が Web UI への接続をサポートしているブラウザーは以下のとおりです。

- Mozilla Firefox 38 以降
- Google Chrome 46 以降

次の手順は、Mozilla Firefox 57.0.1 ブラウザーを設定する方法を説明します。

#### 前提条件

• PKCS #12 形式で自由にブラウザーにインポートできる ユーザー証明書 がある。

#### 手順

1. Firefox を開き、設定 → プライバシーとセキュリティー に移動します。

General
 General
 General
 General
 Startup
 Always check if Firefox is your default browser
 Firefox
 Firefox
 Firefox
 Show your home page
 Show a blank page
 Show your windows and tabs from last time

2. 証明書を表示 をクリックします。

#### 図10.2 プライバシーおよびセキュリティーで証明書を表示

図10.1 設定のプライバシーおよびセキュリティーセクション

|   |                    | Certificates                                                       |                           |
|---|--------------------|--------------------------------------------------------------------|---------------------------|
|   |                    | When a server requests your personal certificate                   |                           |
|   |                    | Select one automatically                                           |                           |
|   |                    | • <u>A</u> sk you every time                                       |                           |
|   | -                  | $\underline{Q}$ uery OCSP responder servers to confirm the current | View <u>C</u> ertificates |
| ? | Firefox<br>Support | validity of certificates                                           | Security <u>D</u> evices  |

- 3. **あなたの証明書** タブで、**インポート** をクリックします。PKCS12 形式のユーザー証明書を見つ けて開きます。OK をクリックし、OK をクリックします。
- 4. Identity Management 認証局が、Firefox で信頼できる認証局として認識されていることを確認 します。
  - a. IdM CA 証明書をローカルに保存します。
    - Firefox アドレスバーに IdM サーバーの名前を入力し、IdM の Web UI に移動します。 接続が安全ではないことを警告するページで、詳細 をクリックします。

| 図10.3 安 | 全ではない | い接続 |
|---------|-------|-----|
|---------|-------|-----|

| Your connection is not secure                                                                                                    |  |
|----------------------------------------------------------------------------------------------------|--|
| The owner of idm.lab.example.net has configured their website improperly. To protect your information from being stolen, Firefox has not connected to this website. |  |
| Learn more                                                                                                    |  |
| Go Back Advanced                                                                                                    |  |
| Report errors like this to help Mozilla identify and block malicious sites                                                                                          |  |

• **例外を追加** します。表示 をクリックします。

#### 図10.4 証明書の詳細の表示

| Server                                                          |                                    |                         |
|-----------------------------------------------------------------|------------------------------------|-------------------------|
| Location:                                                       | https://idm.lab.example.net/ipa/ui | <u>G</u> et Certificate |
| Certificate S                                                   | tatus                              |                         |
| This site attempts to identify itself with invalid information. |                                    | <u>V</u> iew            |

• 詳細 タブで、認証局 フィールドを強調表示します。

| Certificate Hierarchy                                                                                                    |
|----------------------------------------------------------------------------------------------------|
| <ul> <li>Certificate Authority</li> </ul>                                                                                                    |
| idm.lab.example.net                                                                                                    |
| Certificate <u>F</u> ields                                                                                                    |
| <ul> <li>Certificate Authority</li> </ul>                                                                                                    |
| <ul> <li>Certificate</li> <li>Version</li> <li>Serial Number</li> <li>Certificate Signature Algorithm</li> <li>Issuer</li> <li>Validity</li> <li>Not Before</li> <li>Not After</li> </ul> |
| Field <u>V</u> alue                                                                                                    |
|                                                                                                    |
| E <u>x</u> port                                                                                                    |

図10.5 CA 証明書のエクスポート

Export をクリックします。CA 証明書を、CertificateAuthority.crt ファイルとして保存し、閉じる をクリックして、キャンセル をクリックします。

- b. IdM CA 証明書を、信頼できる認証局の証明書として Firefox にインポートします。
  - Firefox を起動し、設定に移動して、プライバシーおよびセキュリティーに移動します。

#### 図10.6 設定のプライバシーおよびセキュリティーセクション

| 🔅 General                                                            | General                                                        |                      |
|----------------------------------------------------------------------|----------------------------------------------------------------|----------------------|
| Q Search Privacy &                                                   | <b>Startup</b> Always check if Firefox is your default browser |                      |
| <ul> <li>Security</li> <li>Firefox Privacy &amp; Security</li> </ul> | Firefox is not your default browser<br>curity                  | Make <u>D</u> efault |
|                                                                      | When Firefox <u>s</u> tarts                                    |                      |
|                                                                      | Show your home page                                            |                      |
|                                                                      | Show a blank page                                              |                      |
|                                                                      | Show your windows and tabs from last time                      |                      |

• 証明書を表示 をクリックします。

図10.7 プライバシーおよびセキュリティーで証明書を表示

|                    | Certificates                                                                       |
|--------------------|------------------------------------------------------------------------------------|
|                    | When a server requests your personal certificate                                   |
|                    | Select one automatically                                                           |
|                    | <u>A</u> sk you every time                                                         |
|                    | $\checkmark$ Query OCSP responder servers to confirm the current View Certificates |
| Firefox<br>Support | validity of certificates Security <u>D</u> evices                                  |
| Support            |                                                                                    |

- 認証機関 タブで、インポート をクリックします。CertificateAuthority.crt ファイル で、上の手順で保存した CA 証明書を見つけて開きます。証明書を信頼し、Web サイトを識別したら、OK をクリックし、OK をクリックします。
- 5. Identity Management ユーザーとして証明書を使用した Identity Management Web UI の認証 に進みます。

# 10.5. IDENTITY MANAGEMENT ユーザーとして証明書を使用した IDENTITY MANAGEMENT WEB UI の認証

Identity Management クライアントのデスクトップに保存されている証明書を使用して、ユーザーが Identity Management (IdM) の Web UI を認証するには、次の手順に従います。

#### 手順

- 1. ブラウザーで、Identity Management の Web UI (例: https://server.idm.example.com/ipa/ui) に移動します。
- 2. Login Using Certificate をクリックします。

| 図10.8 Identity Managen    | nentのWebUIでLogin Using Certificate           |
|---------------------------|----------------------------------------------|
| RED HAT <sup>®</sup> IDEI | NTITY MANAGEMENT                             |
| Username                  | Username                                     |
| Password                  | Password or Password+One-Time-Password       |
|                           | Login Using Certificate Sync OTP Token Login |

- 3. ユーザーの証明書がすでに選択されているはずです。**Remember this decision** の選択を解除 して、**OK** をクリックします。
- これで、証明書に対応するユーザーとして認証されました。

#### 関連情報

• Configuring Identity Management for smart card authentication を参照してください。

# 10.6. 証明書を使用して CLI への認証を可能にするように IDM クライアント を設定

IdM クライアントのコマンドラインインターフェイス (CLI) で、IdM ユーザーに対して証明書認証を有効にするには、IdM ユーザーの証明書および秘密鍵を IdM クライアントにインポートします。ユーザー証明書の作成と転送方法の詳細は、新しいユーザー証明書を要求し、クライアントにエクスポート を参照してください。

#### 手順

 IdM クライアントにログインし、ユーザーの証明書と秘密鍵を含む.p12 ファイルを用意します。Kerberos TGT (Ticket Granting Ticket) ファイルを取得してキャッシュを取得するには、-X オプションに X509\_username:/path/to/file.p12 属性を使用し、ユーザーのプリンシパルで kinit コマンドを実行して、ユーザーの X509 識別情報の場所を指定します。たとえ ば、~/idm\_user.p12 ファイルに保存されている識別情報を使用して idm\_user の TGT を取得 するには、次のコマンドを実行します。

#### \$ kinit -X X509\_idm\_user='PKCS12:~/idm\_user.p12' idm\_user

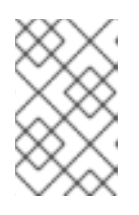

#### 注記

このコマンドは、.pem ファイル形式 (kinit -X X509\_username='FILE:/path/to/cert.pem,/path/to/key' user\_principal) にも 対応しています。

# 第11章 IDM CA 更新サーバーの使用

# 11.1. IDM CA 更新サーバーの説明

組み込みの認証局 (CA) を使用する Identity Management (IdM) デプロイメントでは、CA 更新サーバーが IdM システム証明書を維持および更新します。IdM デプロイメントを確実に堅牢化します。

IdM システム証明書には、以下が含まれます。

- IdM CA 認証
- OCSP 署名証明書
- IdM CA サブシステム 証明書
- IdM CA 監查署名 証明書
- IdM 更新エージェント (RA) 証明書
- KRA トランスポート証明書およびストレージ証明書

システム証明書の特徴は、鍵がすべての CA レプリカで共有されることです。一方、IdM サービス証明書 (LDAP 証明書、HTTP 証明書、PKINIT 証明書など) には、さまざまな IdM CA サーバーに、さまざ まな鍵ペアと発行先名があります。

IdM トポロジーでは、デフォルトで、最初の IdM CA サーバーが CA 更新サーバーになります。

注記

IdM CA は、アップストリームのドキュメントでは **Dogtag** と呼ばれています。

#### CA 更新サーバーのロール

IdM CA 証明書、IdM CA サブシステム 証明書、および IdM RA 証明書は、IdM デプロイメントに重要 です。各証明書は、/etc/pki/pki-tomcat/ディレクトリーの NSS データベースおよび LDAP データベー スのエントリーに保存されます。LDAP に保存されている証明書は、NSS データベースに保存されてい る証明書に一致する必要があります。一致しない場合は、IdM フレームワークと IdM CA、および IdM CA と LDAP との間に認証エラーが発生します。

すべての IdM CA レプリカは、すべてのシステム証明書への追跡リクエストがあります。統合 CA を備 えた IdM デプロイメントに CA 更新サーバーが含まれていない場合には、各 IdM CA サーバーはシステ ム証明書の更新を個別に要求します。これにより、異なる CA レプリカにさまざまなシステム証明書が 含まれるようになり、認証に失敗します。

CA レプリカの1つを更新サーバーとすることで、システム証明書が必要に応じて一度だけ更新される ため、認証が失敗しないようになります。

#### CA レプリカ上の certmonger サービスのロール

すべての IdM CA レプリカで実行している certmonger サービスは、dogtag-ipa-ca-renew-agent 更新 ヘルパーを使用して、IdM システム証明書を追跡します。更新ヘルパープログラムは、CA 更新マス ター設定を読み取ります。CA 更新サーバー以外の各 CA レプリカで、更新ヘルパーが ca\_renewal LDAP エントリーから最新のシステム証明書を取得します。certmonger の更新の試みが正確に行われ る際に、非決定論により、CA 更新サーバーが実際に証明書を更新する前に、dogtag-ipa-ca-renewagent ヘルパーがシステム証明書の更新を試みることがあります。この状況が発生すると、CA レプリ カの **certmonger** サービスに、すぐに有効期限が切れる古い証明書が提供されます。**certmonger** は、 これデータベースにすでに保存されているのと同じ証明書であることを認識し、CA 更新サーバーから 更新された証明書を取得できるまで、個々の試行の間に少し遅れて証明書の更新を試行し続けます。

#### IdM CA 更新サーバーの適切な機能

埋め込み CA のある IdM デプロイメントは、IdM CA でインストールされた、または後で IdM CA サー バーがインストールされた IdM デプロイメントです。組み込み CA を使用した IdM デプロイメントで は、常に更新サーバーとして設定された CA レプリカが1つだけ必要になります。更新サーバーはオン ラインで完全に機能し、その他のサーバーで正しく複製する必要があります。

ipa server-del コマンド、ipa-replica-manage del コマンド、ipa-csreplica-manage del コマンド、ま たは ipa-server-install --uninstall コマンドを使用して、現在の CA 更新サーバーを削除すると、別の CA レプリカが CA 更新サーバーとして自動的に割り当てられます。このポリシーは、更新されたサー バー設定を有効に保つようにします。

このポリシーは、以下の状況を対象としません。

#### ● オフライン更新サーバー

更新サーバーが長期間オフラインであると、更新ウィンドウが表示されない場合があります。 この場合、更新されていないすべてのサーバーでは、証明書が期限切れになるまで現在のシス テム証明書を再インストールし続けます。これが発生すると、証明書が失効した場合でも、そ の他の証明書の更新が失敗する可能性があるため、IdM デプロイメントが中断されます。

#### レプリケーションの問題

更新サーバーと他の CA レプリカとの間でレプリケーションの問題が存在する場合は、更新が 成功する可能性もありますが、その他の CA レプリカが、期限切れになる前に更新された証明 書を取得できなくなる可能性があります。

この問題を回避するには、レプリカ合意が正しく機能することを確認してください。詳細は、 RHEL 7 の Linux ドメイン ID、認証、およびポリシーガイドの一般的 または 特定 のレプリ ケーションのトラブルシューティングガイドラインを参照してください。

#### 11.2. IDM CA 更新サーバーの変更およびリセット

CA 更新サーバーの使用を止めると、Identity Management (IdM) により、IdM CA サーバーのリストか ら新しい CA 更新サーバーが自動的に選択されます。システム管理者は、選択に影響を与えることはで きません。

新しい IdM CA 更新サーバーを選択できるようにするには、システム管理者が交換を手動で実行する必 要があります。CA 更新サーバーを選択してから、現在の更新サーバーの使用を停止するプロセスを開 始します。

現在の CA 更新サーバー設定が無効な場合は、IdM CA 更新サーバーをリセットします。

この手順では、CA 更新サーバーを変更またはリセットします。

#### 前提条件

● IdM 管理者認証情報がある。

#### 手順

1. IdM 管理者認証情報を取得します。

~]\$ kinit admin Password for admin@IDM.EXAMPLE.COM:

2. 任意で、デプロイメント内のどの IdM サーバーが新しい CA 更新サーバーになるのに必要な CA のロールを持っているかを確認するには、次のコマンドを実行します。

デプロイメントには、2つの CA サーバーがあります。

3. 必要に応じて、どの CA サーバーが現在の CA 更新サーバーであるかを確認するには、次のコ マンドを実行します。

~]\$ **ipa config-show** | **grep 'CA renewal'** IPA CA renewal master: server.idm.example.com

現在の更新サーバーは server.idm.example.com です。

4. 更新サーバー設定を変更するには、--ca-renewal-master-server オプションを指定して ipa config-mod ユーティリティーを使用します。

 $\sim$  ]\$ ipa config-mod --ca-renewal-master-server replica.idm.example.com  $\mid$  grep 'CA renewal'

IPA CA renewal master: replica.idm.example.com

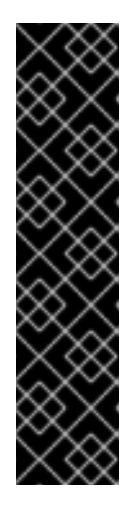

# 重要

以下を使用して、新しい CA 更新サーバーに切り替えることもできます。

- ipa-cacert-manage --renew コマンド。このコマンドは、CA 証明書を更新し、かつコマンドを実行する CA サーバーを新しい CA 更新サーバーにします。
- ipa-cert-fix コマンド。このコマンドは、期限切れの証明書が失敗の原因になっている場合にデプロイメントを回復します。また、コマンドを実行するCAサーバーを新しいCA更新サーバーにします。
   詳細は IdM がオフライン時に期限切れのシステム証明書の更新を参照してください。

# 第12章 外部署名 CA 証明書の管理

Identity Management (IdM) は、さまざまな種類の認証局 (CA) 設定を提供します。IdM は、統合 CA または外部 CA を使用してインストールできます。インストール時に使用している CA の種類を指定する必要があります。ただし、一度インストールすれば、外部署名 CA から自己署名 CA (またはその逆) に移行することができます。また、自己署名 CA 証明書は自動的に更新されますが、外部署名 CA 証明書は必ず手動で更新する必要があります。外部署名 CA 証明書を管理するには、必要に応じて関連するセクションを参照してください。

- 外部署名 CA を使用した IdM のインストール:
  - 統合 DNS を使用し、外部 CA をルート CA として使用して IdM サーバーをインストールする
  - 統合 DNS を使用せず、外部 CA をルート CA として使用して IdM サーバーをインストール する
- 外部署名 CA から自己署名 CA への切り替え
- 自己署名 CA から外部署名 CA への切り替え
- 外部署名 CA 証明書の更新

# 12.1. IDM での外部署名 CA から自己署名 CA への切り替え

この手順は、外部署名から、Identity Management (IdM) 認証局 (CA) の自己署名証明書に切り替えま す。自己署名の CA の場合、CA 証明書の更新は自動的に管理されます。システム管理者は、外部認証 局に証明書署名リクエスト (CSR) を提出する必要はありません。

外部署名から自己署名の CA へ切り替える場合は、CA 証明書を置き換えます。以前の CA が署名する 証明書は有効のままで、今でも使用されています。たとえば、LDAP 証明書の証明書チェーンは、自己 署名の CA に移動した後も変更されません。

external\_CA certificate > IdM CA certificate > LDAP certificate

#### 前提条件

IdM CA 更新サーバーおよびすべての IdM クライアントとサーバーへの root アクセス権がある。

#### 手順

1. IdM CA 更新サーバーで、CA 証明書を自己署名として更新します。

# ipa-cacert-manage renew --self-signed
 Renewing CA certificate, please wait
 CA certificate successfully renewed
 The ipa-cacert-manage command was successful

root として、残りのすべての IdM サーバーとクライアントに SSH で接続します。以下に例を示します。

# ssh root@idmclient01.idm.example.com

 IdM クライアントで、サーバーからの証明書を使用して、ローカルの IdM 証明書データベース を更新します。

[idmclient01 ~]# **ipa-certupdate** Systemwide CA database updated. Systemwide CA database updated. The ipa-certupdate command was successful

4. 必要に応じて、更新が成功したかどうかを確認して、新しい CA 証明書を /etc/ipa/ca.crt ファ イルに追加します。

[idmclient01 ~]\$ openssl crl2pkcs7 -nocrl -certfile /etc/ipa/ca.crt | openssl pkcs7 print\_certs -text -noout [...] Certificate: Data: Version: 3 (0x2) Serial Number: 39 (0x27) Signature Algorithm: sha256WithRSAEncryption Issuer: O=IDM.EXAMPLE.COM, CN=Certificate Authority Validity Not Before: Jul 1 16:32:45 2019 GMT Not After : Jul 1 16:32:45 2039 GMT Subject: O=IDM.EXAMPLE.COM, CN=Certificate Authority [...]

この出力は、新規 CA 証明書が古い CA 証明書と共にリストされているため、更新が正常に行われたことを示しています。

# 12.2. IDM での自己署名 CA から外部署名 CA への切り替え

IdM で、自己署名 CA から外部署名 CA に切り替えることができます。IdM で外部署名 CA に切り替え ると、IdM の CA サーバーが外部 CA の subCA になります。また、CA 証明書の更新が自動的に管理さ れません。システム管理者は、証明書署名要求 (CSR) を外部認証局に送信する必要があります。

外部署名 CA に切り替えるには、CSR が外部 CA によって署名されている必要があります。IdM で自己 署名 CA に切り替えるには、外部 CA を使用した IdM CA 更新サーバー証明書の更新 の手順に従いま す。

# 12.3. 外部 CA を使用した IDM CA 更新サーバー証明書の更新

以下の手順に従って、外部 CA を使用して Identity Management (IdM) 認証局 (CA) 証明書を更新し、 証明書署名要求 (CSR) に署名します。この設定では、IdM CA サーバーは、外部 CA のサブ CA です。 外部の CA は、Active Directory Certificate Server (AD CS) を使用することができますが、必須ではあ りません。

外部認証局が AD CS の場合は、CSR に、IdM CA 証明書に必要なテンプレートを指定できます。証明 書テンプレートは、証明書要求の受信時に CA が使用するポリシーおよびルールを定義します。AD の 証明書テンプレートは、IdM の証明書プロファイルに対応します。

オブジェクト識別子 (OID) で特定の AD CS テンプレートを定義できます。OID は、分散アプリケー ションのデータ要素、構文などを一意に識別するために、さまざまな発行機関が発行する一意の数値で す。

100

または、特定の AD CS テンプレートを名前で定義することもできます。たとえば、IdM CA から AD CS に送信された CSR で使用されるデフォルトプロファイルの名前は **subCA** です。

CSR で OID または名前を指定してプロファイルを定義するには、**external-ca-profile** オプションを使 用します。詳細は、**ipa-cacert-manage** man ページを参照してください。

既製の証明書テンプレートを使用する以外に、AD CS でカスタム証明書テンプレートを作成し、CSR で使用できます。

#### 前提条件

• IdM CA 更新サーバーへの root のアクセス権がある。

#### 手順

この手順では、現在の CA 証明書が自己署名の証明書であるか、外部署名であるかに関係なく、外部署 名を使用して IdM CA の証明書を更新します。

- 1. 外部 CA に送信される CSR を作成します。
  - 外部 CA が AD CS の場合は、--external-ca-type=ms-cs オプションを使用します。デフォ ルトの subCA テンプレート以外のテンプレートが必要な場合は、--external-ca-profile を 使用してこれを指定します。

~]# ipa-cacert-manage renew --external-ca --external-ca-type=ms-cs [--external-ca-profile=PROFILE]

Exporting CA certificate signing request, please wait The next step is to get /var/lib/ipa/ca.csr signed by your CA and re-run ipa-cacert-manage as:

ipa-cacert-manage renew --external-cert-file=/path/to/signed\_certificate --external-cert-file=/path/to/external\_ca\_certificate

The ipa-cacert-manage command was successful

- 外部 CA が AD CS ではない場合は、以下のようになります。
  - ~]# ipa-cacert-manage renew --external-ca Exporting CA certificate signing request, please wait The next step is to get /var/lib/ipa/ca.csr signed by your CA and re-run ipa-cacert-manage as:

ipa-cacert-manage renew --external-cert-file=/path/to/signed\_certificate --external-cert-file=/path/to/external\_ca\_certificate

The ipa-cacert-manage command was successful

この出力は、CSR が作成され、/**var/lib/ipa/ca.csr** ファイルに保存されていることを示しています。

- 2. /**var/lib/ipa/ca.csr** にある CSR を外部 CA に送信します。このプロセスは、外部 CA として使用するサービスにより異なります。
- 発行された証明書と、発行元 CA の CA 証明書チェーンを Base 64 でエンコードされた Blob 形式で取得します。これは次のどちらかの形式です。
  - PEM ファイル (外部 CA が AD CS でない場合)
  - Base\_64 証明書 (外部 CA が AD CS である場合)

ブロセスは、各証明書サービスによって異なります。通常は Web ページか通知メールにダ ウンロードリンクがあり、管理者が、必要なすべての証明書をダウンロードできるように なっています。

外部 CA が AD CS で、Microsoft Windows 認証局管理ウィンドウから既知のテンプレート で CSR を送信した場合、AD CS は証明書を直ちに発行し、その証明書を保存する証明書の 保存ダイアログが AD CS Web インターフェイスに表示されます。

4. **ipa-cacert-manage renew** コマンドを再度実行し、完全な証明書チェーンを提供するのに必要 な CA 証明書ファイルをすべて追加します。--external-cert-file オプションを複数回使用し て、必要な数だけファイルを指定します。

 $\sim$ ]# ipa-cacert-manage renew --external-cert-file=/path/to/signed\_certificate --external-cert-file=/path/to/external\_ca\_certificate\_1 --external-cert-file=/path/to/external\_ca\_certificate\_2

5. すべての IdM サーバーおよびクライアントで、サーバーの証明書でローカルの IdM 証明書デー タベースを更新します。

[client ~]\$ **ipa-certupdate** Systemwide CA database updated. Systemwide CA database updated. The ipa-certupdate command was successful

6. 必要に応じて、更新が成功したかどうかを確認して、新しい CA 証明書を /etc/ipa/ca.crt ファ イルに追加します。

[client ~]\$ openssl crl2pkcs7 -nocrl -certfile /etc/ipa/ca.crt | openssl pkcs7 -print\_certs text -noout [...] Certificate: Data: Version: 3 (0x2) Serial Number: 39 (0x27) Signature Algorithm: sha256WithRSAEncryption Issuer: O=IDM.EXAMPLE.COM, CN=Certificate Authority Validity Not Before: Jul 1 16:32:45 2019 GMT Not After : Jul 1 16:32:45 2039 GMT Subject: O=IDM.EXAMPLE.COM, CN=Certificate Authority [...]

この出力は、新規 CA 証明書が古い CA 証明書と共にリストされているため、更新が正常に行われたことを示しています。

# 第13章 IDM がオフライン時に期限切れのシステム証明書の更新

システム証明書の期限が切れると、Identity Management (IdM) が起動できません。IdM は、**ipa-certfix** ツールを使用して、このような状況であってもシステム証明書の更新に対応します。

#### 前提条件

- IdM が、Red Hat Enterprise Linux 8.1 以降にのみインストールされている。
- ホストで ipactl start --ignore-service-failures コマンドを入力して、LDAP サービスが実行中 であることを確認します。

# 13.1. CA 更新サーバーでの期限切れのシステム証明書の更新

以下の手順に従って、期限切れの IdM 証明書に ipa-cert-fix ツールを適用します。

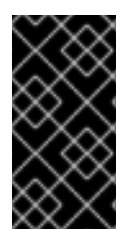

## 重要

CA 更新サーバーではない CA (認証局) ホストで ipa-cert-fix ツールを実行し、ユーティ リティーが共有証明書を更新すると、そのホストは自動的にドメイン内の新しい CA 更 新サーバーになります。不整合を避けるために、ドメインには常に CA 更新サーバー1つ だけを設定する必要があります。

#### 前提条件

• 管理者権限でサーバーにログインしている。

#### 手順

- (オプション)システムをバックアップします。これは、ipa-cert-fix が nssdbs に対して元に戻 せない変更を行うため、強く推奨されます。ipa-cert-fix は LDAP に対しても変更を行うため、 クラスター全体をバックアップすることも推奨されます。
- 2. **ipa-cert-fix** ツールを起動して、システムを分析し、更新を必要とする期限切れの証明書のリストを表示します。

# ipa-cert-fix
The following certificates will be renewed:
Dogtag sslserver certificate:
Subject: CN=ca1.example.com,O=EXAMPLE.COM 201905222205
Serial: 13

Expires: 2019-05-12 05:55:47

Enter "yes" to proceed:

3. 更新プロセスを開始するには、yes を入力します。

Enter "yes" to proceed: true Proceeding. Renewed Dogtag sslserver certificate: Subject: CN=ca1.example.com,O=EXAMPLE.COM 201905222205 Serial: 268369925 Expires: 2021-08-14 02:19:33

Becoming renewal master. The ipa-cert-fix command was successful

ipa-cert-fix が期限切れの証明書をすべて更新する前に、最大1分かかる場合があります。

- 4. 必要に応じて、すべてのサービスが現在実行していることを確認します。
  - # ipactl status Directory Service: RUNNING krb5kdc Service: RUNNING kadmin Service: RUNNING httpd Service: RUNNING ipa-custodia Service: RUNNING pki-tomcatd Service: RUNNING ipa-otpd Service: RUNNING ipa: INFO: The ipactl command was successful

この時点で、証明書が更新され、サービスが実行しています。次の手順は、IdM ドメイン内のその他の サーバーを確認します。

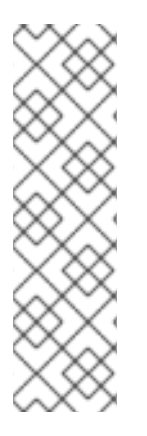

# 注記

複数の CA サーバーで証明書を修復する必要がある場合は、次のコマンドを実行しま す。

- 1. トポロジー全体で LDAP レプリケーションが機能していることを確認したら、 上記の手順に従って、最初に1つの CA サーバーで **ipa-cert-fix** を実行します。
- 別の CA サーバーで ipa-cert-fix を実行する前に、(別の CA サーバーの) getcert-resubmit を介して共有証明書の Certmonger 更新をトリガーして、共有 証明書の不必要な更新を回避します。

# **13.2.** 更新後の IDM ドメイン内の他の IDM サーバーの検証

ipa-cert-fix ツールで、CA 更新サーバーを更新したら、以下を行う必要があります。

- ドメインのその他の Identity Management (IdM) サーバーをすべて再起動する。
- certmonger が証明書を更新したかどうかを確認する。
- 期限切れのシステム証明書でその他の認証局 (CA) レプリカがある場合は、証明書も ipa-certfix ツールで更新する。

#### 前提条件

• 管理者権限でサーバーにログインしている。

## 手順

1. --force パラメーターで IdM を再起動します。

# ipactl restart --force
--force パラメーターを使用すると、ipactl ユーティリティーは個々のサービスの起動失敗を無 視します。たとえば、サーバーに期限切れの証明書を持つ CA もあると、pki-tomcat サービス が起動に失敗します。--force パラメーターを使用しているため、これが予想され、無視されま す。

 再起動後に、certmonger サービスが証明書を更新することを確認します (証明書の状態は MONITORING になります)。

# getcert list | egrep '^Request|status:|subject:'
Request ID '20190522120745':
 status: MONITORING
 subject: CN=IPA RA,O=EXAMPLE.COM 201905222205
Request ID '20190522120834':
 status: MONITORING
 subject: CN=Certificate Authority,O=EXAMPLE.COM 201905222205
...

certmonger がレプリカ上で共有証明書を更新する前に時間がかかる場合があります。

3. サーバーも CA の場合、上記のコマンドは、**pki-tomcat** サービスが使用する証明書の **CA\_UNREACHABLE** を報告します。

Request ID '20190522120835': status: CA\_UNREACHABLE subject: CN=ca2.example.com,O=EXAMPLE.COM 201905222205

4. この証明書を更新するには、ipa-cert-fix ユーティリティーを使用します。

# ipa-cert-fix
Dogtag sslserver certificate:
Subject: CN=ca2.example.com,O=EXAMPLE.COM
Serial: 3
Expires: 2019-05-11 12:07:11
Enter "yes" to proceed: true
Proceeding.
Renewed Dogtag sslserver certificate:
Subject: CN=ca2.example.com,O=EXAMPLE.COM 201905222205
Serial: 15
Expires: 2019-08-14 04:25:05

The ipa-cert-fix command was successful

これで、すべての IdM 証明書が更新され、正常に機能するようになりました。

# 第14章 IDM レプリカでまだ有効期限が切れていない場合の WEB サーバーと LDAP サーバーの証明書の置き換え

Identity Management (IdM) システム管理者は、IdM サーバーで実行している Web (または httpd) サー ビスおよび LDAP (または Directory) サービスの証明書を手動で置き換えることができます。たとえ ば、証明書の有効期限が近づいていて、certmonger ユーティリティーが証明書を自動的に更新するよ うに設定されていない場合、または証明書が外部の認証局 (CA) によって署名されている場合に、これ が必要になることがあります。

この例では、server.idm.example.com IdM サーバーで実行しているサービスの証明書をインストール します。外部 CA から証明書を取得する。

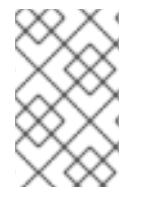

# 注記

HTTP サービス証明書と LDAP サービス証明書には異なる IdM サーバーに異なるキーペアとサブジェクト名があるため、各 IdM サーバーで証明書を個別に更新する必要があります。

#### 前提条件

- IdM サーバーが複製合意を持つトポロジー内の少なくとも1つの他のIdM レプリカで、Web および LDAP 証明書は引き続き有効です。これは ipa-server-certinstall コマンドの前提条件です。このコマンドは、他のIdM レプリカと通信するために TLS 接続を必要とします。ただし、証明書が無効な場合、そのような接続は確立できず、ipa-server-certinstall コマンドは失敗します。その場合は、Web サーバーと LDAP サーバーの証明書がIdM デプロイメント全体で期限切れになった場合の置き換え を参照してください。
- IdM サーバーへの root アクセス権限がある。
- Directory Manager パスワードを把握している。
- 外部 CA の CA 証明書チェーンを保存しているファイル (ca\_certificate\_chain\_file.crt) にアク セスできる。

# 手順

1. **ca\_certificate\_chain\_file.crt** に含まれる証明書を、追加の CA 証明書として IdM にインストー ルします。

# # ipa-cacert-manage install

2. **ca\_certicate\_chain\_file.crt** からの証明書を使用して、ローカルの IdM 証明書データベースを更 新します。

# # ipa-certupdate

3. OpenSSL ユーティリティーを使用して、秘密鍵と証明書署名要求 (CSR) を生成します。

\$ openssl req -new -newkey rsa:4096 -days 365 -nodes -keyout new.key -out new.csr addext "subjectAltName = DNS:server.idm.example.com" -subj '/CN=server.idm.example.com,O=IDM.EXAMPLE.COM'

CSR を外部 CA に送信します。このプロセスは、外部 CA として使用するサービスにより異なります。CA が証明書に署名したら、証明書を IdM サーバーにインポートします。

4. IdM サーバーで、Apache Web サーバーの古い秘密鍵および証明書を、新しい鍵と、新しく署 名した証明書に置き換えます。

# ipa-server-certinstall -w --pin=password new.key new.crt

上記のコマンドでは、以下のようになります。

- -w オプションは、Web サーバーに証明書をインストールすることを指定します。
- --pin オプションは、秘密鍵を保護するパスワードを指定します。
- 5. プロンプトが表示されたら、Directory Manager パスワードを入力します。
- 6. LDAP サーバーの古い秘密鍵および証明書を、新しい鍵と、新しく署名した証明書に置き換え ます。

# ipa-server-certinstall -d --pin=password new.key new.cert

上記のコマンドでは、以下のようになります。

- -d オプションは、LDAP サーバーに証明書をインストールすることを指定します。
- --pin オプションは、秘密鍵を保護するパスワードを指定します。
- 7. プロンプトが表示されたら、Directory Manager パスワードを入力します。
- 8. httpd サービスを再起動します。

# systemctl restart httpd.service

9. Directory サービスを再起動します。

# systemctl restart dirsrv@IDM.EXAMPLE.COM.service

10. サーバー上でサブ CA が削除または置き換えられている場合は、クライアントを更新します。

# ipa-certupdate

#### 関連情報

- IdM と機能する証明書形式への変換
- ipa-server-certinstall(1)の man ページ

# 第15章 IDM デプロイメント全体で期限切れになった WEB サー バーと LDAP サーバーの証明書を置き換える

Identity Management (IdM) は、以下のサービス証明書を使用します。

- LDAP (または **Directory**) サーバー証明書
- Web (または **httpd**) サーバー証明書
- PKINIT 証明書

CA を使用しない IdM デプロイメントでは、**certmonger** はデフォルトで IdM サービス証明書を追跡し たり、その有効期限を通知したりしません。IdM システム管理者がこれらの証明書の通知を手動で設定 しない場合、または証明書を追跡するように **certmonger** を設定しない場合、証明書は予告なしに期限 切れになります。

以下の手順に従って、server.idm.example.com IdM サーバーで実行している httpd および LDAP サービスの期限切れの証明書を手動で置き換えます。

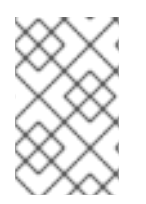

# 注記

HTTP および LDAP サービス証明書は、異なる IdM サーバーで異なるキーペアとサブ ジェクト名を持ちます。したがって、各 IdM サーバーで個別に証明書を更新する必要が あります。

#### 前提条件

- トポロジー内の すべての IdM レプリカで、HTTP および LDAP 証明書の有効期限が切れています。そうでない場合は、Web サーバーと LDAP サーバーの証明書が IdM レプリカで期限切れになっていない場合の置き換え を参照してください。
- IdM サーバーとレプリカへの root アクセス権がある。
- Directory Manager パスワードを把握している。
- 次のディレクトリーとファイルのバックアップを作成しました:
  - /etc/dirsrv/slapd-IDM-EXAMPLE-COM/
  - /etc/httpd/alias
  - /var/lib/certmonger
  - o /var/lib/ipa/certs/

#### 手順

- 1. (オプション) /var/lib/ipa/private と /var/lib/ipa/passwds のバックアップを実行します。
- 2. 新しい証明書の署名に同じ CA を使用していない場合、またはすでにインストールされている CA 証明書が無効になっている場合は、ローカルデータベース内の外部 CA に関する情報を、外 部 CA の有効な CA 証明書チェーンを含むファイルで更新します。.このファイルは、PEM およ び DER 証明書、PKCS#7 証明書チェーン、PKCS#8、生の秘密鍵、および PKCS#12 形式で受 け入れられます。
  - a. ca\_certificate\_chain\_file.crt で利用可能な証明書を追加の CA 証明書として IdM にインス

トールします。

# ipa-cacert-manage install ca\_certificate\_chain\_file.crt

b. **ca\_certicate\_chain\_file.crt**からの証明書を使用して、ローカルの IdM 証明書データベース を更新します。

# # ipa-certupdate

- 3. httpd および LDAP の証明書を要求します。
  - a. **OpenSSL** ユーティリティーを使用して、IdM インスタンスで実行している Apache Web サーバーの証明書署名要求 (CSR) をサードパーティー CA に作成します。
    - 新しい秘密鍵の作成は任意です。元の秘密鍵がまだある場合は、openssl req コマンド で-in オプションを使用して、要求を読み取る入力ファイル名を指定できます。

\$ openssl req -new -nodes -in /var/lib/ipa/private/httpd.key -out /tmp/http.csr addext 'subjectAltName = DNS:\_server.idm.example.com\_, otherName:1.3.6.1.4.1.311.20.2.3;UTF8:HTTP/server.idm.example.com@IDM.EX AMPLE.COM' -subj '/O=IDM.EXAMPLE.COM/CN=server.idm.example.com'

• 新しいキーを作成する場合:

\$ openssl req -new -newkey rsa:2048 -nodes -keyout /var/lib/ipa/private/httpd.key -out /tmp/http.csr -addext 'subjectAltName = DNS:server.idm.example.com, otherName:1.3.6.1.4.1.311.20.2.3;UTF8:HTTP/server.idm.example.com@IDM.EX AMPLE.COM' -subj '/O=IDM.EXAMPLE.COM/CN=server.idm.example.com'

b. **OpenSSL** ユーティリティーを使用して、IdM インスタンスで実行している LDAP サー バーの証明書署名要求 (CSR) をサードパーティー CA に作成します。

\$ openssl req -new -newkey rsa:2048 -nodes -keyout ~/ldap.key -out /tmp/ldap.csr addext 'subjectAltName = DNS:server.idm.example.com, otherName:1.3.6.1.4.1.311.20.2.3;UTF8:ldap/server.idm.example.com@IDM.EXAMP LE.COM' -subj '/O=IDM.EXAMPLE.COM/CN=server.idm.example.com'

- c. CSR、/tmp/http.csr および tmp/ldap.csr を外部 CA に送信し、httpd の証明書と LDAP の証明書を取得します。このプロセスは、外部 CA として使用するサービスにより異なります。
- 4. httpd の証明書をインストールします。

# cp /path/to/httpd.crt /var/lib/ipa/certs/

- 5. LDAP 証明書を NSS データベースにインストールします。
  - a. [オプション]利用可能な証明書を一覧表示します。

# certutil -d /etc/dirsrv/slapd-IDM-EXAMPLE-COM/ -L Certificate Nickname Trust Attributes SSL,S/MIME,JAR/XPI

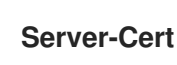

u,u,u

デフォルトの証明書のニックネームは Server-Cert ですが、別の名前が適用された可能性があります。

b. 前の手順の証明書のニックネームを使用して、古い無効な証明書を NSS データベース (**NSSDB**) から削除します。

# certutil -D -d /etc/dirsrv/slapd-IDM-EXAMPLE-COM/ -n 'Server-Cert' -f /etc/dirsrv/slapd-IDM-EXAMPLE-COM/pwdfile.txt

c. NSSDB へのインポートプロセスを容易にするために、PKCS12 ファイルを作成します。

# openssl pkcs12 -export -in Idap.crt -inkey Idap.key -out Idap.p12 -name Server-Cert

d. 作成した PKCS#12 ファイルを NSSDB にインストールします。

# pk12util -i Idap.p12 -d /etc/dirsrv/slapd-IDM-EXAMPLE-COM/ -k /etc/dirsrv/slapd-IDM-EXAMPLE-COM/pwdfile.txt

e. 新しい証明書が正常にインポートされたことを確認します。

# certutil -L -d /etc/dirsrv/slapd-IDM-EXAMPLE-COM/

6. httpd サービスを再起動します。

# systemctl restart httpd.service

7. Directory サービスを再起動します。

# systemctl restart dirsrv@IDM-EXAMPLE-COM.service

- 8. すべての IdM レプリカで前のすべての手順を実行します。これは、レプリカ間の **TLS** 接続を確 立するための前提条件です。
- 9. 新しい証明書を LDAP ストレージに登録します。
  - a. Apache サーバーの古い秘密鍵および証明書を、新しい鍵と、新しく署名した証明書に置き 換えます。

# # ipa-server-certinstall -w --pin=password /var/lib/ipa/private/httpd.key /var/lib/ipa/certs/httpd.crt

上記のコマンドでは、以下のようになります。

- -w オプションは、Web サーバーに証明書をインストールすることを指定します。
- --pin オプションは、秘密鍵を保護するパスワードを指定します。
- b. プロンプトが表示されたら、Directory Manager パスワードを入力します。

c. LDAP サーバーの古い秘密鍵および証明書を、新しい鍵と、新しく署名した証明書に置き 換えます。

# ipa-server-certinstall -d --pin=password /etc/dirsrv/slapd-IDM-EXAMPLE-COM/ldap.key /path/to/ldap.crt

上記のコマンドでは、以下のようになります。

- -d オプションは、LDAP サーバーに証明書をインストールすることを指定します。
- --pin オプションは、秘密鍵を保護するパスワードを指定します。
- d. プロンプトが表示されたら、Directory Manager パスワードを入力します。
- e. httpd サービスを再起動します。

# systemctl restart httpd.service

f. Directory サービスを再起動します。

# # systemctl restart dirsrv@IDM-EXAMPLE-COM.service

10. 影響を受ける他のすべてのレプリカで、前の手順のコマンドを実行します。

#### 関連情報

IdM で動作するように証明書形式を変換する \* man **ipa-server-certinstall (1)** \* How do I manually renew Identity Management (IPA) certificates on RHEL 8 after they have expired?(CA のない IPA)

# 第16章 IDM CA サーバーでの CRL の生成

IdM デプロイメントで埋め込み認証局 (CA) を使用する場合は、証明書失効リスト (CRL) の生成を1つの Identity Management (IdM) サーバーから別のサーバーに移動する必要になることがあります。たと えば、サーバーを別のシステムに移行する場合に必要になる場合があります。

CRL を生成するサーバーは1台だけ設定します。CRL パブリッシャーロールを実行する IdM サーバー は通常、CA 更新サーバーロールを実行するサーバーと同じですが、この設定は必須ではありません。 CRL パブリッシャーサーバーの使用を停止する前に、別のサーバーを選択して CRL パブリッシャー サーバーロールを実行するように設定します。

# 16.1. IDM サーバーでの CRL 生成の停止

IdM CRL パブリッシャーサーバーで証明書失効リスト (CRL) の生成を停止するには、**ipa-crlgen-manage** コマンドを使用します。生成を無効にする前に、サーバーで実際に CRL が生成されることを 確認してください。その後、無効にすることができます。

# 前提条件

- Identity Management (IdM) サーバーが、RHEL 8.1 システム以降にインストールされている。
- root としてログインしている。

# 手順

1. サーバーが CRL を生成しているかどうかを確認します。

[root@server ~]# **ipa-crlgen-manage status** CRL generation: **enabled** Last CRL update: 2019-10-31 12:00:00 Last CRL Number: 6 The ipa-crlgen-manage command was successful

2. サーバーで CRL の生成を停止します。

[root@server ~]# ipa-crlgen-manage disable Stopping pki-tomcatd Editing /var/lib/pki/pki-tomcat/conf/ca/CS.cfg Starting pki-tomcatd Editing /etc/httpd/conf.d/ipa-pki-proxy.conf Restarting httpd CRL generation disabled on the local host. Please make sure to configure CRL generation on another master with ipa-crlgen-manage enable. The ipa-crlgen-manage command was successful

3. サーバーが CRL の生成を停止したかどうかを確認します。

# [root@server ~]# ipa-crlgen-manage status

サーバーで CRL の生成が停止されました。次の手順は、IdM レプリカで CRL 生成を有効にすることです。

# 16.2. IDM レプリカサーバーでの CRL 生成の開始

**ipa-crlgen-manage** コマンドを使用して、IdM CA サーバーで証明書失効リスト (CRL) の生成を開始で きます。

#### 前提条件

- Identity Management (IdM) サーバーが、RHEL 8.1 システム以降にインストールされている。
- RHEL システムは、IdM 認証局サーバーが必要である。
- root としてログインしている。

# 手順

1. CRL の生成を開始します。

[root@replica1 ~]# ipa-crlgen-manage enable Stopping pki-tomcatd Editing /var/lib/pki/pki-tomcat/conf/ca/CS.cfg Starting pki-tomcatd Editing /etc/httpd/conf.d/ipa-pki-proxy.conf Restarting httpd Forcing CRL update CRL generation enabled on the local host. Please make sure to have only a single CRL generation master. The ipa-crlgen-manage command was successful

2. CRL が生成されているかどうかを確認します。

[root@replica1 ~]# **ipa-crlgen-manage status** CRL generation: **enabled** Last CRL update: 2019-10-31 12:10:00 Last CRL Number: 7 The ipa-crlgen-manage command was successful

# 16.3. CRL 更新間隔の変更

証明書失効リスト (CRL) ファイルは、デフォルトでは、Identity Management Certificate Authority (Idm CA) によって 4 時間ごとに自動的に生成されます。この間隔は以下の手順で変更できます。

# 手順

1. CRL 生成サーバーを停止します。

# systemctl stop pki-tomcatd@pki-tomcat.service

 /var/lib/pki/pki-tomcat/conf/ca/CS.cfg ファイルを開 き、ca.crl.MasterCRL.autoUpdateInterval の値を新しい間隔設定に変更します。たとえば、 60 分ごとに CRL を生成するには、次のコマンドを実行します。

ca.crl.MasterCRL.autoUpdateInterval=60

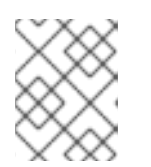

# 注記

**ca.crl.MasterCRL.autoUpdateInterval** パラメーターを更新すると、すでにスケ ジュールされている CRL の次回更新後に変更が有効になります。

3. CRL 生成サーバーを起動します。

# systemctl start pki-tomcatd@pki-tomcat.service

#### 関連情報

● IdM レプリカサーバーでの CRL 生成の詳細は、IdM レプリカサーバーでの CRL 生成の開始 を 参照してください。

# 第17章 CA 更新サーバーと CRL パブリッシャーのロールを実行す るサーバーの使用の停止

認証局 (CA) 更新サーバーロールおよび 証明書失効リスト (CRL) パブリッシャーロールの両方を実行し ているサーバーが1台あるとします。このサーバーをオフラインにするか、使用を停止する必要がある 場合は、別の CA サーバーを選択して、このロールを実行するように設定します。

この例では、CA 更新サーバーと CRL パブリッシャーのロールに対応しているホスト server.idm.example.com の使用を停止する必要があります。この手順では、CA 更新サーバーロール および CRL パブリッシャーロールをホスト replica.idm.example.com に転送し、IdM 環境から server.idm.example.com を削除します。

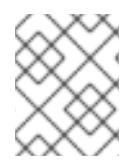

# 注記

CA 更新サーバーと CRL パブリッシャーの両方のロールを実行するために同じサーバーを設定する必要はありません。

#### 前提条件

- IdM 管理者認証情報がある。
- 使用を停止しているサーバーの root パスワードがある。
- IdM 環境に、少なくとも 2 つの CA レプリカがある。

#### 手順

1. IdM 管理者認証情報を取得します。

[user@server ~]\$ kinit admin Password for admin@IDM.EXAMPLE.COM:

- 2. (オプション) どのサーバーが CA 更新サーバーおよび CRL パブリッシャーのロールを実行して いるかわからない場合は、以下を実行します。
  - a. 現在の CA 更新サーバーを表示します。次のコマンドは、任意の IdM サーバーから実行できます。

[user@server ~]\$ ipa config-show | grep 'CA renewal' IPA CA renewal master: server.idm.example.com

b. ホストが現在の CRL パブリッシャーであるかどうかをテストします。

[user@server ~]\$ ipa-crlgen-manage status **CRL generation: enabled** Last CRL update: 2019-10-31 12:00:00 Last CRL Number: 6 The ipa-crlgen-manage command was successful

CRL を生成しない CA サーバーは、CRL generation: disabled を表示します。

[user@replica ~]\$ ipa-crlgen-manage status **CRL generation: disabled** The ipa-crlgen-manage command was successful

CRL パブリッシャーサーバーが見つかるまで、CA サーバーでこのコマンドを入力し続けます。

c. このロールに対応するために昇格できるその他の CA サーバーをすべて表示します。この 環境には 2 台の CA サーバーがあります。

[user@server ~]\$ ipa server-role-find --role 'CA server' ------2 server roles matched ------Server name: server.idm.example.com Role name: CA server Role status: enabled Server name: replica.idm.example.com Role name: CA server Role status: enabled -------Number of entries returned 2

3. replica.idm.example.com を CA 更新サーバーとして設定します。

[user@server ~]\$ ipa config-mod --ca-renewal-master-server replica.idm.example.com

- 4. server.idm.example.com で、以下を実行します。
  - a. 証明書更新タスクを無効にします。

[root@server ~]# pki-server ca-config-set ca.certStatusUpdateInterval 0

b. IdM サービスを再起動します。

[root@server ~]# ipactl restart

- 5. replica.idm.example.com で、以下を実行します。
  - a. 証明書更新タスクを有効にします。

[root@replica ~]# pki-server ca-config-unset ca.certStatusUpdateInterval

b. IdM サービスを再起動します。

[root@replica ~]# ipactl restart

6. server.idm.example.com で、CRL の生成を中止します。

[user@server ~]\$ ipa-crlgen-manage disable Stopping pki-tomcatd Editing /var/lib/pki/pki-tomcat/conf/ca/CS.cfg Starting pki-tomcatd Editing /etc/httpd/conf.d/ipa-pki-proxy.conf Restarting httpd CRL generation disabled on the local host. Please make sure to configure CRL generation on another master with ipa-crlgen-manage enable. The ipa-crlgen-manage command was successful

7. replica.idm.example.com で、CRL の生成を開始します。

[user@replica ~]\$ ipa-crlgen-manage enable Stopping pki-tomcatd Editing /var/lib/pki/pki-tomcat/conf/ca/CS.cfg Starting pki-tomcatd Editing /etc/httpd/conf.d/ipa-pki-proxy.conf Restarting httpd Forcing CRL update CRL generation enabled on the local host. Please make sure to have only a single CRL generation master. The ipa-crlgen-manage command was successful

8. server.idm.example.com で IdM サービスを停止します。

[root@server ~]# ipactl stop

9. replica.idm.example.com で、IdM 環境から server.idm.example.com を削除します。

[user@replica ~]\$ ipa server-del server.idm.example.com

10. server.idm.example.com で、ipa-server-install --uninstall コマンドを root アカウントとし て使用します。

[root@server ~]# ipa-server-install --uninstall

Are you sure you want to continue with the uninstall procedure? [no]: yes

# 検証手順

• 現在の CA 更新サーバーを表示します。

[user@replica ~]\$ ipa config-show | grep 'CA renewal' IPA CA renewal master: **replica.idm.example.com** 

replica.idm.example.com ホストが CRL を生成していることを確認します。

[user@replica ~]\$ ipa-crlgen-manage status **CRL generation: enabled** Last CRL update: 2019-10-31 12:10:00 Last CRL Number: 7 The ipa-crlgen-manage command was successful

# 関連情報

• IdM CA 更新サーバーの変更およびリセット

- IdM CA サーバーでの CRL の生成
- IdM レプリカのアンインストール

# 第18章 CERTMONGER を使用したサービスの IDM 証明書の取得

# 18.1. CERTMONGER の概要

Identity Management (IdM) が統合 IdM 認証局 (CA) とともにインストールされていると、**certmonger** サービスを使用してシステムおよびサービス証明書を追跡し、更新します。証明書の期限が切れる と、**certmonger** は次の方法で更新プロセスを管理します。

- 元の要求で指定されているオプションを使用して、証明書署名要求 (CSR) を再生成します。
- IdM API の cert-request コマンドを使用して、CSR を IdM CA に送信します。
- IdM CA から証明書を受け取ります。
- pre-save コマンドを実行します (元の要求で指定されている場合)。
- 更新要求で指定されている場所 (**NSS** データベースまたはファイル) に新しい証明書をインス トールします。
- post-save コマンドを実行します (元の要求で指定されている場合)。たとえば、post-save コマンドは、関連するサービスを再起動するように certmonger に指示し、サービスが新しい証明書が取得できるようにします。

#### certmonger が追跡する証明書の種類

証明書は、システム証明書とサービス証明書に分けることができます。

さまざまなサーバーのさまざまなキーペアと発行名を持つサービス証明書 (HTTP、LDAP、PKINIT など) とは異なり、IdM システム証明書とその鍵はすべての CA レプリカで共有されます。IdM システム 証明書には、以下が含まれます。

- IdM CA 認証
- OCSP 署名証明書
- IdM CA サブシステム 証明書
- IdM CA 監査署名 証明書
- IdM 更新エージェント (RA) 証明書
- KRA トランスポート証明書およびストレージ証明書

**certmonger** サービスは、統合 CA を使用した IdM 環境のインストール時に要求された IdM システム証 明書およびサービス証明書を追跡します。**certmonger** は、IdM ホストで実行しているその他のサービ スに対して、システム管理者が手動で要求した証明書を追跡します。**Certmonger** では、外部 CA 証明 書またはユーザー証明書は追跡されません。

Certmonger のコンポーネント

certmonger サービスは、2 つの主要コンポーネントで設定されています。

- certmonger デーモン 証明書のリストを追跡し、更新コマンドを実行するエンジンです。
- コマンドラインインターフェイス (CLI)の getcert ユーティリティー。これにより、システム 管理者は certmonger デーモンにアクティブにコマンドを送信できます。

具体的には、システム管理者は、getcert ユーティリティーを使用して以下のことができます。

- 新しい証明書を要求する
- certmonger が追跡する証明書のリストを表示する
- 証明書の追跡を開始または停止する
- 証明書を更新する

# 18.2. CERTMONGER を使用したサービスの IDM 証明書の取得

ブラウザーと、Identity Management (IdM) クライアントで実行している Web サービスとの間の通信が 安全で暗号化されていることを確認するには、TLS 証明書を使用します。IdM 認証局 (CA) から Web サービスの TLS 証明書を取得します。

以下の手順に従って、certmonger を使用して、IdM クライアントで実行しているサービス (HTTP/my\_company.idm.example.com@IDM.EXAMPLE.COM)のIdM 証明書を取得します。

**certmonger** 使用して証明書を自動的に要求するということは、**certmonger** 更新の期限が切れたとき に証明書を管理および更新することを意味します。

**certmonger** がサービス証明書を要求したときの動作の視覚的な表現については、サービス証明書を要求する certmonger の通信フロー を参照してください。

#### 前提条件

- Web サーバーが、IdM クライアントとして登録されている。
- 手順を実行している IdM クライアントへのルートアクセス権限がある。
- 証明書を要求しているサービスは、前もって IdM に用意する必要はない。

#### 手順

- HTTP サービスが稼働している IdM クライアント my\_company.idm.example.com で、以下を 指定する HTTP/my\_company.idm.example.com@IDM.EXAMPLE.COM プリンシパルに対応 するサービスの証明書を要求します。
  - 証明書は、ローカルの /etc/pki/tls/certs/httpd.pem ファイルに保存されます。
  - 秘密鍵は、ローカルの /etc/pki/tls/private/httpd.key ファイルに保存されます。
  - SubjectAltName の extensionRequest が、my\_company.idm.example.com の DNS 名の 署名要求に追加されます。

# ipa-getcert request -K HTTP/my\_company.idm.example.com -k
/etc/pki/tls/private/httpd.key -f /etc/pki/tls/certs/httpd.pem -g 2048 -D
my\_company.idm.example.com -C "systemctl restart httpd"
New signing request "20190604065735" added.

上記のコマンドでは、以下のようになります。

ipa-getcert request コマンドは、証明書が IdM CA から取得することを示しています。ipa-getcert request コマンドは、getcert request -c IPA のショートカットです。

- -g オプションは、生成先のキーのサイズ (設定されていない場合)を指定します。
- -D オプションは、要求に追加する DNS 値 SubjectAltName を指定します。
- -C オプションは、証明書の取得後に httpd サービスを再起動するように certmonger に指示します。
- 特定のプロファイルで証明書を発行するように指定する場合は、-Tオプションを使用します。
- 指定した CA から名前付き発行者を使用して証明書を要求するには、-X ISSUER オプションを使用します。

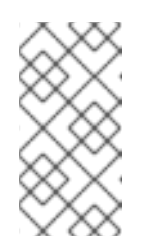

注記

RHEL 8 は、RHEL 7 で使用されるものとは異なる SSL モジュール (Apache) を使用します。SSL モジュールは、NSS ではなく OpenSSL に依存していま す。このため、RHEL 8 では、NSS データベースを使用して **HTTPS** 証明書 と秘密鍵を保存することができません。

2. 必要に応じて、リクエストの状況を確認するには、次のコマンドを実行します。

| # ipa-getcert list -f /etc/pki/tls/certs/httpd.pem                    |
|-----------------------------------------------------------------------|
| Number of certificates and requests being tracked: 3.                 |
| Request ID '20190604065735':                                          |
| status: MONITORING                                                    |
| stuck: no                                                             |
| key pair storage: type=FILE,location='/etc/pki/tls/private/httpd.key' |
| certificate: type=FILE,location='/etc/pki/tls/certs/httpd.crt'        |
| CA: IPA                                                               |
| []                                                                    |

この出力は、要求が MONITORING 状況であることを表しています。これは、証明書が取得されていることを示しています。キーペアと証明書の場所は、要求された場所です。

# 18.3. サービス証明書を要求する CERTMONGER の通信フロー

これらの図では、**certmonger** が Identity Management (IdM) 認証局 (CA) サーバーからサービス証明書 を要求したときに何が起こるかを段階をおって紹介しています。シーケンスは次の図で設定されていま す。

- 暗号化されていない通信
- サービス証明書を要求する certmonger
- サービス証明書を発行する IdM CA
- Certmonger によるサービス証明書の適用
- 古い証明書が有効期限に近づいているときに新しい証明書を要求する certmonger

暗号化されていない通信 は、初期状態を示しています。HTTPS 証明書がないと、Web サーバーとブラ ウザー間の通信は暗号化されません。

# 図18.1 暗号化されていない通信 Browser HTTP connection (unencrypted) IdM client Mp\_company.idm.example.com

サービス証明書を要求する certmonger は、システム管理者が certmonger を使用して Apache Web サーバーの HTTPS 証明書を手動で要求していることを示しています。Web サーバー証明書を要求する 場合、certmonger は CA と直接対話しないことに注意してください。IdM 経由でプロキシーが設定さ れます。

# 図18.2 サービス証明書を要求する certmonger

| Browser                    |                     |  |
|----------------------------|---------------------|--|
| IdM client                 |                     |  |
| Apache web server          | Certmonger          |  |
| my_company.idm.example.com |                     |  |
|                            |                     |  |
|                            | ipa-getcert request |  |
|                            | IdM CA server       |  |

サービス証明書を発行する IdM CA は、Web サーバーで HTTPS 証明書を発行する IdM CA を示しています。

| Browser                    |                   |
|----------------------------|-------------------|
| IdM client                 |                   |
| Apache web server          | Certmonger        |
| my_company.idm.example.com |                   |
|                            | 1                 |
|                            | HTTPS certificate |
|                            | ·                 |

Certmonger によるサービス証明書の適用 は、certmonger が HTTPS 証明書を Id M クライアントの適 切な場所に配置し、指示された場合は httpd サービスを再起動することを示します。その後、Apache サーバーは HTTPS 証明書を使用して、Apache サーバーとブラウザー間のトラフィックを暗号化しま す。

# 図18.4 Certmonger によるサービス証明書の適用

図18.3 サービス証明書を発行する IdM CA

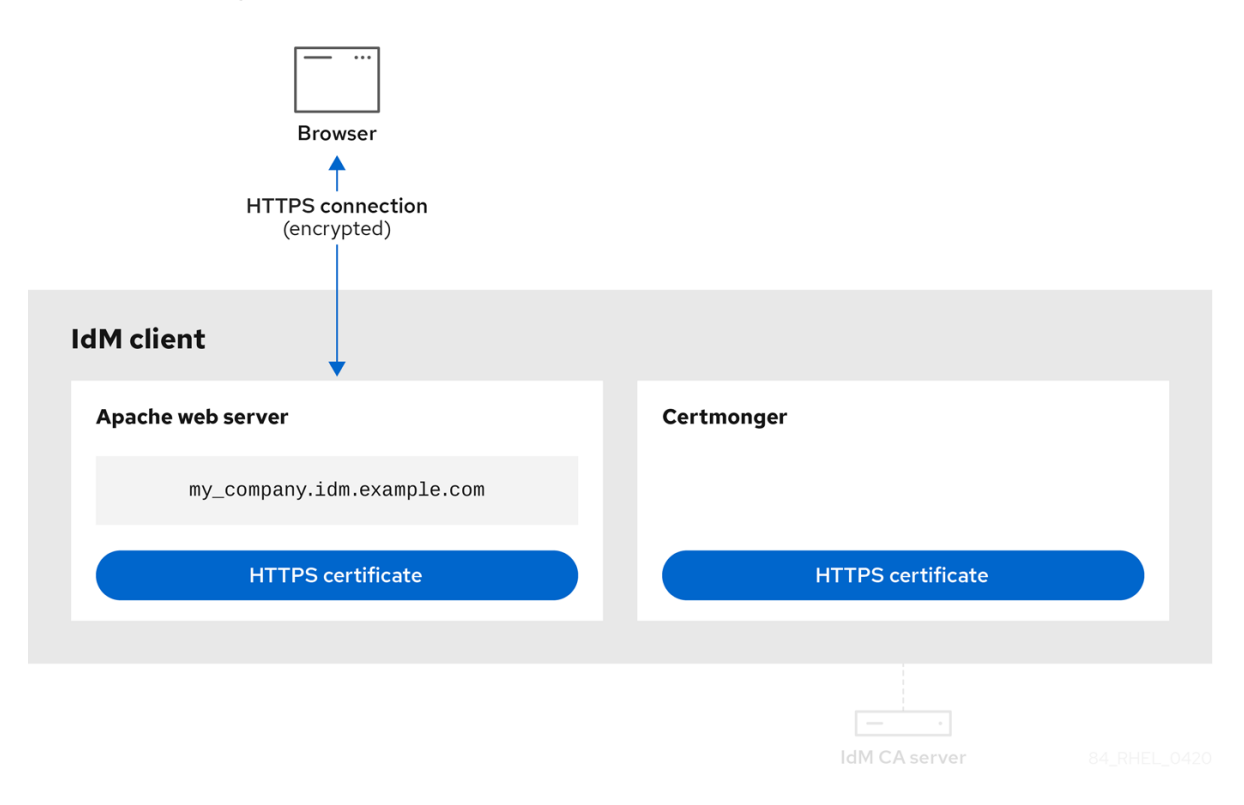

古い証明書が有効期限に近づいているときに新しい証明書を要求する certmonger は、証明書の有効期 限が切れる前に、certmonger が ld MCA からのサービス証明書の更新を自動的に要求していることを 示しています。ldM CA は、新しい証明書を発行します。

図18.5 古い証明書が有効期限に近づいているときに新しい証明書を要求する certmonger

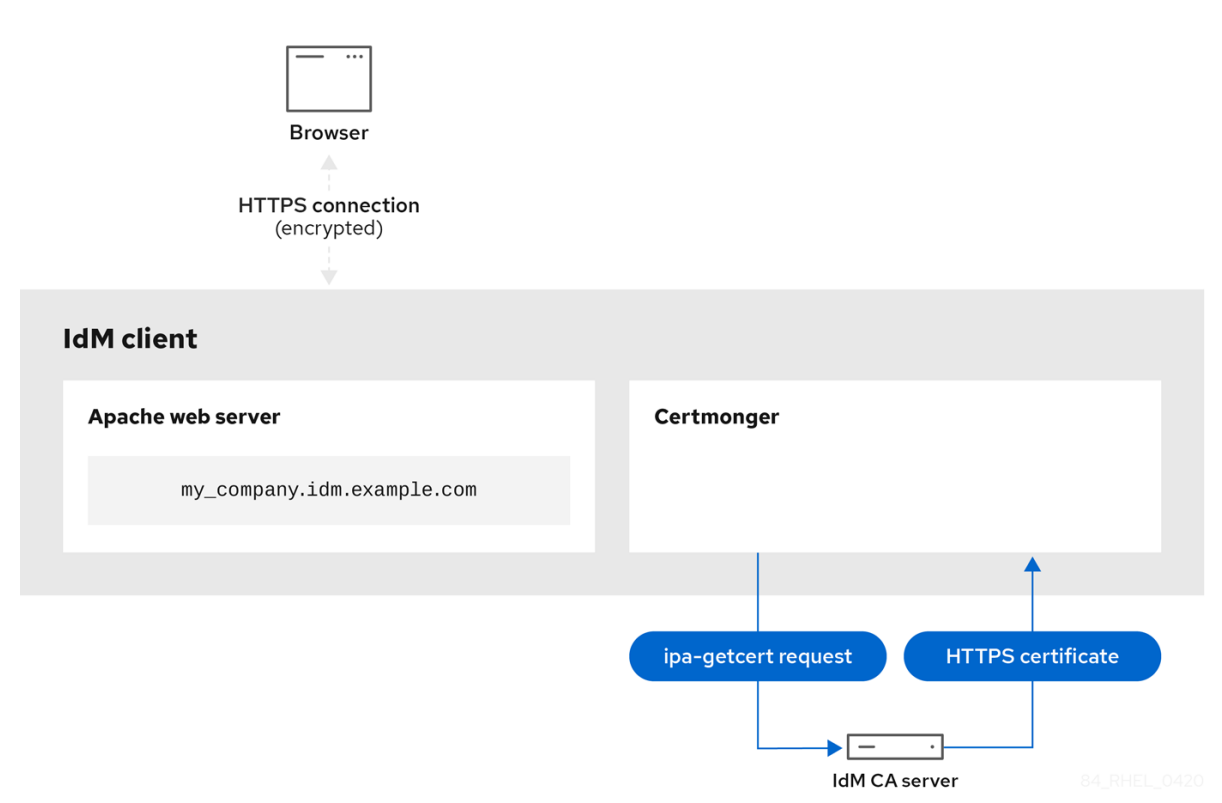

# 18.4. CERTMONGER が追跡する証明書要求の詳細を表示

**certmonger** サービスは、証明書要求を監視します。証明書要求が正常に署名されると、証明書が作成 されます。**certmonger** は、生成される証明書を含む証明書要求を管理します。以下の手順に従っ て、**certmonger** が管理する特定の証明書要求の詳細を表示します。

手順

- 証明書要求の指定方法が分からない場合は、特定の証明書要求のみの詳細をリスト表示します。たとえば、次を指定できます。
  - リクエストID
  - 証明書の場所
  - 証明書のニックネーム

たとえば、要求 ID が 20190408143846 である証明書の詳細を表示するには、-v オプションを使用して、証明書のリクエストが失敗した場合にエラーの詳細をすべて表示します。

# getcert list -i 20190408143846 -v Number of certificates and requests being tracked: 16. Request ID '20190408143846': status: MONITORING stuck: no key pair storage: type=NSSDB,location='/etc/dirsrv/slapd-IDM-EXAMPLE- COM',nickname='Server-Cert',token='NSS Certificate DB',pinfile='/etc/dirsrv/slapd-IDM-EXAMPLE-COM/pwdfile.txt' certificate: type=NSSDB,location='/etc/dirsrv/slapd-IDM-EXAMPLE-COM',nickname='Server-Cert',token='NSS Certificate DB' CA: IPA issuer: CN=Certificate Authority,O=IDM.EXAMPLE.COM subject: CN=r8server.idm.example.com,O=IDM.EXAMPLE.COM expires: 2021-04-08 16:38:47 CEST dns: r8server.idm.example.com principal name: ldap/server.idm.example.com@IDM.EXAMPLE.COM key usage: digitalSignature,nonRepudiation,keyEncipherment,dataEncipherment eku: id-kp-serverAuth, id-kp-clientAuth pre-save command: post-save command: /usr/libexec/ipa/certmonger/restart\_dirsrv IDM-EXAMPLE-COM track: true auto-renew: true

この出力では、証明書に関する情報の一部が表示されます。以下に例を示します。

- 証明書の場所 上記の例では、/etc/dirsrv/slapd-IDM-EXAMPLE-COM ディレクトリーの NSS データベースです。
- 証明書のニックネーム 上記の例では Server-Cert になります。
- ピンを保存しているファイル 上記の例では /etc/dirsrv/slapd-IDM-EXAMPLE-COM/pwdfile.txt になります。
- 証明書の更新に使用される認証局 (CA) 上記の例では IPA CA です。
- 有効期限 上記の例では 2021-04-08 16:38:47 CEST になります。
- 証明書のステータス 上記の例の MONITORING 状態は、証明書が有効であり、追跡されていることを意味します。
- post-save コマンド 上記の例では、LDAP サービスの再起動です。
- 証明書要求の指定方法が分からない場合は、certmonger が監視または取得しようとしている すべての証明書の詳細をリスト表示します。

#### # getcert list

#### 関連情報

• getcert list man ページを参照してください。

# 18.5. 証明書追跡の開始および停止

以下の手順に従って、getcert stop-tracking コマンドおよび getcert start-tracking コマンドを使用し て証明書を監視します。この2つのコマンドは、certmonger サービスで利用できます。証明書追跡を 有効にすると、Identity Management (IdM) 認証局 (CA) が発行する証明書を、別の IdM クライアント のマシンにインポートすると特に便利です。証明書の追跡を有効にすることは、次のプロビジョニング シナリオの最終ステップでもあります。

1. IdM サーバーでは、存在していないシステムの証明書を作成する。

- 2. 新しいシステムを作成する。
- 3. 新しいシステムを IdM クライアントとして登録する。
- 4. IdM クライアントの IdM サーバーから、証明書および鍵をインポートする。
- 5. certmonger を使用して証明書の追跡を開始し、有効期限が切れる時に証明書を更新するようにする。

#### 手順

• 要求 ID が 20190408143846 の証明書の監視を無効にするには、次のコマンドを実行します。

# getcert stop-tracking -i 20190408143846

その他のオプションは、getcert stop-tracking man ページを参照してください。

 /tmp/some\_cert.crt ファイルに保存されている証明書の監視を有効にするには、次のコマンド を実行します。秘密鍵が /tmp/some\_key.key ファイルに保存されます。

# getcert start-tracking -c IPA -f /tmp/some\_cert.crt -k /tmp/some\_key.key

**certmonger**は、証明書を発行した CA タイプを自動的に特定できません。そのため、IdM CA が証明書を発行した場合は、**getcert start-tracking** コマンドに **IPA** 値を付けて **-c** オプション を追加します。**-c** オプションを追加しないと、**certmonger** が NEED\_CA 状態になります。

その他のオプションは、getcert start-tracking man ページを参照してください。

# 注記

この2つのコマンドは証明書を操作しません。たとえば、getcert stop-tracking は、証 明書を削除しなかったり、NSS データベースまたはファイルシステムから削除したりせ ず、監視する証明書のリストから証明書を削除します。同様に、getcert start-tracking は、監視された証明書のリストに証明書のみを追加します。

# 18.6. 証明書を手動で更新

証明書が失効日近くになると、**certmonger** デーモンは、認証局 (CA) ヘルパーを使用して更新コマン ドを自動的に発行し、更新された証明書を取得し、以前の証明書を新しい証明書に置き換えます。

getcert resubmit コマンドを使用して、事前に証明書を手動で更新することもできます。これにより、 SAN (Subject Alternative Name)を追加したりすると、証明書に含まれる情報を更新できます。

次の手順に従って、証明書を手動で更新します。

#### 手順

• リクエスト ID が 20190408143846の証明書を更新するには、次のコマンドを実行します。

#### # getcert resubmit -i 20190408143846

特定の証明書の要求 ID を取得するには、getcert list コマンドを使用します。詳細は、getcert list man ページを参照してください。

# 18.7. CERTMONGER が CA レプリカでの IDM 証明書の追跡を再開

この手順は、証明書の追跡が中断された後、**certmonger** が統合認証局で Identity Management (IdM) デプロイメントに不可欠な IdM システム証明書の追跡を再開する方法を説明します。中断は、システム 証明書の更新中に IdM ホストが IdM から登録解除されたか、レプリケーショントポロジーが正しく機 能しないことが原因である可能性があります。この手順では、**certmonger** が IdM サービス証明書 (**HTTP、LDAP、PKINIT**) の追跡を再開する方法も説明します。

# 前提条件

 システム証明書の追跡を再開するホストは、IdM 認証局 (CA) でもある IdM サーバーですが、 IdM CA 更新サーバーではありません。

# 手順

1. サブシステムの CA 証明書の PIN を取得します。

# grep 'internal=' /var/lib/pki/pki-tomcat/conf/password.conf

2. サブシステムの CA 証明書に追跡を追加します。次のコマンドの **[internal PIN]** を、直前の手順 で取得した PIN に置き換えます。

# getcert start-tracking -d /etc/pki/pki-tomcat/alias -n "caSigningCert cert-pki-ca" -c 'dogtag-ipa-ca-renew-agent' -P [internal PIN] -B /usr/libexec/ipa/certmonger/stop\_pkicad -C '/usr/libexec/ipa/certmonger/renew\_ca\_cert "caSigningCert cert-pki-ca"' -T caCACert

# getcert start-tracking -d /etc/pki/pki-tomcat/alias -n "auditSigningCert cert-pki-ca" -c 'dogtag-ipa-ca-renew-agent' -P [internal PIN] -B /usr/libexec/ipa/certmonger/stop\_pkicad -C '/usr/libexec/ipa/certmonger/renew\_ca\_cert "auditSigningCert cert-pki-ca" -T caSignedLogCert

# getcert start-tracking -d /etc/pki/pki-tomcat/alias -n "ocspSigningCert cert-pki-ca" -c 'dogtag-ipa-ca-renew-agent' -P [internal PIN] -B /usr/libexec/ipa/certmonger/stop\_pkicad -C '/usr/libexec/ipa/certmonger/renew\_ca\_cert "ocspSigningCert cert-pki-ca"' -T caOCSPCert

# getcert start-tracking -d /etc/pki/pki-tomcat/alias -n "subsystemCert cert-pki-ca" -c 'dogtag-ipa-ca-renew-agent' -P [internal PIN] -B /usr/libexec/ipa/certmonger/stop\_pkicad -C '/usr/libexec/ipa/certmonger/renew\_ca\_cert "subsystemCert cert-pki-ca"' -T caSubsystemCert

# getcert start-tracking -d /etc/pki/pki-tomcat/alias -n "Server-Cert cert-pki-ca" -c 'dogtag-ipa-ca-renew-agent' -P [internal PIN] -B /usr/libexec/ipa/certmonger/stop\_pkicad -C '/usr/libexec/ipa/certmonger/renew\_ca\_cert "Server-Cert cert-pki-ca" -T caServerCert

3. 残りの IdM 証明書、HTTP 証明書、LDAP 証明書、IPA 更新エージェント 証明書、および PKINIT 証明書の追跡を追加します。

# getcert start-tracking -f /var/lib/ipa/certs/httpd.crt -k /var/lib/ipa/private/httpd.key -p /var/lib/ipa/passwds/idm.example.com-443-RSA -c IPA -C /usr/libexec/ipa/certmonger/restart\_httpd -T calPAserviceCert

# getcert start-tracking -d /etc/dirsrv/slapd-IDM-EXAMPLE-COM -n "Server-Cert" -c IPA

-p /etc/dirsrv/slapd-IDM-EXAMPLE-COM/pwdfile.txt -C '/usr/libexec/ipa/certmonger/restart\_dirsrv ''IDM-EXAMPLE-COM''' -T calPAserviceCert

# getcert start-tracking -f /var/lib/ipa/ra-agent.pem -k /var/lib/ipa/ra-agent.key -c dogtag-ipa-ca-renew-agent -B /usr/libexec/ipa/certmonger/renew\_ra\_cert\_pre -C /usr/libexec/ipa/certmonger/renew\_ra\_cert -T caSubsystemCert

# getcert start-tracking -f /var/kerberos/krb5kdc/kdc.crt -k /var/kerberos/krb5kdc/kdc.key -c dogtag-ipa-ca-renew-agent -B /usr/libexec/ipa/certmonger/renew\_ra\_cert\_pre -C /usr/libexec/ipa/certmonger/renew\_kdc\_cert -T KDCs\_PKINIT\_Certs

4. certmonger を再起動します。

# systemctl restart certmonger

5. certmonger の起動後1分待ってから、新しい証明書の状況を確認します。

# getcert list

#### 関連情報

 IdM システム証明書の有効期限が切れている場合は、KCS (Knowledge Centered Support) ソ リューション を参照して、CA 更新サーバー、および CRL パブリッシャーサーバーでもある IdM CA サーバーで IdM システム証明書を手動で更新します。次に、How do I manually renew Identity Management (IPA) certificates on RHEL7 after they have expired? (Replica IPA Server) で説明されている手順に従って、トポロジーにあるその他のすべての CA サーバーで IdM シス テム証明書を手動で更新します。

# 18.8. CERTMONGER での SCEP の使用

Simple Certificate Enrollment Protocol (SCEP) は、さまざまなデバイスやオペレーティングシステムで 使用できる証明書管理プロトコルです。環境内で SCEP サーバーを外部認証局 (CA) として使用してい る場合、**certmonger** を使用して Identity Management (IdM) クライアントの証明書を取得できます。

# 18.8.1. SCEP の概要

Simple Certificate Enrollment Protocol (SCEP) は、さまざまなデバイスやオペレーティングシステムで 使用できる証明書管理プロトコルです。SCEP サーバーを外部認証局 (CA) として使用できます。

Identity Management (IdM) クライアントを設定して、CA SCEP サービスから直接 HTTP 経由で証明書 を要求および取得できます。このプロセスは、通常、限られた時間でのみ有効な共有シークレットで保 護されます。

クライアント側で、SCEP は以下のコンポーネントを提供する必要があります。

- SCEP URL: CA SCEP インターフェイスの URL。
- SCEP 共有シークレット: CA と SCEP クライアントの間で共有される、証明書を取得するため に使用される challengePassword PIN。

その後、クライアントは SCEP 経由で CA 証明書チェーンを取得し、CA に証明書署名要求を送信します。

**certmonger** で SCEP を設定する場合は、発行した証明書パラメーターを指定する新しい CA 設定プロ ファイルを作成します。

#### 18.8.2. SCEP 経由での IdM CA 署名証明書の要求

以下の例では、**SCEP\_example** SCEP CA 設定を **certmonger** に追加し、IdM クライアント **client.idm.example.com** で新しい証明書を要求します。**certmonger** は、NSS 証明書データベース形 式と、OpenSSL などのファイルベース (PEM) 形式の両方をサポートしています。

#### 前提条件

- SCEP URL を知っている。
- challengePassword PIN 共有シークレットがある。

#### 手順

1. CA 設定を certmonger に追加します。

[root@client.idm.example.com ~]# getcert add-scep-ca -c SCEP\_example -u SCEP\_URL

- -c: CA 設定に必要なニックネーム。後で同じ値を、他の getcert コマンドと合わせて使用 できます。
- -u: サーバーの SCEP インターフェイスへの URL。

#### 重要

HTTPS URL を使用する場合は、-R オプションを使用して SCEP サーバー CA 証明書の PEM 形式のコピーの場所も指定する必要があります。

2. CA 設定が正常に追加されたことを確認します。

[root@client.idm.example.com ~]# getcert list-cas -c SCEP\_example CA 'SCEP\_example': is-default: no ca-type: EXTERNAL helper-location: /usr/libexec/certmonger/scep-submit -u http://SCEP\_server\_enrollment\_interface\_URL SCEP CA certificate thumbprint (MD5): A67C2D4B 771AC186 FCCA654A 5E55AAF7 SCEP CA certificate thumbprint (SHA1): FBFF096C 6455E8E9 BD55F4A5 5787C43F

1F512279

設定が正常に追加された場合、certmonger はリモート CA から CA チェーンを取得します。 CA チェーンは、コマンド出力でサムプリントとして表示されます。暗号化されていない HTTP でサーバーにアクセスすると、中間者攻撃を防ぐため、サムプリントを SCEP サーバーに表示 されるものと手動で比較します。

- 3. CAから証明書を要求します。
  - NSS を使用している場合:

[root@client.idm.example.com ~]# getcert request -I Example\_Task -c SCEP\_example -d /etc/pki/nssdb -n ExampleCert -N cn="client.idm.example.com" -L one-time\_PIN -D client.idm.example.com

オプションを使用して、証明書要求の以下のパラメーターを指定できます。

- -I: (オプション) タスクの名前: リクエストの追跡 ID。後で getcert list コマンドで同じ 値を使用できます。
- -c: 要求を送信する CA 設定。
- -d: 証明書およびキーを保存する NSS データベースを備えたディレクトリー。
- -n: NSS データベースで使用される証明書のニックネーム。
- **-N**: CSR のサブジェクト名。
- -L: CA が発行する期限付きの1回限りの challengePassword PIN。
- -d: 証明書のサブジェクト代替名。通常はホスト名と同じです。
- OpenSSL を使用している場合は、以下を行います。

[root@client.idm.example.com ~]# getcert request -I **Example\_Task** -c **SCEP\_example** -f /etc/pki/tls/certs/server.crt -k /etc/pki/tls/private/private.key -N cn="client.idm.example.com" -L one-time\_PIN -D client.idm.example.com

オプションを使用して、証明書要求の以下のパラメーターを指定できます。

- -I: (オプション) タスクの名前: リクエストの追跡 ID。後で getcert list コマンドで同じ 値を使用できます。
- -c: 要求を送信する CA 設定。
- -f: 証明書へのストレージパス。
- -k: キーへのストレージパス。
- **-N**: CSR のサブジェクト名。
- -L: CA が発行する期限付きの1回限りの challengePassword PIN。
- -d: 証明書のサブジェクト代替名。通常はホスト名と同じです。

#### 検証

- 1. 証明書が発行され、ローカルデータベースに正しく保存されていることを確認します。
  - NSS を使用している場合は、以下を入力します。

[root@client.idm.example.com ~]# getcert list -I Example\_Task Request ID 'Example\_Task': status: MONITORING stuck: no key pair storage: type=NSSDB,location='/etc/pki/nssdb',nickname='ExampleCert',token='NSS Certificate

```
DB'
    certificate:
type=NSSDB,location='/etc/pki/nssdb',nickname='ExampleCert',token='NSS Certificate
DB'
    signing request thumbprint (MD5): 503A8EDD DE2BE17E 5BAA3A57 D68C9C1B
    signing request thumbprint (SHA1): B411ECE4 D45B883A 75A6F14D 7E3037F1
D53625F4
    CA: IPA
    issuer: CN=Certificate Authority,O=EXAMPLE.COM
    subject: CN=client.idm.example.com,O=EXAMPLE.COM
    expires: 2018-05-06 10:28:06 UTC
    key usage: digitalSignature,keyEncipherment
    eku: iso.org.dod.internet.security.mechanisms.8.2.2
    certificate template/profile: IPSECIntermediateOffline
    pre-save command:
    post-save command:
    track: true
auto-renew: true
```

● OpenSSL を使用している場合は、以下を入力します。

[root@client.idm.example.com ~]# getcert list -I Example\_Task Request ID 'Example\_Task': status: MONITORING stuck: no key pair storage: type=FILE,location='/etc/pki/tls/private/private.key' certificate: type=FILE,location='/etc/pki/tls/certs/server.crt' CA: IPA issuer: CN=Certificate Authority,O=EXAMPLE.COM subject: CN=client.idm.example.com,O=EXAMPLE.COM expires: 2018-05-06 10:28:06 UTC eku: id-kp-serverAuth,id-kp-clientAuth pre-save command: post-save command: track: true auto-renew: true

ステータス MONITORING は、発行した証明書の取得に成功したことを表しま す。getcert-list(1)の man ページには、その他の状態とその意味が記載されています。

# 関連情報

証明書を要求する場合の他のオプションは、getcert-request(1)の man ページを参照してください。

# 18.8.3. certmonger による AD SCEP 証明書の自動更新

**certmonger** が SCEP 証明書の更新要求を送信すると、この要求は既存の証明書の秘密鍵を使用して署 名されます。ただし、**certmonger** によってデフォルトで送信される更新要求には、最初に証明書を取 得するために使用された **challengePassword** PIN も含まれています。

SCEP サーバーとして機能する Active Directory (AD) Network Device Enrollment Service (NDES) サー バーは、元の **challengePassword** PIN を含む更新要求を自動的に拒否します。そのため、更新に失敗 します。 AD での更新を機能させるには、**challengePassword** PIN なしで署名済みの更新要求を送信するように **certmonger** を設定する必要があります。また、更新時にサブジェクト名を比較しないように AD サーバーを設定する必要があります。

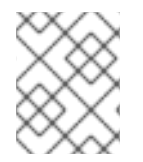

# 注記

**challengePassword** が含まれるリクエストも拒否する AD 以外の SCEP サーバーが存在 する場合があります。この場合は、**certmonger** 設定を変更する必要もあります。

#### 前提条件

• RHEL サーバーは RHEL 8.6 以降を実行している必要がある。

#### 手順

- 1. AD サーバーで regedit を開きます。
- HKEY\_LOCAL\_MACHINE\SOFTWARE\Microsoft\Cryptography\MSCEP サブキーに、新しい 32 ビットの REG\_DWORD エントリー DisableRenewalSubjectNameMatch を追加し、その値を1に設定します。
- 3. **certmonger** が実行されているサーバーで、/**etc**/**certmonger**/**certmonger.conf** ファイルを開き、次のセクションを追加します。

[scep] challenge\_password\_otp = yes

4. certmonger を再起動します。

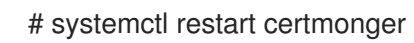

# 第19章 RHEL システムロールを使用して証明書を要求する

certificate システムロールを使用すると、証明書を発行および管理できます。

# 19.1. CERTIFICATE RHEL システムロール

**certificate** システムロールを使用すると、Ansible Core を使用して TLS および SSL 証明書の発行と更 新を管理できます。

ロールは **certmonger** を証明書プロバイダーとして使用し、自己署名証明書の発行と更新、および ldM 統合認証局 (CA) の使用を現時点でサポートしています。

**certificate** システムロールを含む Ansible Playbook では、次の変数を使用できます。

#### certificate\_wait

タスクが証明書を発行するまで待機するかどうかを指定します。

#### certificate\_requests

発行する各証明書とそのパラメーターを表すには、次のコマンドを実行します。

#### 関連情報

- /usr/share/ansible/roles/rhel-system-roles.certificate/README.md ファイル
- /usr/share/doc/rhel-system-roles/certificate/ ディレクトリー

**19.2. CERTIFICATE RHEL** システムロールを使用した新しい自己署名証明書の 要求

certificate システムロールを使用すると、Ansible Core を使用して自己署名証明書を発行できます。

このプロセスは、certmonger プロバイダーを使用し、getcert コマンドで証明書を要求します。

#### 前提条件

- 制御ノードと管理ノードを準備している
- 管理対象ノードで Playbook を実行できるユーザーとしてコントロールノードにログインしている。
- 管理対象ノードへの接続に使用するアカウントに、そのノードに対する sudo 権限がある。

#### 手順

- 1. 次の内容を含む Playbook ファイル (例: ~/playbook.yml) を作成します。
  - ---- hosts: managed-node-01.example.com roles:

    - rhel-system-roles.certificate
    vars:
    certificate\_requests:

 name: mycert dns: "\*.example.com" ca: self-sign

- name パラメーターを希望する証明書の名前 (mycert など) に設定します。
- dns パラメーターを \*.example.com などの証明書に含むドメインに設定します。
- ca パラメーターを self-sign に設定します。

デフォルトでは、**certmonger**は有効期限が切れる前に証明書の更新を自動的に試行します。 これは、Ansible Playbook の **auto\_renew** パラメーターを **no** に設定すると無効にできます。

2. Playbook の構文を検証します。

\$ ansible-playbook --syntax-check ~/playbook.yml

このコマンドは構文を検証するだけであり、有効だが不適切な設定から保護するものではない ことに注意してください。

3. Playbook を実行します。

\$ ansible-playbook ~/playbook.yml

#### 関連情報

- /usr/share/ansible/roles/rhel-system-roles.certificate/README.md ファイル
- /usr/share/doc/rhel-system-roles/certificate/ ディレクトリー

# **19.3. CERTIFICATE RHEL** システムロールを使用した **IDM CA** からの新しい証 明書の要求

**certificate** システムロールを使用すると、統合認証局 (CA) を持つ IdM サーバーを使用しなが ら、**ansible-core** を使用して証明書を発行できます。したがって、IdM を CA として使用する場合に、 複数のシステムの証明書トラストチェーンを効率的かつ一貫して管理できます。

このプロセスは、certmonger プロバイダーを使用し、getcert コマンドで証明書を要求します。

#### 前提条件

- 制御ノードと管理ノードを準備している
- 管理対象ノードで Playbook を実行できるユーザーとしてコントロールノードにログインしている。
- 管理対象ノードへの接続に使用するアカウントに、そのノードに対する sudo 権限がある。

#### 手順

1. 次の内容を含む Playbook ファイル (例: ~/playbook.yml) を作成します。

- hosts: managed-node-01.example.com

roles: - rhel-system-roles.certificate vars: certificate\_requests: - name: mycert dns: www.example.com principal: HTTP/www.example.com@EXAMPLE.COM ca: ipa

- name パラメーターを希望する証明書の名前 (mycert など) に設定します。
- dns パラメーターをドメインに設定し、証明書に追加します (例: www.example.com)。
- principal パラメーターを設定し、Kerberos プリンシパルを指定します (例: HTTP/www.example.com@EXAMPLE.COM)。
- ca パラメーターを ipa に設定します。

デフォルトでは、certmongerは有効期限が切れる前に証明書の更新を自動的に試行します。 これは、Ansible Playbookの auto\_renew パラメーターを no に設定すると無効にできます。

2. Playbook の構文を検証します。

#### \$ ansible-playbook --syntax-check ~/playbook.yml

このコマンドは構文を検証するだけであり、有効だが不適切な設定から保護するものではない ことに注意してください。

3. Playbook を実行します。

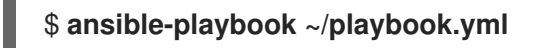

#### 関連情報

- /usr/share/ansible/roles/rhel-system-roles.certificate/README.md ファイル
- /usr/share/doc/rhel-system-roles/certificate/ ディレクトリー

19.4. CERTIFICATE RHEL システムロールを使用して証明書発行前または発行後に実行するコマンドを指定する

**certificate** ロールでは、Ansible Core を使用して、証明書の発行または更新の前後にコマンドを実行で きます。

以下の例では、管理者が www.example.com の自己署名証明書を発行または更新する前に httpd サービスを停止し、後で再起動します。

#### 前提条件

- 制御ノードと管理ノードを準備している
- 管理対象ノードで Playbook を実行できるユーザーとしてコントロールノードにログインしている。

● 管理対象ノードへの接続に使用するアカウントに、そのノードに対する sudo 権限がある。

# 手順

- 1. 次の内容を含む Playbook ファイル (例: ~/playbook.yml) を作成します。
  - --hosts: managed-node-01.example.com roles:

    rhel-system-roles.certificate

    vars:

    certificate\_requests:
    name: mycert
    dns: www.example.com
    ca: self-sign
    run\_before: systemctl stop httpd.service
    run\_after: systemctl start httpd.service
  - name パラメーターを希望する証明書の名前 (mycert など) に設定します。
  - dns パラメーターをドメインに設定し、証明書に追加します (例: www.example.com)。
  - ca パラメーターを証明書を発行する際に使用する CA に設定します (例: self-sign)。
  - この証明書を発行または更新する前に、run\_before パラメーターを実行するコマンドに設定します (例: systemctl stop httpd.service)。
  - この証明書を発行または更新した後に、run\_after パラメーターを実行するコマンドに設定 します (例: systemctl start httpd.service)。

デフォルトでは、**certmonger**は有効期限が切れる前に証明書の更新を自動的に試行します。 これは、Ansible Playbook の **auto renew** パラメーターを **no** に設定すると無効にできます。

2. Playbook の構文を検証します。

#### \$ ansible-playbook --syntax-check ~/playbook.yml

このコマンドは構文を検証するだけであり、有効だが不適切な設定から保護するものではない ことに注意してください。

3. Playbook を実行します。

\$ ansible-playbook ~/playbook.yml

#### 関連情報

- /usr/share/ansible/roles/rhel-system-roles.certificate/README.md ファイル
- /usr/share/doc/rhel-system-roles/certificate/ ディレクトリー

# 第20章 証明書のサブセットだけに信頼するアプリケーションを制 限する手順

Identity Management (IdM) インストールが統合証明書システム (CS) 認証局 (CA) で設定されている場合は、軽量のサブ CA を作成できます。作成するすべてのサブ CA は、証明書システムのプライマリー CA である ipa CA に従属します。

このコンテキストでの 軽量サブ CA は、証明書を特定の目的で発行するサブ CA になります。たとえ ば、軽量のサブ CA では、仮想プライベートネットワーク (VPN) ゲートウェイや Web ブラウザーなど のサービスを設定して、 sub-CA A が発行する証明書のみを受け入れることができます。 sub-CA B が 発行する証明書だけを受け入れるように他のサービスを設定すると、 sub-CA A、プライマリー CA、ipa CA、およびこの 2 つの間にある中間サブ CA が発行する証明書を受け付けないようにするこ とができます。

サブ CA の中間証明書を取り消した場合、このサブ CA で発行されたすべての証明書 は、適切に設定されたクライアントによって自動的に無効とみなされます。ルート CA (ipa)、または別のサブ CA が直接 発行するその他の証明書はすべて有効のままになります。

本セクションでは、Apache Web サーバーの例を使用して、アプリケーションが証明書のサブセットだ けを信頼するように制限する方法を説明します。本セクションでは、IdM クライアントで実行している Web サーバーを、IdM サブ CA webserver-ca が発行する証明書を使用するように制限して、ユーザー に IdM サブ CA webclient-ca が発行するユーザー証明書を使用して、Web サーバーへの認証を行うよ うにするには、以下のセクションを実行します。

実行する必要がある手順は以下の通りです。

- 1. IdM サブ CA の作成
- 2. IdM WebUI からのサブ CA 証明書のダウンロード
- 3. 使用するユーザー、サービス、CA、および証明書プロファイルの正しい組み合わせを指定する CA ACL の作成
- 4. IdM サブ CA からの IdM クライアントで実行している Web サービスの証明書要求
- 5. シングルインスタンスの Apache HTTP サーバーの設定
- 6. Apache HTTP Server への TLS 暗号化の追加
- 7. Apache HTTP サーバーで対応している TLS プロトコルバージョンの設定
- 8. Apache HTTP サーバーで対応している暗号の設定
- 9. Web サーバーで TLS クライアント証明書認証の設定
- 10. IdM のサブ CA からのユーザー証明書の要求およびクライアントへのエクスポート
- 11. ブラウザーへのユーザー証明書のインポートおよびサブ CA 証明書を信頼するようなブラウ ザーの設定

# 20.1. 軽量サブ CA の管理

本セクションでは、軽量の従属認証局 (サブ CA) を管理する方法を説明します。作成するすべてのサブ CA は、証明書システムのプライマリー CA である ipa CA に従属します。サブ CA を無効にしたり、削 除したりすることもできます。

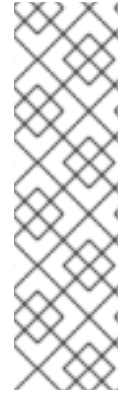

- 注記
  - サブ CA を削除すると、そのサブ CA の失効確認は機能しなくなります。notAfter の有効期限が近づいていて、そのサブ CA が発行した証明書がなくなった場合に限り、サブ CA を削除してください。
  - サブ CA が発行した期限切れではない証明書がまだ存在する場合に限り、サブ CA を無効にしてください。サブ CA により発行された証明書がすべて期限切れ になると、そのサブ CA を削除できます。
  - IdM CA を無効にしたり、削除したりすることはできません。

サブ CA の管理の詳細は、次を参照してください。

- IdM WebUI からのサブ CA の作成
- IdM WebUI からのサブ CA の削除
- IdM CLI からのサブ CA の作成
- IdM CLI からのサブ CA の無効化
- IdM CLI からのサブ CA の削除

# 20.1.1. IdM WebUI からのサブ CA の作成

以下の手順に従って、IdM WebUI を使用して **webserver-ca** および **webclient-ca** という名前の新しい サブ CA を作成します。

#### 前提条件

• 管理者の認証情報を取得していることを確認している。

#### 手順

- 1. Authentication メニューで、Certificates をクリックします。
- 2. Certificate Authorities を選択し、Add をクリックします。
- webserver-ca サブ CA の名前を入力します。サブジェクト DN フィールドにサブジェクト DN (例: CN=WEBSERVER,O=IDM.EXAMPLE.COM)を入力します。サブジェクト DN は、IdM CA インフラストラクチャー内で一意である必要があります。
- webclient-ca サブ CA の名前を入力します。サブジェクト DN CN=WEBCLIENT,O=IDM.EXAMPLE.COM をサブジェクト DN フィールドに入力します。
- 5. コマンドラインインターフェイスで、**ipa-certupdate** コマンドを実行して、**webserver-ca** サ ブ CA 証明書および **webclient-ca** サブ CA 証明書の **certmonger** 追跡リクエストを作成しま す。

[root@ipaserver ~]# ipa-certupdate

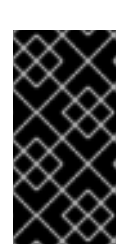

サブ CA の作成後に **ipa-certupdate** コマンドを実行しておかないと、サブ CA 証明書の有効期限が切れたときに、エンドエンティティー証明書の有効期限が切 れていなくても、サブ CA が発行したエンドエンティティー証明書は無効と見な されます。

# 検証

• 新しいサブ CA の署名証明書が IdM データベースに追加されたことを確認します。

[root@ipaserver ~]# certutil -d /etc/pki/pki-tomcat/alias/ -L

Certificate Nickname Trust Attributes SSL,S/MIME,JAR/XPI

caSigningCert cert-pki-caCTu,Cu,CuServer-Cert cert-pki-cau,u,uauditSigningCert cert-pki-cau,u,PucaSigningCert cert-pki-ca ba83f324-5e50-4114-b109-acca05d6f1dc u,u,uocspSigningCert cert-pki-cau,u,usubsystemCert cert-pki-cau,u,u

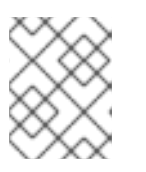

# 注記

重要

新しいサブ CA 証明書は、証明書システムインスタンスがインストールされているすべてのレプリカに自動的に転送されます。

# 20.1.2. IdM WebUI からのサブ CA の削除

以下の手順に従って、IdM WebUI で軽量のサブ CA を削除します。

# 注記

- サブ CA を削除すると、そのサブ CA の失効確認は機能しなくなります。notAfter の有効期限が近づいていて、そのサブ CA が発行した証明書がなくなった場合に限り、サブ CA を削除してください。
- サブ CA が発行した期限切れではない証明書がまだ存在する場合に限り、サブ CA を無効にしてください。サブ CA により発行された証明書がすべて期限切れ になると、そのサブ CA を削除できます。
- IdM CA を無効にしたり、削除したりすることはできません。

# 前提条件

- 管理者の認証情報を取得していることを確認している。
- IdM CLI でサブ CA を無効にしている。IdM CLI からのサブ CA の無効化 参照

# 手順

1. IdM WebUI で、Authentication タブを開き、Certificates サブタブを選択します。

- 2. Certificate Authorities を選択します。
- 3. 削除するサブ CA を選択し、**Delete** をクリックします。

図20.1 IdM Web UI でのサブ CA の削除

| RED HAT IDE                  | ΝΤΙΤΥ ΜΑΝΑ | GEMENT |                | _                |                                  |   |                  | 🚢 Administrator 🗸 |
|------------------------------|------------|--------|----------------|------------------|----------------------------------|---|------------------|-------------------|
| Identity                     | Policy     | Authe  | entication     | Network Services | IPA Server                       |   |                  |                   |
| Certificates                 | OTP -      | Fokens | RADIUS         | Servers Certific | ate Identity Mapping Rules 🗸     |   |                  |                   |
| Certificates<br>Certificates |            | Ce     | rtificate      | Authorities      |                                  |   |                  |                   |
| Certificate Pr               | rofiles    | Sear   | ch             | Q                |                                  |   | <i>€</i> Refresh | 🗊 Delete 🕇 Add    |
| CA ACLs                      |            |        | Name           | Subj             | ect DN                           |   | De               | scription         |
| Certificate                  |            |        | іра            | CN=0             | Certificate Authority,O=IPA.TEST |   | IPA              | A CA              |
| Authorities                  |            |        | webclient-ca   | CN=\             | VEBCLIENT,O=IDM.EXAMPLE.COM      | 1 |                  |                   |
|                              |            |        | webserver-o    | a CN=\           | VEBSERVER,O=IDM.EXAMPLE.CON      | Λ |                  |                   |
|                              |            | Sho    | wing 1 to 3 of | 3 entries.       |                                  |   |                  |                   |

4. Delete をクリックして確定します。

サブ CA が Certificate Authorities のリストから削除されます。

# 20.1.3. IdM CLI からのサブ CA の作成

以下の手順に従って、IdM CLI を使用して **webserver-ca** および **webclient-ca** という名前の新しいサ ブ CA を作成します。

#### 前提条件

- 管理者の認証情報を取得していることを確認している。
- CA サーバーである IdM サーバーにログインしている。

#### 手順

1. **ipa ca-add** コマンドを入力し、サブ CA **webserver-ca** の名前とそのサブジェクト識別名 (DN) を指定します。

[root@ipaserver ~]# ipa ca-add webserver-ca -subject="CN=WEBSERVER,O=IDM.EXAMPLE.COM"

Created CA "webserver-ca"

Name: webserver-ca Authority ID: ba83f324-5e50-4114-b109-acca05d6f1dc Subject DN: CN=WEBSERVER,O=IDM.EXAMPLE.COM Issuer DN: CN=Certificate Authority,O=IDM.EXAMPLE.COM

#### 名前

CA の名前

認証局 ID

CA 用に自動作成される個別 ID。

#### 発行先 DN
サブジェクト識別名 (DN)サブジェクト DN は、IdM CA インフラストラクチャー内で一意で ある必要があります。

#### 発行者 DN

サブ CA 証明書を発行した親 CA。サブ CA はすべて、ldM のルート CA の子として作成されます。

2. Web クライアントに証明書を発行するサブ CA webclient-ca を作成します。

[root@ipaserver ~]# ipa ca-add webclient-ca -subject="CN=WEBCLIENT,O=IDM.EXAMPLE.COM" ------Created CA "webclient-ca" ------Name: webclient-ca Authority ID: 8a479f3a-0454-4a4d-8ade-fd3b5a54ab2e Subject DN: CN=WEBCLIENT,O=IDM.EXAMPLE.COM Issuer DN: CN=Certificate Authority,O=IDM.EXAMPLE.COM

3. ipa-certupdate コマンドを実行して、webserver-ca および webclient-ca のサブ CA 証明書の certmonger 追跡リクエストを作成します。

[root@ipaserver ~]# ipa-certupdate

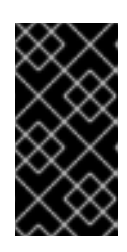

#### 重要

サブ CA の作成後に ipa-certupdate コマンドを実行し忘れ、サブ CA 証明書が 期限切れになった場合、そのサブ CA が発行したエンドエンティティー証明書 は、エンドエンティティー証明書の有効期限が切れていなくても無効と見なされ ます。

#### 検証手順

• 新しいサブ CA の署名証明書が IdM データベースに追加されたことを確認します。

[root@ipaserver ~]# certutil -d /etc/pki/pki-tomcat/alias/ -L

 Certificate Nickname
 Trust Attributes

 SSL,S/MIME,JAR/XPI

 caSigningCert cert-pki-ca
 CTu,Cu,Cu

 Server-Cert cert-pki-ca
 u,u,u

 auditSigningCert cert-pki-ca
 u,u,Pu

 caSigningCert cert-pki-ca
 u,u,uu

 ocspSigningCert cert-pki-ca
 u,u,u

 subsystemCert cert-pki-ca
 u,u,u

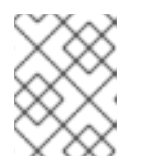

#### 注記

新しいサブ CA 証明書は、証明書システムインスタンスがインストールされているすべてのレプリカに自動的に転送されます。

20.1.4. IdM CLI からのサブ CA の無効化

以下の手順に従って、IdM CLI からサブ CA を無効にします。サブ CA が発行した期限切れでない証明 書が依然として存在する場合は、証明書を削除しないでください。ただし、無効にすることはできま す。サブ CA を削除すると、そのサブ CA に対する取消しの確認が機能しなくなります。

#### 前提条件

• 管理者の認証情報を取得していることを確認している。

#### 手順

1. ipa ca-find コマンドを実行して、削除するサブ CA の名前を確認します。

```
[root@ipaserver ~]# ipa ca-find

3 CAs matched

Name: ipa

Description: IPA CA

Authority ID: 5195deaf-3b61-4aab-b608-317aff38497c

Subject DN: CN=Certificate Authority,O=IPA.TEST

Issuer DN: CN=Certificate Authority,O=IPA.TEST

Name: webclient-ca

Authority ID: 605a472c-9c6e-425e-b959-f1955209b092

Subject DN: CN=WEBCLIENT,O=IDM.EXAMPLE.COM

Issuer DN: CN=Certificate Authority,O=IPA.TEST
```

```
Name: webserver-ca
Authority ID: 02d537f9-c178-4433-98ea-53aa92126fc3
Subject DN: CN=WEBSERVER,O=IDM.EXAMPLE.COM
Issuer DN: CN=Certificate Authority,O=IPA.TEST
```

Number of entries returned 3

2. ipa ca-disable コマンドを実行して、サブ CA (この例では webserver-ca) を無効にします。

ipa ca-disable webserver-ca Disabled CA "webserver-ca"

## 20.1.5. IdM CLI からのサブ CA の削除

以下の手順に従って、IdM CLI から軽量のサブ CA を削除します。

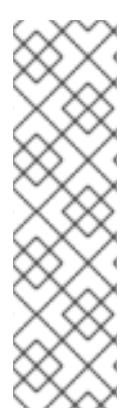

- 注記
  - サブ CA を削除すると、そのサブ CA の失効確認は機能しなくなります。notAfter の有効期限が近づいていて、そのサブ CA が発行した証明書がなくなった場合に限り、サブ CA を削除してください。
  - サブ CA が発行した期限切れではない証明書がまだ存在する場合に限り、サブ CA を無効にしてください。サブ CA により発行された証明書がすべて期限切れ になると、そのサブ CA を削除できます。
  - IdM CA を無効にしたり、削除したりすることはできません。

#### 前提条件

• 管理者の認証情報を取得していることを確認している。

#### 手順

1. サブ CA および CA のリストを表示するには、ipa ca-find コマンドを実行します。

| # ipa ca-find                                                                                                    |
|----------------------------------------------------------------------------------------------------|
| 3 CAs matched                                                                                                    |
| Name: ipa<br>Description: IPA CA<br>Authority ID: 5195deaf-3b61-4aab-b608-317aff38497c<br>Subject DN: CN=Certificate Authority,O=IPA.TEST<br>Issuer DN: CN=Certificate Authority,O=IPA.TEST |
| Name: webclient-ca<br>Authority ID: 605a472c-9c6e-425e-b959-f1955209b092<br>Subject DN: CN=WEBCLIENT,O=IDM.EXAMPLE.COM<br>Issuer DN: CN=Certificate Authority,O=IPA.TEST                    |
| Name: webserver-ca<br>Authority ID: 02d537f9-c178-4433-98ea-53aa92126fc3<br>Subject DN: CN=WEBSERVER,O=IDM.EXAMPLE.COM<br>Issuer DN: CN=Certificate Authority,O=IPA.TEST                    |
| Number of entries returned 3                                                                                                    |
|                                                                                                    |

2. ipa ca-disable コマンドを実行して、サブ CA (この例では webserver-ca) を無効にします。

# ipa ca-disable webserver-ca ------Disabled CA "webserver-ca"

3. サブ CA (この例では webserver-ca) を削除します。

# ipa ca-del webserver-ca Deleted CA "webserver-ca" -----

#### 検証

 ipa ca-find を実行して、CA およびサブ CA のリストを表示します。webserver-ca がリストに 表示されなくなりました。

| # ipa ca-find                                      |
|----------------------------------------------------|
|                                                    |
| 2 CAs matched                                      |
|                                                    |
| Name: ipa                                          |
| Description: IPA CA                                |
| Authority ID: 5195deaf-3b61-4aab-b608-317aff38497c |
| Subject DN: CN=Certificate Authority O=IPA TEST    |
| lecular DN: CN_Cortificate Authority O_IPA TEST    |
| Issuer DN. CN=Certificate Authonity,C=IFA.TEST     |
| Name: webclient-ca                                 |
| Authority ID: 605a472c-9c6e-425e-b959-f1955209b092 |
| Subject DN: CN=WEBCLIENT O=IDM EXAMPLE COM         |
| Issuer DN: CN_Certificate Authority O_IPA TEST     |
| Issuer DN. ON-Oertineate Authonity,O-II A.TEOT     |
| Number of optrios returned 2                       |
|                                                    |
|                                                    |

## 20.2. IDM WEB UI からのサブ CA 証明書のダウンロード

#### 前提条件

• IdM 管理者の認証情報を取得していることを確認している。

#### 手順

1. Authentication メニューで、Certificates > Certificates をクリックします。

#### 図20.2証明書リストに含まれるサブ CA 証明書

|  | 268173326 | CN=WEBSERVER,O=IDM.EXAMPLE.COM | ipa | VALID |
|--|-----------|--------------------------------|-----|-------|
|  | 268238849 | CN=idm_user,O=IDM.EXAMPLE.COM  | іра | VALID |

- 2. サブ CA 証明書のシリアル番号をクリックして、証明書情報ページを開きます。
- 3. 証明書情報ページで、Actions > Download をクリックします。
- 4. CLI で、サブ CA 証明書を /etc/pki/tls/private/ ディレクトリーに移動します。

# mv path/to/the/downloaded/certificate /etc/pki/tls/private/sub-ca.crt

## 20.3. WEB サーバーおよびクライアント認証用の CA ACL の作成

認証局のアクセス制御リスト (CA ACL) ルールは、どのユーザー、サービス、またはホストにどのプロ ファイルを使用して証明書を発行するかを定義します。CA ACL は、プロファイル、プリンシパル、お よびグループを関連付けることで、特定のプロファイルを使用した証明書をプリンシパルまたはグルー

#### プが要求できるようにします。

たとえば、管理者は CA ACL を使用して、ロンドンオフィス関連のグループに所属するユーザーだけが、ロンドンのオフィスから作業する社員向けのプロファイルを使用するように限定できます。

#### 20.3.1. IdM CLI での CA ACL の表示

IdM デプロイメントで利用可能な認証局のアクセス制御リスト (CA ACL) の一覧と、特定の CA ACL の 詳細を表示するには、次の手順に従います。

#### 手順

1. IdM 環境内のすべての CA ACL を表示するには、ipa caacl-find コマンドを入力します。

| \$ ipa caacl | -find      |    |
|--------------|------------|----|
| 1 CA ACL r   | <br>natche | ed |
|              |            |    |

ACL name: hosts\_services\_calPAserviceCert Enabled: TRUE

 CA ACL の詳細を表示するには、ipa caacl-show コマンドを入力して、CA ACL 名を指定しま す。たとえば、CA ACL hosts\_services\_calPAserviceCert の詳細を表示するには、次のコマン ドを実行します。

\$ ipa caacl-show hosts services calPAserviceCert ACL name: hosts services calPAserviceCert **Enabled: TRUE** Host category: all Service category: all CAs: ipa Profiles: calPAserviceCert Users: admin

20.3.2. webserver-ca で発行される証明書を使用して Web クライアントを認証する Web サーバー用の CA ACL の作成

システム管理者が HTTP/my\_company.idm.example.com@IDM.EXAMPLE.COM サービス証明書の要 求時に、サブ CA webserver-ca および calPAserviceCert プロファイルを使用するように要求する CA ACL を作成するには、次の手順に従います。ユーザーが別のサブ CA または別のプロファイルの証明書 を要求すると、その要求は失敗します。唯一の例外は、別に一致する CA ACL があり、その ACL が有 効な場合です。利用可能な CA ACL を表示するには、IdM CLI で CA ACL の表示 を参照してください。

#### 前提条件

- HTTP/my\_company.idm.example.com@IDM.EXAMPLE.COM サービスが IdM に含まれている。
- IdM 管理者の認証情報を取得していることを確認している。

#### 手順

1. ipa caacl コマンドを使用して CA ACL を作成し、その名前を指定します。

\$ ipa caacl-add TLS\_web\_server\_authentication

Added CA ACL "TLS\_web\_server\_authentication"

ACL name: TLS\_web\_server\_authentication Enabled: TRUE

2. ipa caacl-mod コマンドを使用して CA ACL を変更し、CA ACL の説明を指定します。

\$ ipa caacl-mod TLS\_web\_server\_authentication --desc="CAACL for web servers authenticating to web clients using certificates issued by webserver-ca"

Modified CA ACL "TLS\_web\_server\_authentication"

\_ \_ \_ \_

ACL name: TLS\_web\_server\_authentication Description: CAACL for web servers authenticating to web clients using certificates issued by webserver-ca Enabled: TRUE

3. webserver-ca サブ CA を CA ACL に追加します。

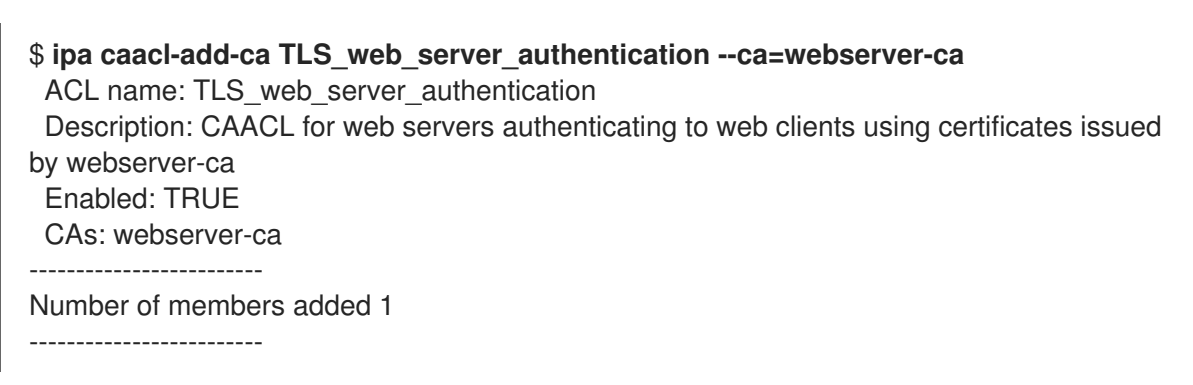

4. **ipa caacl-add-service** を使用して、プリンシパルで証明書を要求できるサービスを指定します。

5. **ipa caacl-add-profile** コマンドを使用して、要求された証明書の証明書プロファイルを指定し ます。

## \$ ipa caacl-add-profile TLS\_web\_server\_authentication -certprofiles=calPAserviceCert

ACL name: TLS\_web\_server\_authentication Description: CAACL for web servers authenticating to web clients using certificates issued by webserver-ca Enabled: TRUE CAs: webserver-ca Profiles: calPAserviceCert Services: HTTP/my\_company.idm.example.com@IDM.EXAMPLE.COM

新たに作成した CA ACL は直接使用できます。CA ACL はデフォルトで作成後に有効になりま す。

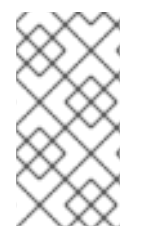

### 注記

CA ACL は、特定のプリンシパルまたはグループから送信される要求への対応が許可されているのは、どの CA またはプロファイルの組み合わせであるかを指定することが目的です。CA ACL は、証明書の検証や信頼には適用されず、発行された証明書の使用方法にも影響はありません。

20.3.3. webclient-ca が発行する証明書を使用して Web サーバーに対して認証する ユーザーの Web ブラウザー用に CA ACL を作成する手順

システム管理者が証明書の要求時に サブ CA webclient-ca と IECUserRoles プロファイルを使用する 必要がある CA ACL を作成するには、次の手順に従います。ユーザーが別のサブ CA または別のプロ ファイルの証明書を要求すると、その要求は失敗します。唯一の例外は、別に一致する CA ACL があ り、その ACL が有効な場合です。利用可能な CA ACL を表示するには、IdM CLI で CA ACL の表示 を 参照してください。

#### 前提条件

• IdM 管理者の認証情報を取得していることを確認している。

#### 手順

1. ipa caacl コマンドを使用して CA ACL を作成し、その名前を指定します。

\$ ipa caacl-add TLS\_web\_client\_authentication Added CA ACL "TLS\_web\_client\_authentication" ACL name: TLS\_web\_client\_authentication

ACL name: TLS\_web\_client\_authentication Enabled: TRUE

2. ipa caacl-mod コマンドを使用して CA ACL を変更し、CA ACL の説明を指定します。

\$ ipa caacl-mod TLS\_web\_client\_authentication --desc="CAACL for user web browsers authenticating to web servers using certificates issued by webclient-ca" Modified CA ACL "TLS\_web\_client\_authentication" ACL name: TLS\_web\_client\_authentication

Description: CAACL for user web browsers authenticating to web servers using certificates issued by webclient-ca Enabled: TRUE 3. webclient-ca サブ CA を CA ACL に追加します。

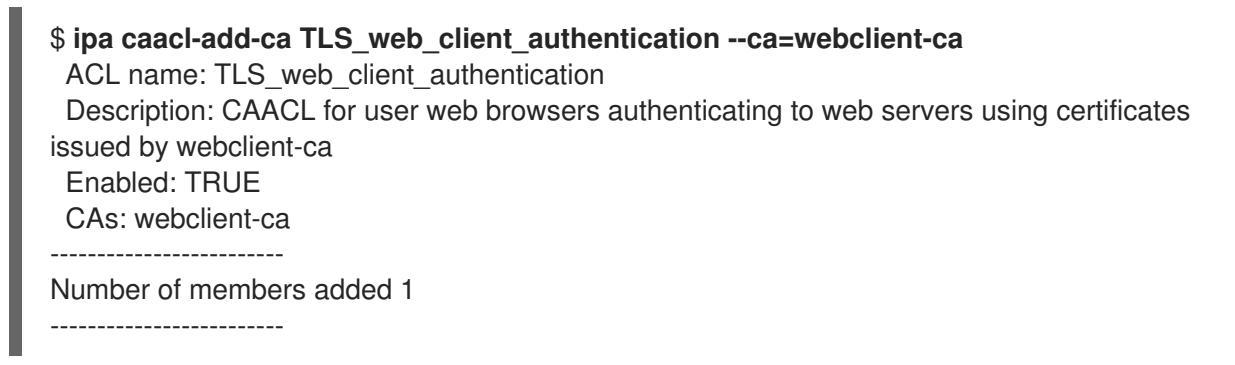

4. **ipa caacl-add-profile** コマンドを使用して、要求された証明書の証明書プロファイルを指定し ます。

\$ ipa caacl-add-profile TLS\_web\_client\_authentication --certprofiles=IECUserRoles
ACL name: TLS\_web\_client\_authentication
Description: CAACL for user web browsers authenticating to web servers using certificates
issued by webclient-ca
Enabled: TRUE
CAs: webclient-ca
Profiles: IECUserRoles
-----Number of members added 1
------

5. **ipa caacl-mod** コマンドを使用して CA ACL を変更し、CA ACL がすべての IdM ユーザーに適 用されるように指定します。

\$ ipa caacl-mod TLS\_web\_client\_authentication --usercat=all

-----

Modified CA ACL "TLS\_web\_client\_authentication"

-----

ACL name: TLS\_web\_client\_authentication Description: CAACL for user web browsers authenticating to web servers using certificates issued by webclient-ca Enabled: TRUE User category: all CAs: webclient-ca Profiles: IECUserRoles

新たに作成した CA ACL は直接使用できます。CA ACL はデフォルトで作成後に有効になります。

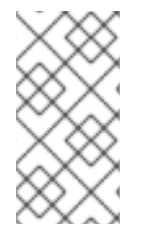

#### 注記

CA ACL は、特定のプリンシパルまたはグループから送信される要求への対応が許可されているのは、どの CA またはプロファイルの組み合わせであるかを指定することが目的です。CA ACL は、証明書の検証や信頼には適用されず、発行された証明書の使用方法にも影響はありません。

## 20.4. CERTMONGER を使用したサービスの IDM 証明書の取得

ブラウザーと、IdM クライアントで実行している Web サービスとの間の通信が安全で暗号化されてい

ることを確認するには、TLS 証明書を使用します。サブ CA **webserver-ca** が発行する証明書を信頼 し、その他の IdM サブ CA は信頼しないように制限して Web ブラウザーを設定する場合にはサブ CA **webserver-ca** から Web サービスの TLS 証明書を取得します。

以下の手順に従って、**certmonger**を使用して、IdM クライアントで実行しているサービス (**HTTP/my\_company.idm.example.com**@**IDM.EXAMPLE.COM**) の IdM 証明書を取得します。

**certmonger** 使用して証明書を自動的に要求するということは、**certmonger** 更新の期限が切れたとき に証明書を管理および更新することを意味します。

**certmonger** がサービス証明書を要求したときの動作の視覚的な表現については、サービス証明書を要求する certmonger の通信フロー を参照してください。

#### 前提条件

- Web サーバーが、IdM クライアントとして登録されている。
- 手順を実行している IdM クライアントへのルートアクセス権限がある。
- 証明書を要求しているサービスは、前もって IdM に用意する必要はない。

#### 手順

- HTTP サービスが稼働している IdM クライアント my\_company.idm.example.com で、以下を 指定する HTTP/my\_company.idm.example.com@IDM.EXAMPLE.COM プリンシパルに対応 するサービスの証明書を要求します。
  - 証明書は、ローカルの /etc/pki/tls/certs/httpd.pem ファイルに保存されます。
  - 秘密鍵は、ローカルの /etc/pki/tls/private/httpd.key ファイルに保存されます。
  - サブ CA webserver-ca は、発行元の認証局になります。
  - SubjectAltName の extensionRequest が、my\_company.idm.example.com の DNS 名の 署名要求に追加されます。

# ipa-getcert request -K HTTP/my\_company.idm.example.com -k
/etc/pki/tls/private/httpd.key -f /etc/pki/tls/certs/httpd.pem -g 2048 -D
my\_company.idm.example.com -X webserver-ca -C "systemctl restart httpd"
New signing request "20190604065735" added.

上記のコマンドでは、以下のようになります。

- ipa-getcert request コマンドは、証明書が IdM CA から取得することを示しています。ipa-getcert request コマンドは、getcert request -c IPA のショートカットです。
- -g オプションは、生成先のキーのサイズ (設定されていない場合)を指定します。
- -D オプションは、要求に追加する DNS 値 SubjectAltName を指定します。
- -X オプションは、証明書の発行者が、ipa ではなく webserver-ca でなければならない ことを指定します。
- -C オプションは、証明書の取得後に httpd サービスを再起動するように certmonger に指示します。

特定のプロファイルで証明書を発行するように指定する場合は、-Tオプションを使用します。

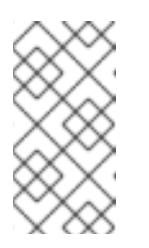

#### 注記

RHEL 8 は、RHEL 7 で使用されるものとは異なる SSL モジュール (Apache) を使用します。SSL モジュールは、NSS ではなく OpenSSL に依存していま す。このため、RHEL 8 では、NSS データベースを使用して **HTTPS** 証明書 と秘密鍵を保存することができません。

2. 必要に応じて、リクエストの状況を確認するには、次のコマンドを実行します。

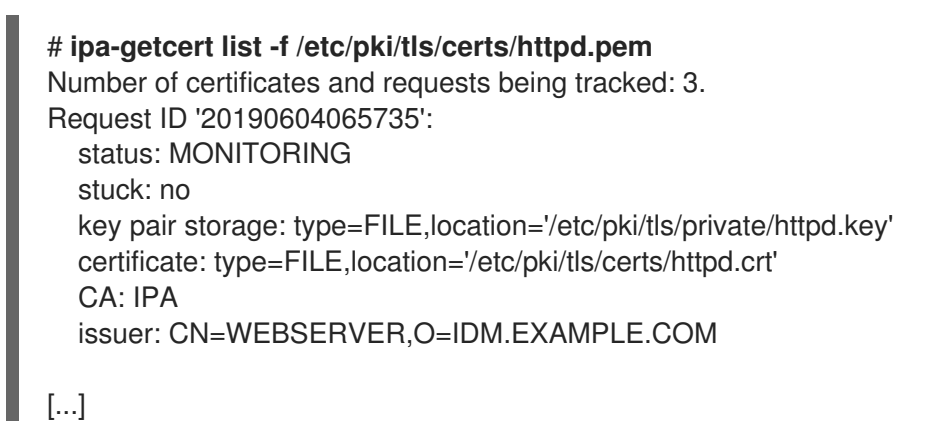

この出力は、要求が **MONITORING** 状況であることを表しています。これは、証明書が取得されていることを示しています。キーペアと証明書の場所は、要求された場所です。

## 20.5. サービス証明書を要求する CERTMONGER の通信フロー

これらの図では、**certmonger** が Identity Management (IdM) 認証局 (CA) サーバーからサービス証明書 を要求したときに何が起こるかを段階をおって紹介しています。シーケンスは次の図で設定されていま す。

- 暗号化されていない通信
- サービス証明書を要求する certmonger
- サービス証明書を発行する IdM CA
- Certmonger によるサービス証明書の適用
- 古い証明書が有効期限に近づいているときに新しい証明書を要求する certmonger

この図では、サブ CA webserver-ca は汎用 IdM CA サーバー で表現されます。

暗号化されていない通信 は、初期状態を示しています。HTTPS 証明書がないと、Web サーバーとブラ ウザー間の通信は暗号化されません。

| 図20.3 暗号化されていない通信                |            |
|----------------------------------|------------|
| ···                              |            |
| browser                          |            |
| HTTP connection<br>(unencrypted) |            |
| IdM client                       |            |
| Apache web server                | Certmonger |
| my_company.idm.example.com       |            |
|                                  |            |
|                                  |            |

サービス証明書を要求する certmonger は、システム管理者が certmonger を使用して Apache Web サーバーの HTTPS 証明書を手動で要求していることを示しています。Web サーバー証明書を要求する 場合、certmonger は CA と直接対話しないことに注意してください。IdM 経由でプロキシーが設定さ れます。

#### 図20.4 サービス証明書を要求する certmonger

| Browser                    |                     |
|----------------------------|---------------------|
| IdM client                 |                     |
| Apache web server          | Certmonger          |
| my_company.idm.example.com |                     |
|                            | ipa-getcert request |
|                            |                     |

サービス証明書を発行する IdM CA は、Web サーバーで HTTPS 証明書を発行する IdM CA を示しています。

図20.5 サービス証明書を発行する IdM CA

| Browser                    |                         |
|----------------------------|-------------------------|
| IdM client                 |                         |
| Apache web server          | Certmonger              |
| my_company.idm.example.com |                         |
|                            | 1                       |
|                            | HTTPS certificate       |
|                            |                         |
|                            | IdM CA server 84 RHEL 0 |

Certmonger によるサービス証明書の適用 は、certmonger が HTTPS 証明書を Id M クライアントの適 切な場所に配置し、指示された場合は httpd サービスを再起動することを示します。その後、Apache サーバーは HTTPS 証明書を使用して、Apache サーバーとブラウザー間のトラフィックを暗号化しま す。

#### 図20.6 Certmonger によるサービス証明書の適用

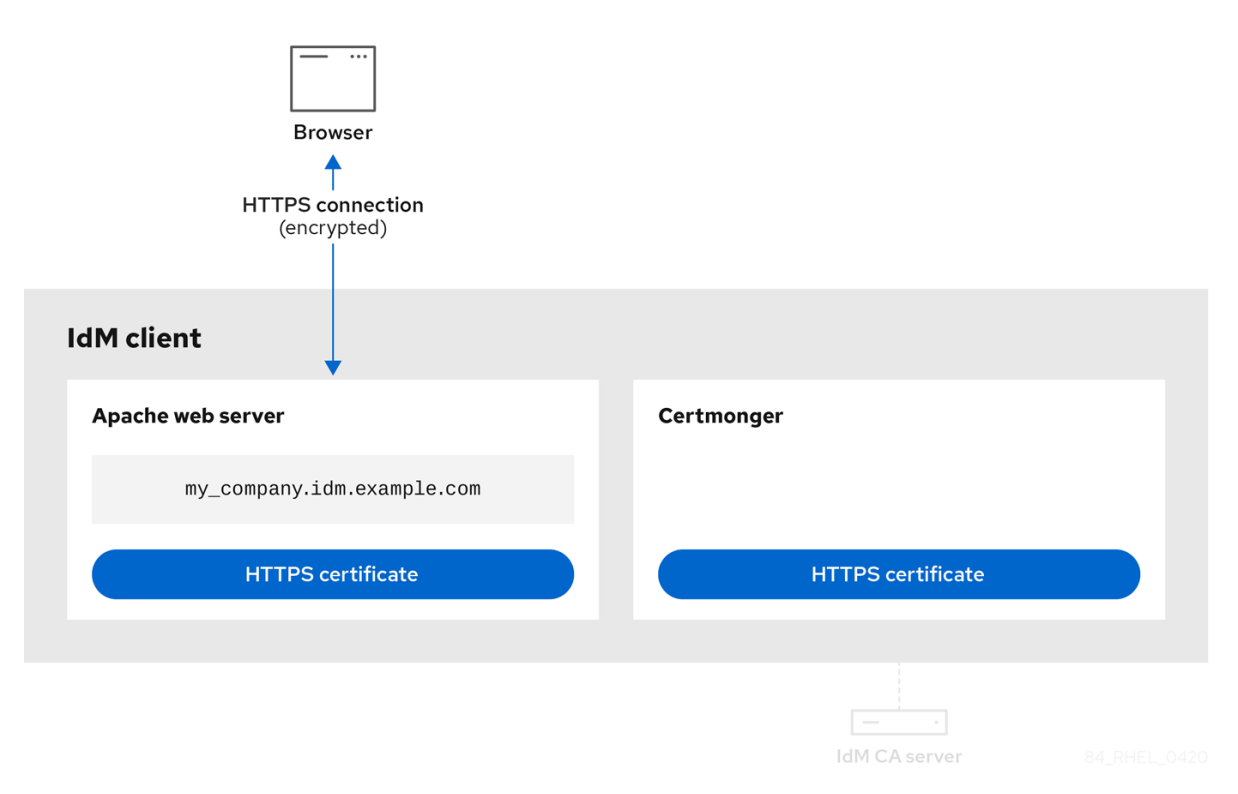

古い証明書が有効期限に近づいているときに新しい証明書を要求する certmonger は、証明書の有効期 限が切れる前に、certmonger が ld MCA からのサービス証明書の更新を自動的に要求していることを 示しています。ldM CA は、新しい証明書を発行します。

```
図20.7 古い証明書が有効期限に近づいているときに新しい証明書を要求する certmonger
```

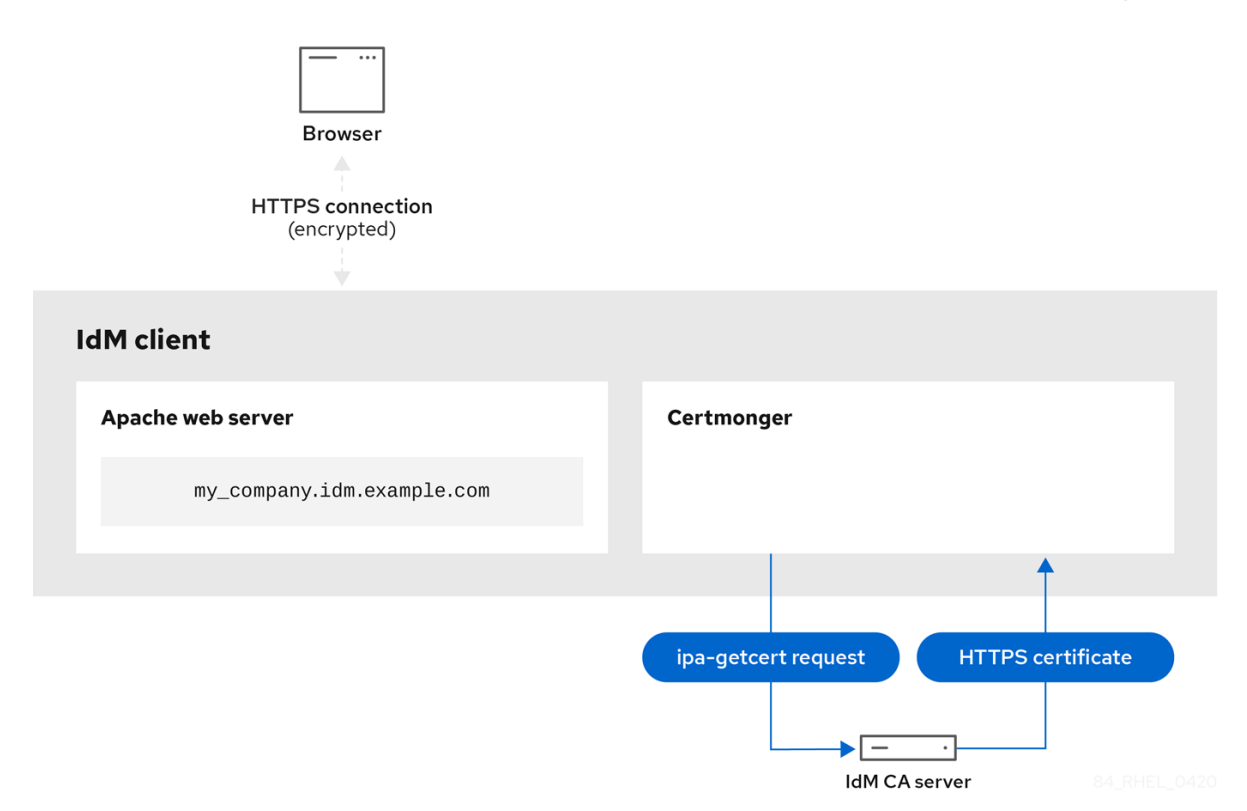

## 20.6. シングルインスタンスの APACHE HTTP SERVER 設定

シングルインスタンスの Apache HTTP Server を設定して、静的 HTML コンテンツを提供できます。

Web サーバーに関連付けられた全ドメインにサーバーから同じコンテンツを提供する必要がある場合 は、この手順に従います。異なるドメインに異なるコンテンツを提供する場合は、名前ベースの仮想ホ ストを設定します。詳細は Apache 名ベースの仮想ホストの設定 を参照してください。

#### 手順

1. httpd パッケージをインストールします。

```
# yum install httpd
```

2. firewalld を使用する場合は、ローカルのファイアウォールで TCP ポート 80 を開きます。

# firewall-cmd --permanent --add-port=80/tcp
# firewall-cmd --reload

3. httpd サービスを有効にして起動します。

# systemctl enable --now httpd

4. 必要に応じて、HTML ファイルを /var/www/html/ ディレクトリーに追加します。

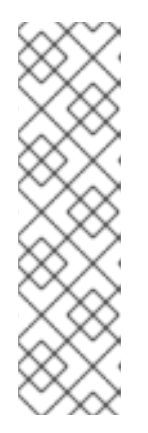

#### 注記

/var/www/html/ にコンテンツを追加する場合には、httpd を実行するユーザー が、デフォルトでファイルとディレクトリーを読み取れるようにする必要があり ます。コンテンツの所有者は、 root ユーザーおよび root ユーザーグループ、ま たは管理者別のユーザーまたはグループのいずれかになります。コンテンツの所 有者が root ユーザーおよび root ユーザーグループの場合には、他のユーザーが ファイルを読み取れるようにする必要があります。すべてのファイルとディレク トリーの SELinux コンテキストは httpd\_sys\_content\_t である必要がありま す。これはデフォルトで /var/www ディレクトリー内の全コンテンツに適用され ます。

#### 検証手順

Web ブラウザーで http://my\_company.idm.example.com/ または http://server\_IP/ に移動します。

/**var/www/html**/ ディレクトリーが空であるか、**index.html** または **index.htm** ファイルが含ま れていない場合は、Apache が **Red Hat Enterprise Linux Test Page** を表示しま

す。/var/www/html/ に異なる名前の HTML ファイルが含まれている場合

は、http://server\_IP/example.html や http://my\_company.idm.example.com/example.html などの URL をファイルに指定してそのファイルを読み込むことができます。

#### 関連情報

- Apache マニュアル: Apache HTTP Server マニュアルのインストール
- httpd.service(8) man ページを参照してください。

## 20.7. APACHE HTTP SERVER への TLS 暗号化の追加

**idm.example.com** ドメイン向けに、Apache HTTP Server **my\_company.idm.example.com** で TLS 暗 号化を有効にできます。

#### 前提条件

- Apache HTTP Server my\_company.idm.example.com をインストールして、実行している。
- certmonger を使用したサービスの IdM 証明書の取得 で説明されているように、webserver-ca サブ CA から TLS 証明書を取得し、/etc/pki/tls/certs/httpd.pem ファイルに保存しました。別のパスを使用する場合は、この手順で対応する手順を調整します。
- 対応する秘密鍵を /etc/pki/tls/private/httpd.key ファイルに保存している。別のパスを使用する場合は、この手順で対応する手順を調整します。
- CA 証明書 webserver-ca が /etc/pki/tls/private/sub-ca.crt ファイルに保存されている。別のパ スを使用する場合は、この手順で対応する手順を調整します。
- クライアントおよび Web サーバー my\_company.idm.example.com を使用してサーバーのホス ト名が Web サーバーのホスト名に対して解決されている。

#### 手順

1. mod\_ssl パッケージをインストールします。

## # yum install mod\_ssl

- 2. /etc/httpd/conf.d/ssl.conf ファイルを編集し、以下の設定を <VirtualHost \_default\_:443> ディレクティブに追加します。
  - a. サーバー名を設定します。

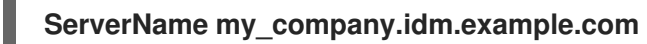

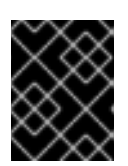

重要

サーバー名は、証明書の **Common Name** フィールドに設定されているエント リーと一致している必要があります。

a. 必要に応じて、証明書の **Subject Alt Names** (SAN) フィールドに追加のホスト名が含まれ る場合に、これらのホスト名にも TLS 暗号化を提供するように **mod\_ssl** を設定できま す。これを設定するには、**ServerAliases** パラメーターと対応する名前を追加します。

ServerAlias www.my\_company.idm.example.com server.my\_company.idm.example.com

b. 秘密鍵、サーバー証明書、および CA 証明書へのパスを設定します。

SSLCertificateKeyFile "/etc/pki/tls/private/httpd.key" SSLCertificateFile "/etc/pki/tls/certs/httpd.pem" SSLCACertificateFile "/etc/pki/tls/certs/ca.crt"

3. セキュリティー上の理由から、**root** ユーザーのみが秘密鍵ファイルにアクセスできるように設 定します。

# chown root:root /etc/pki/tls/private/httpd.key
# chmod 600 //etc/pki/tls/private/httpd.key

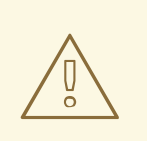

警告

秘密鍵に権限のないユーザーがアクセスした場合は、証明書を取り消し、 新しい秘密鍵を作成し、新しい証明書を要求します。そうでない場合は、 TLS 接続が安全ではなくなります。

4. firewalld を使用する場合は、ローカルのファイアウォールでポート 443 を開きます。

# firewall-cmd --permanent --add-port=443/tcp # firewall-cmd --reload

5. httpd サービスを再起動します。

# systemctl restart httpd

注記

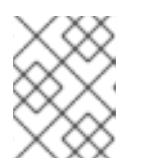

パスワードで秘密鍵ファイルを保護した場合は、httpd サービスの起動時に毎回 このパスワードを入力する必要があります。

• ブラウザーを使用して https://my\_company.idm.example.com に接続します。

#### 関連情報

- SSL/TLS 暗号化
- RHEL 8 における TLS のセキュリティー上の検討事項

## 20.8. APACHE HTTP サーバーでサポートされる TLS プロトコルバージョ ンの設定

デフォルトでは、RHEL の Apache HTTP Server は、最新のブラウザーにも互換性のある安全なデフォ ルト値を定義するシステム全体の暗号化ポリシーを使用します。たとえば、**DEFAULT** ポリシーで は、**TLSv1.2** および **TLSv1.3** プロトコルバージョンのみが Apache で有効になるように定義します。

Apache HTTP Server **my\_company.idm.example.com** がサポートする TLS プロトコルのバージョンを 手動で設定できます。たとえば、環境が特定の TLS プロトコルバージョンのみを有効にする必要があ る場合には、以下の手順に従います。

- お使いの環境のクライアントで、セキュリティーの低い TLS1 (TLSv1.0) プロトコルまたは TLS1.1 プロトコルも使用できるようにする必要がある場合。
- Apache が TLSv1.2 プロトコルまたは TLSv1.3 プロトコルのみに対応するように設定する場合。

#### 前提条件

 TLS 暗号化は、Apache HTTP Server への TLS 暗号化の追加 で説明されているよう に、my\_company.idm.example.com サーバーで有効になっています。

#### 手順

/etc/httpd/conf/httpd.conf ファイルを編集し、TLS プロトコルバージョンを設定する

 </

#### SSLProtocol -All TLSv1.3

2. httpd サービスを再起動します。

# systemctl restart httpd

#### 検証手順

1. 以下のコマンドを使用して、サーバーが TLSv1.3 に対応していることを確認します。

# openssl s\_client -connect example.com:443 -tls1\_3

2. 以下のコマンドを使用して、サーバーが TLSv1.2 に対応していないことを確認します。

#### # openssl s\_client -connect example.com:443 -tls1\_2

サーバーがプロトコルに対応していない場合には、このコマンドは以下のエラーを返します。

140111600609088:error:1409442E:SSL routines:ssl3\_read\_bytes:tlsv1 alert protocol version:ssl/record/rec\_layer\_s3.c:1543:SSL alert number 70

3. 必要に応じて、他の TLS プロトコルバージョンのコマンドを繰り返し実行します。

#### 関連情報

- update-crypto-policies(8)のmanページ
- Using system-wide cryptographic policies.
- SSLProtocol パラメーターの詳細については、Apache マニュアルの mod\_ssl のドキュメント Apache HTTP Server マニュアルのインストール を参照してください。

## 20.9. APACHE HTTP サーバーで対応している暗号の設定

デフォルトでは、Apache HTTP サーバーは、安全なデフォルト値を定義するシステム全体の暗号化ポ リシーを使用します。これは、最近のブラウザーとも互換性があります。システム全体の暗号化で使用 可能な暗号化のリストは、/etc/crypto-policies/back-ends/openssl.config ファイルを参照してくださ い。

Apache HTTP Server **my\_company.idm.example.com** がサポートする暗号を手動で設定できます。お 使いの環境で特定の暗号が必要な場合は、以下の手順に従います。

#### 前提条件

 TLS 暗号化は、Apache HTTP Server への TLS 暗号化の追加 で説明されているよう に、my\_company.idm.example.com サーバーで有効になっています。

#### 手順

1. /etc/httpd/conf/httpd.conf ファイルを編集し、TLS 暗号を設定する <VirtualHost> ディレク ティブに SSLCipherSuite パラメーターを追加します。

SSLCipherSuite "EECDH+AESGCM:EDH+AESGCM:AES256+EECDH:AES256+EDH:!SHA1:!SHA256"

この例では、**EECDH+AESGCM、EDH+AESGCM、AES256+EECDH**、および **AES256+EDH** 暗号のみを有効にし、**SHA1** および **SHA256** メッセージ認証コード (MAC) を使用するすべて の暗号を無効にします。

2. httpd サービスを再起動します。

# systemctl restart httpd

検証手順

- 1. Apache HTTP Server が対応する暗号化のリストを表示するには、以下を行います。
  - a. nmap パッケージをインストールします。

## # yum install nmap

b. nmap ユーティリティーを使用して、対応している暗号を表示します。

# nmap --script ssl-enum-ciphers -p 443 example.com
...
PORT STATE SERVICE
443/tcp open https
| ssl-enum-ciphers:
| TLSv1.2:
| ciphers:
| TLS\_ECDHE\_RSA\_WITH\_AES\_256\_GCM\_SHA384 (ecdh\_x25519) - A
| TLS\_DHE\_RSA\_WITH\_AES\_256\_GCM\_SHA384 (dh 2048) - A
| TLS\_ECDHE\_RSA\_WITH\_CHACHA20\_POLY1305\_SHA256 (ecdh\_x25519) - A
...

#### 関連情報

- update-crypto-policies(8)のmanページ
- Using system-wide cryptographic policies.
- Apache HTTP Server マニュアルのインストール SSLCipherSuite

## 20.10. TLS クライアント証明書認証の設定

クライアント証明書認証を使用すると、管理者は、証明書を使用して認証したユーザーだけが Web サーバー my\_company.idm.example.com のリソースにアクセスできるようにすることが可能で す。/var/www/html/Example/ ディレクトリーにクライアント証明書認証を設定できます。

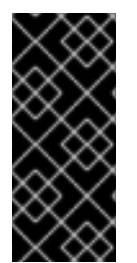

#### 重要

Apache サーバー my\_company.idm.example.com が TLS 1.3 プロトコルを使用する場合 は、一部のクライアントに追加の設定が必要です。たとえば、Firefox で、about:config メニューの security.tls.enable\_post\_handshake\_auth パラメーターを true に設定し ます。詳細は、Transport Layer Security version 1.3 in Red Hat Enterprise Linux 8 を参照 してください。

前提条件

 TLS 暗号化は、Apache HTTP Server への TLS 暗号化の追加 で説明されているよう に、my\_company.idm.example.com サーバーで有効になっています。

#### 手順

1. /etc/httpd/conf/httpd.conf ファイルを編集し、以下の設定をクライアント認証を設定する <VirtualHost> ディレクティブに追加します。 <Directory "/var/www/html/Example/"> SSLVerifyClient require </Directory>

SSLVerifyClient require の設定では、/var/www/html/Example/ ディレクトリーのコンテンツ にクライアントがアクセスする前に、サーバーがクライアント証明書を正常に検証する必要が あることを定義します。

2. httpd サービスを再起動します。

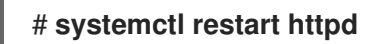

#### 検証手順

 curl ユーティリティーを使用して、クライアント認証なしで URL https://my\_company.idm.example.com/Example/ にアクセスします。

\$ curl https://my\_company.idm.example.com/Example/ curl: (56) OpenSSL SSL\_read: error:1409445C:SSL routines:ssl3\_read\_bytes:tlsv13 alert certificate required, errno 0

このエラーから、Web サーバー my\_company.idm.example.com にクライアント証明書認証が 必要であることが分かります。

2. クライアントの秘密鍵と証明書、および CA 証明書を **curl** に指定して、クライアント認証で同じ URL にアクセスします。

\$ curl --cacert ca.crt --key client.key --cert client.crt https://my\_company.idm.example.com/Example/

要求に成功すると、curl は /var/www/html/Example/ ディレクトリーに保存されている index.html ファイルを表示します。

#### 関連情報

• Apache HTTP Server マニュアルのインストール - mod\_ssl 設定

## 20.11. 新しいユーザー証明書を要求し、クライアントにエクスポート

Identity Management (IdM) 管理者は、Web ブラウザーを使用してサーバーにアクセスするユーザーに 対して、特定の IdM サブ CA が発行する証明書での認証を求めるように IdM クライアントで実行中の Web サーバーを設定できます。特定の IdM サブ CA からユーザー証明書を要求し、ユーザーが Web ブ ラウザー経由で Web サーバーにアクセスするホストにその証明書と対応する秘密鍵をエクスポートす るには、本セクションを実行するには、次の手順に従います。その後、ブラウザーに証明書と秘密鍵を インポート します。

#### 手順

 必要に応じて、新しいディレクトリー (例: ~/certdb/) を作成し、証明書の一時データベースを 作成します。要求されたら、NSS 証明書の DB パスワードを作成し、後続の手順で生成される 証明書への鍵を暗号化します。

# mkdir ~/certdb/

# certutil -N -d ~/**certdb**/ Enter a password which will be used to encrypt your keys. The password should be at least 8 characters long, and should contain at least one non-alphabetic character.

Enter new password: Re-enter password:

証明書署名要求 (CSR) を作成し、その出力をファイルにリダイレクトします。たとえば、IDM.EXAMPLE.COM レルムの idm\_user ユーザーの 4096 ビット証明書に対して、certificate\_request.csr という名前の CSR を作成する場合は、判別を簡単にするために、証明書の秘密鍵のニックネームを idm\_user に設定し、発行先をCN=idm\_user,O=IDM.EXAMPLE.COM に設定します。

# certutil -R -d ~/certdb/ -a -g 4096 -n idm\_user -s "CN=idm\_user,O=IDM.EXAMPLE.COM" > certificate\_request.csr

 プロンプトが表示されたら、certutil を使用して一時データベースを作成したときに入力したパ スワードを入力します。その後、止めるように言われるまで、ランダムにタイピングし続けま す。

Enter Password or Pin for "NSS Certificate DB":

A random seed must be generated that will be used in the creation of your key. One of the easiest ways to create a random seed is to use the timing of keystrokes on a keyboard.

To begin, type keys on the keyboard until this progress meter is full. DO NOT USE THE AUTOREPEAT FUNCTION ON YOUR KEYBOARD!

Continue typing until the progress meter is full:

証明書要求ファイルをサーバーに送信します。新しく発行した証明書に関連付ける Kerberos プリンシパルと、証明書を保存する出力ファイルを指定し、必要に応じて証明書のプロファイルを指定します。証明書を発行する IdM サブ CA を指定します。たとえば、idm\_user@IDM.EXAMPLE.COM プリンシパルの IECUserRoles プロファイル (ユーザーロール拡張を追加したプロファイル)の証明書を webclient-ca から取得して、~/idm user.pem ファイルに保存するには、次のコマンドを実行します。

# ipa cert-request certificate\_request.csr --principal=idm\_user@IDM.EXAMPLE.COM -profile-id=IECUserRoles --ca=webclient-ca --certificate-out=~/idm\_user.pem

証明書をNSSデータベースに追加します。証明書がNSSデータベースの秘密鍵に一致するように、CSRを作成する際に使用したニックネームを設定するには、-nオプションを使用します。-tオプションは信頼レベルを設定します。詳細は、certutil(1) manページを参照してください。-iオプションは、入力証明書ファイルを指定します。たとえば、idm\_userニックネームを持つ証明書をNSSデータベースに追加するには、次のコマンドを実行します。証明書は、~/certdb/データベースの~/idm\_user.pemファイルに保存されます。

# certutil -A -d ~/certdb/ -n idm\_user -t "P,," -i ~/idm\_user.pem

 NSS データベースの鍵で、ニックネームが (orphan) と表示されていないことを確認します。 たとえば、~/certdb/ データベースに保存されている証明書で、対応する鍵が存在することを確 認するには、以下のコマンドを実行します。

# certutil -K -d ~/certdb/ < 0> rsa 5ad14d41463b87a095b1896cf0068ccc467df395 NSS Certificate DB:idm\_user

 証明書を、NSS データベースから PKCS12 形式にエクスポートするには、pk12util コマンドを 使用します。たとえば、NSS データベース /root/certdb から ~/idm\_user.p12 ファイル へ、idm\_user ニックネームを持つ証明書をエクスポートする場合は、次のコマンドを実行し ます。

# pk12util -d ~/certdb -o ~/idm\_user.p12 -n idm\_user Enter Password or Pin for "NSS Certificate DB": Enter password for PKCS12 file: Re-enter password: pk12util: PKCS12 EXPORT SUCCESSFUL

8. idm\_user の証明書認証を有効にするホストに、証明書を転送します。

# scp ~/idm\_user.p12 idm\_user@client.idm.example.com:/home/idm\_user/

9. セキュリティー上の理由から、証明書が転送されたホストの、.pkcs12 ファイルが格納されているディレクトリーに、other グループがアクセスできないようにします。

# chmod o-rwx /home/idm\_user/

10. セキュリティー上の理由から、一時 NSS データベースおよび .pkcs12 ファイルを、サーバーから削除します。

# rm ~/certdb/ # rm ~/idm\_user.p12

## 20.12. 証明書認証を有効にするためのブラウザーの設定

Web UI を使用した Identity Management (IdM) へのログイン時に証明書で認証できるようにするには、 ユーザーおよび関連の認証局 (CA) 証明書を Mozilla Firefox または Google Chrome ブラウザーにイン ポートする必要があります。ブラウザーが実行しているホスト自体は、IdM ドメインの一部である必要 はありません。

IdM が Web UI への接続をサポートしているブラウザーは以下のとおりです。

- Mozilla Firefox 38 以降
- Google Chrome 46 以降

次の手順は、Mozilla Firefox 57.0.1 ブラウザーを設定する方法を説明します。

#### 前提条件

- PKCS #12 形式で自由にブラウザーにインポートできる ユーザー証明書 がある。
- サブ CA 証明書をダウンロード し、PEM 形式で自由に使用できるようにしている。

#### 手順

1. Firefox を開き、設定 → プライバシーとセキュリティー に移動します。

図20.8 設定のプライバシーおよびセキュリティーセクション

| 🗱 General          | General                                                                 |                      |
|--------------------|-------------------------------------------------------------------------|----------------------|
| Q Search Privacy & | <b>Startup</b> Al <u>w</u> ays check if Firefox is your default browser |                      |
| Security           | Firefox is not your default browser<br>urity                            | Make <u>D</u> efault |
|                    | When Firefox <u>s</u> tarts                                             |                      |
|                    | <ul> <li>Show your home page</li> </ul>                                 |                      |
|                    | Show a blank page                                                       |                      |
|                    | Show your windows and tabs from last time                               |                      |

2. 証明書を表示 をクリックします。

図20.9 プライバシーおよびセキュリティーで証明書を表示

| Certificates                                                     |                                                                                                    |
|------------------------------------------------------------------|----------------------------------------------------------------------------------------------------|
| When a server requests your personal certificate                 |                                                                                                    |
| Select one automatically                                         |                                                                                                    |
| Ask you every time                                               |                                                                                                    |
| $\checkmark$ Query OCSP responder servers to confirm the current | View <u>C</u> ertificates                                                                                                    |
| validity of certificates                                         | Security <u>D</u> evices                                                                                                    |
|                                                                  | <ul> <li>Certificates</li> <li>When a server requests your personal certificate</li> <li>Select one automatically</li> <li>Ask you every time</li> <li>Query OCSP responder servers to confirm the current validity of certificates</li> </ul> |

- 3. **あなたの証明書** タブで、インポート をクリックします。PKCS12 形式のユーザー証明書を見つ けて開きます。OK をクリックし、OK をクリックします。
- IdM サブ CA が信頼された認証局として Firefox に認識されていることを確認するには、IdM WebUI からのサブ CA 証明書のダウンロード に保存した IdM サブ CA 証明書を信頼された認証 局証明書としてインポートします。
  - a. Firefox を起動し、設定に移動して、プライバシーおよびセキュリティーに移動します。

図20.10 設定のプライバシーおよびセキュリティーセクション

| 🗱 General             | General                                         |                      |
|-----------------------|-------------------------------------------------|----------------------|
| <b>Q</b> Search       | Startup                                         |                      |
| Privacy &             | Always check if Firefox is your default browser |                      |
| Security              | 😣 Firefox is not your default browser           | Make <u>D</u> efault |
| Firefox Privacy & Sec | urity                                           |                      |
|                       | When Firefox <u>s</u> tarts                     |                      |
|                       | Show your home page                             |                      |
|                       | Show a blank page                               |                      |
|                       | Show your windows and tabs from last time       |                      |

b. 証明書を表示 をクリックします。

#### 図20.11 プライバシーおよびセキュリティーで証明書を表示

|                      | Castificator                                                   |                           |
|----------------------|----------------------------------------------------------------|---------------------------|
|                      | Certificates                                                   |                           |
|                      | When a server requests your personal certificate               |                           |
|                      | <u>Select one automatically</u>                                |                           |
|                      | <u>A</u> sk you every time                                     |                           |
|                      | $\bigcirc$ Query OCSP responder servers to confirm the current | View <u>C</u> ertificates |
| ⑦ Firefox<br>Support | validity of certificates                                       | Security <u>D</u> evices  |

c. 認証機関 タブで、インポート をクリックします。サブ CA 証明書を探して開きます。証明 書を信頼し、Web サイトを識別したら、OK をクリックし、OK をクリックします。

## 第21章 関連する証明書の特定グループの迅速な無効化

システム管理者は任意で、関連する証明書の特定のグループをすばやく無効にできます。

- 特定の軽量の Identity Management (IdM) サブ CA が発行した証明書のみを信頼するようにア プリケーションを設計します。その後、これらの証明書を発行した Identity Management (IdM) サブ CA の証明書を取り消すだけで、この証明書をすべて無効にできます。IdM で軽量のサブ CA を作成して使用する方法の詳細は、関連する証明書の特定グループの迅速な無効化を参照 してください。
- 失効予定の IdM サブ CA が発行した全証明書がすぐに無効となっていることを確認するには、 このような証明書に依存するアプリケーションが IdM OCSP レスポンダーを使用するように設 定します。たとえば、Firefox ブラウザーが OCSP レスポンダーを使用するように設定するに は、Firefox の設定で Query OCSP responder servers to confirm the current validity of certificates チェックボックスが選択されているようにします。
   IdM では、証明書失効リスト (CRL) が 4 時間ごとに更新されます。IdM サブ CA によって発行 されたすべての証明書を無効にするには、IdM サブ CA 証明書を失効 させます。さらに、関連 する CA ACL を無効 にして、IdM サブ CA の無効化 の検討も行ってください。サブ CA を無効 にするとサブ CA が新しい証明書を発行できなくなりますが、サブ CA の署名キーが保持され るため、以前に発行した証明書に、オンライン証明書ステータスプロトコル (OCSP) の応答を 生成することができます。

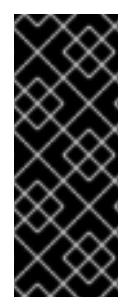

#### 重要

お使いの環境で OCSP を使用する場合は、サブ CA を削除しないでください。サブ CA を削除するとサブ CA の署名キーが削除されるため、そのサブ CA が発行する証明書の OCSP 応答を生成できなくなります。

サブ CA の無効化が唯一推奨されるのは、署名キーを新しくしつつも、同じサブジェクト識別名 (DN)を使用して、サブ CA を新規作成するシナリオの場合のみです。

#### 21.1. IDM CLI での CA ACL の無効化

IdM サービスまたは IdM サービスのグループを終了する場合は、対応する既存の CA ACL を無効にする ことを検討してください。

Web サーバーが IdM クライアントで実行中の場合には IdM サブ CA (**webserver-ca**) 発行の証明書を要 求するように制限する TLS\_web\_server\_authentication CA ACL と、IdM ユーザーの場合には IdM サブ CA (**webclient-ca**) 発行のユーザー証明書を要求するように制限する TLS\_web\_client\_authentication CA ACL を無効にするには、次の手順に従います。

#### 手順

1. 必要に応じて、IdM 環境内の CA ACL をすべて表示するには、**ipa caacl-find** コマンドを入力 します。

ACL name: TLS\_web\_client\_authentication Enabled: TRUE

必要に応じて、CA ACL の詳細を表示するには、ipa caacl-show コマンドを入力して、CA ACL 名を指定します。

\$ ipa caacl-show TLS\_web\_server\_authentication ACL name: TLS\_web\_server\_authentication Description: CAACL for web servers authenticating to web clients using certificates issued by webserver-ca Enabled: TRUE CAs: webserver-ca Profiles: calPAserviceCert Services: HTTP/rhel8server.idm.example.com@IDM.EXAMPLE.COM

- 3. CA ACL を無効にするには、**ipa caacl-disable** コマンドを入力して、CA ACL 名を指定しま す。
  - TLS\_web\_server\_authentication CA ACL を無効にするには、以下を入力します。

\$ ipa caacl-disable TLS\_web\_server\_authentication Disabled CA ACL "TLS\_web\_server\_authentication"

TLS\_web\_client\_authentication CA ACL を無効にするには、以下を入力します。

\$ ipa caacl-disable TLS\_web\_client\_authentication Disabled CA ACL "TLS\_web\_client\_authentication"

有効な CA ACL は hosts\_services\_calPAserviceCert CA ACL のみです。

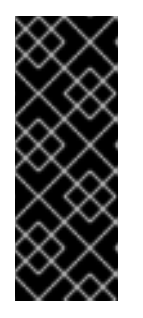

#### 重要

CA ACL hosts\_services\_calPAserviceCert を無効にする場合には、細心の注意 を払ってください。プロファイルが calPAserviceCert の ipa CA を IdM サー バーで使用できるように指定する別の CA ACL を用意せずに hosts\_services\_calPAserviceCert を無効にすると、IdM の HTTP と LDAP 証 明書の更新に失敗します。IdM HTTP 証明書および LDAP 証明書の期限が切れ ると、最終的には IdM システムに問題が発生します。

## 21.2. IDM サブ CA の無効化

IdM サブ CA の CA 証明書を無効にして、そのサブ CA によって発行されたすべての証明書を無効にし た後、IdM サブ CA が必要なくなった場合は、IdM サブ CA を無効にすることを検討してください。サ ブ CA は後で再度有効にできます。

サブ CA を無効にするとサブ CA が新しい証明書を発行できなくなりますが、サブ CA の署名キーが保 持されるため、以前に発行した証明書に、オンライン証明書ステータスプロトコル (OCSP) の応答を生 成することができます。

#### 前提条件

● IdM 管理者としてログインしている。

#### 手順

• ipa ca-disable コマンドを入力し、サブ CA の名前を指定します。

\$ ipa ca-disable webserver-CA Disabled CA "webserver-CA"

## 第22章 ANSIBLE を使用した IDM 証明書の管理

**ansible-freeipa ipacert** モジュールを使用して、Identity Management (IdM) ユーザー、ホスト、およびサービスの SSL 証明書を要求、取り消し、および取得できます。保留された証明書を復元することもできます。

# **22.1. ANSIBLE** を使用した **IDM** ホスト、サービス、ユーザーの **SSL** 証明書の要求

**ansible-freeipa ipacert** モジュールを使用して、Identity Management (IdM) ユーザー、ホスト、およ びサービスの SSL 証明書を要求できます。その後、これらの証明書を使用して IdM に対する認証を行 うことができます。

Ansible Playbook を使用して IdM 認証局 (CA) から HTTP サーバーの証明書を要求するには、この手順 を完了します。

#### 前提条件

- コントロールノードでは、
  - Ansible バージョン 2.14 以降を使用している。
  - ansible-freeipa パッケージをインストールしている。
  - ~/MyPlaybooks/ディレクトリーに、IdM サーバーの完全修飾ドメイン名 (FQDN) を使用 して Ansible インベントリーファイル を作成した。
  - secret.yml Ansible vault に ipaadmin\_password が保存されている。
- IdM デプロイメントに統合 CA がある。

#### 手順

 ユーザー、ホスト、またはサービスの証明書署名要求 (CSR) を生成します。たとえ ば、openssl ユーティリティーを使用して client.idm.example.com で実行されている HTTP サービスの CSR を生成するには、次のように入力します。

# openssl req -new -newkey rsa:2048 -days 365 -nodes -keyout new.key -out new.csr subj '/CN=client.idm.example.com,O=IDM.EXAMPLE.COM'

その結果、CSR は new.csr に保存されます。

2. 次の内容を含む Ansible Playbook ファイル request-certificate.yml を作成します。

```
----
name: Playbook to request a certificate
hosts: ipaserver
vars_files:

/home/user_name/MyPlaybooks/secret.yml

tasks:

name: Request a certificate for a web server
ipacert:

ipaadmin_password: "{{ ipaadmin_password }}"
```

state: requested csr: | -----BEGIN CERTIFICATE REQUEST-----

MIGYMEwCAQAwGTEXMBUGA1UEAwwOZnJIZWIwYSBydWxlcyEwKjAFBgMrZXADIQBs HlqIr4b/XNK+K8QLJKIzfvuNK0buBhLz3LAzY7QDEqAAMAUGAytlcANBAF4oSCbA 5aIPukCidnZJdr491G4LBE+URecYXsPknwYb+V+ONnf5ycZHyaFv+jkUBFGFeDgU SYaXm/gF8cDYjQI= -----END CERTIFICATE REQUEST----principal: HTTP/client.idm.example.com register: cert

証明書要求を new.csr の CSR に置き換えます。

3. 証明書を要求します。

\$ ansible-playbook --vault-password-file=password\_file -v -i
<path\_to\_inventory\_directory>/hosts <path\_to\_playbooks\_directory>/requestcertificate.yml

#### 関連情報

• ansible-freeipa アップストリームドキュメントの cert モジュール

**22.2. ANSIBLE** を使用して IDM ホスト、サービス、ユーザーの SSL 証明書 を取り消す

**ansible-freeipa ipacert** モジュールを使用して、Identity Management (IdM) ユーザー、ホスト、およ びサービスが IdM への認証に使用する SSL 証明書を取り消すことができます。

Ansible Playbook を使用して HTTP サーバーの証明書を取り消すには、この手順を完了します。証明書 を取り消す理由は "keyCompromise" です。

#### 前提条件

- コントロールノードでは、
  - Ansible バージョン 2.14 以降を使用している。
  - ansible-freeipa パッケージをインストールしている。
  - ~/MyPlaybooks/ディレクトリーに、IdM サーバーの完全修飾ドメイン名 (FQDN) を使用 して Ansible インベントリーファイル を作成した。
  - secret.yml Ansible vault に ipaadmin\_password が保存されている。
  - openssl x509 -noout -text -in <path\_to\_certificate> コマンドを入力するなどして、証明 書のシリアル番号を取得している。この例では、証明書のシリアル番号は123456789 で す。
- IdM デプロイメントに統合 CA がある。

#### 手順

1. 次の内容を含む Ansible Playbook ファイル revoke-certificate.yml を作成します。

- name: Playbook to revoke a certificate hosts: ipaserver
vars\_files:

/home/user\_name/MyPlaybooks/secret.yml

tasks:

name: Revoke a certificate for a web server ipacert:

ipaadmin\_password: "{{ ipaadmin\_password }}"
serial\_number: 123456789
revocation\_reason: "keyCompromise"
state: revoked

2. 証明書を取り消します。

\$ ansible-playbook --vault-password-file=password\_file -v -i
<path\_to\_inventory\_directory>/hosts <path\_to\_playbooks\_directory>/revokecertificate.yml

#### 関連情報

- ansible-freeipa アップストリームドキュメントの cert モジュール
- RFC 5280 Ø Reason Code

## **22.3. ANSIBLE** を使用して **IDM** ユーザー、ホスト、およびサービスの **SSL** 証明書を復元する

**ansible-freeipa ipacert** モジュールを使用すると、Identity Management (IdM) ユーザー、ホスト、またはサービスが IdM への認証に以前に使用した、取り消された SSL 証明書を復元できます。

#### 注記

復元できるのは、保留された証明書のみです。たとえば、秘密キーを紛失したかどうか がわからないなどの理由で、秘密キーを保留した可能性があります。ただし、キーを回 復し、回復までの間に誰もそのキーにアクセスしていないと確信しているため、証明書 を復元したいと考えています。

Ansible Playbook を使用して、IdM に登録されたサービスの証明書を保留から解放するには、この手順 を完了します。この例では、HTTP サービスの証明書の保留を解除する方法について説明します。

#### 前提条件

- コントロールノードでは、
  - Ansible バージョン 2.14 以降を使用している。
  - ansible-freeipa パッケージをインストールしている。
  - ~/MyPlaybooks/ディレクトリーに、IdM サーバーの完全修飾ドメイン名 (FQDN) を使用 して Ansible インベントリーファイル を作成した。

- secret.yml Ansible vault に ipaadmin\_password が保存されている。
- IdM デプロイメントに統合 CA がある。
- たとえば、openssl x509 -noout -text -in path/to/certificate コマンドを入力するなどして、証明書のシリアル番号を取得している。この例では、証明書のシリアル番号は 123456789 です。

#### 手順

1. 次の内容を含む Ansible Playbook ファイル restore-certificate.yml を作成します。

2. Playbook を実行します。

\$ ansible-playbook --vault-password-file=password\_file -v -i
<path\_to\_inventory\_directory>/hosts <path\_to\_playbooks\_directory>/restorecertificate.yml

#### 関連情報

• ansible-freeipa アップストリームドキュメントの cert モジュール

**22.4. ANSIBLE** を使用して **IDM** ユーザー、ホスト、およびサービスの **SSL** 証明書を取得する

**ansible-freeipa ipacert** モジュールを使用すると、Identity Management (IdM) ユーザー、ホスト、またはサービスに対して発行された SSL 証明書を取得し、マネージドノード上のファイルに保存できます。

#### 前提条件

- コントロールノードでは、
  - Ansible バージョン 2.14 以降を使用している。
  - ansible-freeipa パッケージをインストールしている。
  - ~/MyPlaybooks/ディレクトリーに、IdM サーバーの完全修飾ドメイン名 (FQDN) を使用 して Ansible インベントリーファイル を作成した。
  - secret.yml Ansible vault に ipaadmin\_password が保存されている。

 openssl x509 -noout -text -in <path\_to\_certificate> コマンドを入力するなどして、証明書の シリアル番号を取得している。この例では、証明書のシリアル番号は 123456789 で、取得した 証明書を保存するファイルは cert.pem です。

#### 手順

- 1. 次の内容を含む Ansible Playbook ファイル retrieve-certificate.yml を作成します。
  - name: Playbook to retrieve a certificate and store it locally on the managed node hosts: ipaserver

```
vars_files:
- /home/user_name/MyPlaybooks/secret.yml
tasks:
```

- name: Retrieve a certificate and save it to file 'cert.pem' ipacert: ipaadmin\_password: "{{ ipaadmin\_password }}" serial\_number: 123456789 certificate\_out: cert.pem state: retrieved
- 2. 証明書を取得します。

\$ ansible-playbook --vault-password-file=password\_file -v -i
<path\_to\_inventory\_directory>/hosts <path\_to\_playbooks\_directory>/retrievecertificate.yml

#### 関連情報

• ansible-freeipa アップストリームドキュメントの cert モジュール

## 第23章 IDM HEALTHCHECK を使用した証明書の検証

Identity Management (IdM) の Healthcheck ツールを使用し、**certmonger** によって維持されている IPA 証明書の問題を特定する方法について詳しく説明します。

詳細は IdM のヘルスチェック を参照してください。

#### 前提条件

• Healthcheck ツールは、RHEL 8.1 以降でのみ利用できます。

## 23.1. IDM 証明書の HEALTHCHECK テスト

Healthcheck ツールには、Identity Management (IdM) の certmonger が維持する証明書の状況を確認す るさまざまなテストが含まれています。certmonger の詳細は、certmonger を使用してサービスの IdM 証明書の取得 を参照してください。

この一連のテストでは、有効期限、検証、信頼性、その他の問題を確認します。根本的な問題1つに対して、複数のエラーが発生する可能性があります。

すべての証明書テストを表示するには、--list-sources オプションを指定して ipa-healthcheck を実行 します。

# ipa-healthcheck --list-sources

すべてのテストは、ipahealthcheck.ipa.certs ソースの下にあります。

#### **IPACertmongerExpirationCheck**

このテストでは、**certmonger**の有効期限を確認します。 証明書の有効期限が切れている場合は、エラーが報告されます。

証明書の有効期限が間近な場合は、警告が表示されます。デフォルトでは、このテストは、証明書 の有効期限が 28 日以内のものを対象としています。

/etc/ipahealthcheck/ipahealthcheck.conf ファイルで日数を設定できます。ファイルを開いた後、 デフォルトセクションにある cert\_expiration\_days オプションを変更します。

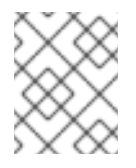

#### 注記

certmonger は、証明書の有効期限に関する独自のビューをロードして維持します。 このチェックでは、ディスク上の証明書は検証されません。

#### IPACertfileExpirationCheck

このテストでは、証明書ファイルまたは NSS データベースを開けないかどうかを確認します。この テストでは、有効期限も確認します。そのため、エラーまたは警告出力の msg 属性をよく読んでく ださい。このメッセージは問題を特定するものです。

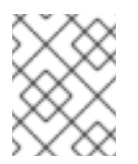

#### 注記

このテストでは、ディスク上の証明書が確認されます。証明書がない、読み取りがで きないなどの問題が発生した場合は、別のエラーが出力される可能性があります。

#### **IPACertNSSTrust**

このテストでは、NSS データベースに保存されている証明書の信頼を比較します。NSS データベー スで期待される、追跡される証明書では、期待される値と信頼が比較されます。一致しないとエ ラーが発生します。

#### **IPANSSChainValidation**

このテストでは、NSS 証明書の証明書チェーンを検証します。テストでは、certutil -V -u V -e -d [dbdir] -n [nickname] を実行します。

#### **IPAOpenSSLChainValidation**

このテストでは、OpenSSL 証明書の証明書チェーンを検証します。**NSSChain** 検証と比較するため に、実行する OpenSSL コマンドを以下に示します。

openssl verify -verbose -show\_chain -CAfile /etc/ipa/ca.crt [cert file]

#### **IPARAAgent**

このテストでは、ディスク上の証明書を、**uid=ipara,ou=People,o=ipaca**の LDAP の同等のレコードと比較します。

#### **IPACertRevocation**

このテストでは、certmonger を使用して、証明書が取り消されていないことを確認します。した がって、テストでは certmonger でのみメンテナンスされる証明書に接続している問題を見つけるこ とができます。

#### **IPACertmongerCA**

このテストでは、certmonger の認証局 (CA) の設定を検証します。IdM は、CA を使用しない証明 書を発行できません。

certmonger は、CA ヘルパーのセットを維持します。IdM には、IPA という名前の CA がありま す。IPA は、IdM を介して証明書を発行し、ホストまたはサービスの証明書に対して、ホストまたは ユーザーのプリンシパルとして認証します。

また、CA サブシステム証明書を更新する dogtag-ipa-ca-renew-agent および dogtag-ipa-ca-renew-agent-reuse があります。

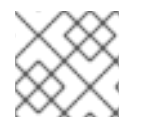

#### 注記

問題を確認するには、すべての IdM サーバーで上記のテストを実行します。

## 23.2. HEALTHCHECK ツールを使用した証明書のスクリーニング

Healthcheck ツールを使用して Identity Management (IdM) 証明書ヘルスチェックのスタンドアロン手動テストを実行するには、次の手順に従います。

Healthcheck ツールには多くのテストが含まれているため、以下の方法で結果を短くすることができます。

- 成功したテストをすべて除外する ---failures-only
- 証明書テストのみを含める: --source=ipahealthcheck.ipa.certs

#### 前提条件

• root ユーザーとして Healthcheck テストを実行する必要があります。

手順

```
• 証明書に関する警告、エラー、および重大な問題について Healthcheck を実行するには、次の
コマンドを実行します。
```

# ipa-healthcheck --source=ipahealthcheck.ipa.certs --failures-only

テストに成功すると、空の括弧が表示されます。

[]

失敗したテストでは、以下の出力が表示されます。

```
{
    "source": "ipahealthcheck.ipa.certs",
    "check": "IPACertfileExpirationCheck",
    "result": "ERROR",
    "kw": {
        "key": 1234,
        "dbdir": "/path/to/nssdb",
        "error": [error],
        "msg": "Unable to open NSS database '/path/to/nssdb': [error]"
    }
}
```

上記の IPACertfileExpirationCheck テストは、NSS データベースを開くときに失敗しています。

関連情報

• man ipa-healthcheck を参照してください。

## 第24章 IDM HEALTHCHECK を使用したシステム証明書の検証

Healthcheck ツールを使用して Identity Management (IdM) のシステム証明書の問題を特定する方法に ついて詳しく説明します。

詳細は IdM のヘルスチェック を参照してください。

#### 前提条件

• Healthcheck ツールは、RHEL 8.1 以降でのみ利用できます。

## 24.1. システム証明書の HEALTHCHECK テスト

Healthcheck ツールには、システム (DogTag) 証明書を検証するさまざまなテストがあります。

すべてのテストを表示するには、--list-sources オプションを指定して ipa-healthcheck を実行します。

# ipa-healthcheck --list-sources

すべてのテストは、ipahealthcheck.dogtag.ca ソースの下にあります。

#### DogtagCertsConfigCheck

このテストでは、NSS データベース内の CA (認証局) 証明書を、**CS.cfg** に保存されている同じ値と 比較します。一致しない場合、CA は起動に失敗します。 具体的には、以下を確認します。

- ca.audit\_signing.cert の場合は auditSigningCert cert-pki-ca
- ca.ocsp\_signing.cert の場合は ocspSigningCert cert-pki-ca
- ca.signing.cert の場合は caSigningCert cert-pki-ca
- ca.subsystem.cert の場合は subsystemCert cert-pki-ca
- ca.sslserver.cert の場合は Server-Cert cert-pki-ca

Key Recovery Authority (KRA) がインストールされている場合は、以下を確認します。

• ca.connector.KRA.transportCertの場合は transportCert cert-pki-kra

#### DogtagCertsConnectivityCheck

このテストでは、接続性を検証します。このテストは、以下の確認を行う **ipa cert-show 1** コマンド と同等です。

- Apache の PKI プロキシー設定
- IdM が CA を検出できること
- RA エージェントクライアント証明書
- 要求に対する CA 返信の正確性

このテストでは、**cert-show** を実行して CA から期待される結果 (証明書または not found) が返されることを確認する必要があるため、シリアル番号 #1の証明書がチェックされます。

## 注記

問題を確認するには、すべての IdM サーバーで上記のテストを実行してください。

## 24.2. HEALTHCHECK を使用したシステム証明書のスクリーニング

Healthcheck ツールを使用して Identity Management (IdM) 証明書のスタンドアロン手動テストを実行 するには、次の手順に従います。

Healthcheck ツールには多くのテストが含まれているため、Dogtag テスト (-source=ipahealthcheck.dogtag.ca) のみを含めることで結果を絞り込むことができます。

#### 手順

• DogTag 証明書に限定して Healthcheck を実行するには、次のように入力します。

# ipa-healthcheck --source=ipahealthcheck.dogtag.ca

テストに成功すると、以下のようになります。

```
{
  "source: ipahealthcheck.dogtag.ca",
  "check: DogtagCertsConfigCheck",
  "result: SUCCESS",
  "uuid: 9b366200-9ec8-4bd9-bb5e-9a280c803a9c",
  "when: 20191008135826Z",
  "duration: 0.252280",
  "kw:" {
    "key": "Server-Cert cert-pki-ca",
    "configfile": "/var/lib/pki/pki-tomcat/conf/ca/CS.cfg"
    }
}
```

テストに失敗すると、以下のようになります。

```
{
   "source: ipahealthcheck.dogtag.ca",
   "check: DogtagCertsConfigCheck",
   "result: CRITICAL",
   "uuid: 59d66200-1447-4b3b-be01-89810c803a98",
   "when: 20191008135912Z",
   "duration: 0.002022",
   "kw:" {
        "exception": "NSDB /etc/pki/pki-tomcat/alias not initialized",
        }
}
```

#### 関連情報

• man ipa-healthcheck を参照してください。
## 第25章 IDM が内部で使用する証明書について

Red Hat Identity Management (IdM) サーバーは、統合認証局 (CA) を使用してインストールすること も、CA を使用せずにインストールすることもできます。IdM へのアクセスおよび管理に必要な証明書 は、CA が統合されているかどうかによって異なる方法で管理されます。

- 統合 CA: 証明書は certmonger によって自動的に作成され、追跡されます。certmonger は自動的に証明書を更新し、IdM サービスが引き続き有効であることを確認します。
- CA がない場合:証明書はサードパーティーの認証局から要求されます。この場合は、有効期限を監視し、それらが更新されて、IdM サービスが引き続き有効であることを確認する必要があります。

### 25.1. IDM の内部証明書について

Red Hat Identity Management (IdM) は、LDAP サーバーと HTTP サーバーなど、ネットワークを使用 してアクセスする多くのサービスを使用します。サーバー証明書を必要とする SSL/TLS ポートを使用 して、これらのサービスにアクセスします。IdM サーバーのインストール時に、HTTP および LDAP サーバー証明書が必要です。

IdM のインストールおよび設定方法に応じて、複数の方法で証明書を取得できます。

- 自己署名または外部 CA が署名できる統合 CA の場合: IdM は、IdM が管理するユーザー、ホスト、およびサービスのすべての証明書を発行し、証明書ファイルを提供する必要はありません。
   certmonger は、証明書の有効期限を自動的に監視し、必要に応じて自動的に更新されます。
- 外部署名 CA の場合: インストールは複数の手順で実行されます。
  - CSR を生成するには、--external-ca オプションを指定してインストールを実行する必要が あります。
  - CSR を外部 CA に送信し、発行した証明書および CA 証明書チェーンを PEM ファイルまた は Base64 でエンコードされた証明書として取得します。
  - 新たに発行した CA 証明書および CA チェーンファイルの場所と名前を指定して、IdM サーバーインストールを再度実行します。IdM 認証局は外部 CA の subCA として設定されており、この subCA は必要な HTTP および LDAP サーバー証明書を発行します。
     certmonger は、証明書の有効期限を自動的に監視し、必要に応じて自動的に更新されます。
- CA がない場合: サードパーティーの認証局から以下の証明書を要求する必要があります。
  - LDAP サーバー証明書
  - Apache サーバー証明書
  - PKINIT 証明書
  - LDAP および Apache のサーバー証明書を発行した CA の完全な CA 証明書チェーン これらの証明書は certmonger によって追跡されず、管理者には有効期限に達する前にそ れらを更新する責任があります。

関連情報

• CA サービスの計画

# 25.2. IDM の内部の証明書

内部証明書は、IdM のインストール方法と、そのインストールに含まれるコンポーネントによって異なります。インストールによっては、以下の証明書がシステムに保存されている可能性があります。

#### IdM CA 認証

IdM CA 証明書は、その他のすべての証明書に署名するために IdM によって使用されます。CA なしの インストールには存在しないことに注意してください。

| caSigningCert | 説明                                                                                                    |
|---------------|----------------------------------------------------------------------------------------------------|
| ファイルシステムの場所   | <ul> <li>/etc/pki/pki-tomcat/alias NSS データベー<br/>スの nickname=caSigningCert cert-<br/>pki-ca</li> <li>/etc/ipa/nssdb/ および /etc/ipa/ca.crt の<br/>nickname=REALM.NAME IPA CA<br/>(LDAP から入力)</li> </ul> |
| LDAP の場所      | cn=REALM.NAME IPA<br>CA,cn=certificates,cn=ipa,cn=etc,dc=realm,d<br>c=name and ou=authorities,ou=ca,o=ipaca                                                                                          |
| lssuer        | 自己署名または外部 CA により署名されている                                                                                                    |
| Subject       | O = REALM.NAME, CN = Certificate Authority<br>これはデフォルト値ですが、IdM サーバーのインス<br>トール時にカスタマイズできることに注意してくだ<br>さい。                                                                                            |
| 関連情報          | <b>CA:true</b> 重大な制約が必要で、NSS データベースに<br><b>CT,C,C</b> 信頼フラグが必要です。                                                                                                    |

#### 外部 CA 証明書

外部 CA を使用している場合は、IdM 証明書を検証するために IdM で外部 CA のチェーンが利用可能で ある必要があります。CA なしのインストールでは、HTTPD および LDAP 証明書を検証するために、 LDAP や /etc/ipa/ca.crt ディレクトリーを含むさまざまな場所に、外部 CA 証明書が存在する必要があ ります。

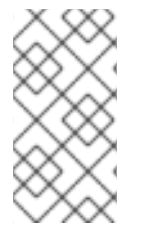

#### 注記

インストール時に自動的に行われるため、外部 CA 証明書を必要なすべての場所に手動 で追加する必要はありません。ただし、外部 CA 証明書が後で更新された場合 は、Renewing the IdM CA renewal server certificate using an external CA の手順に従っ て、新しい証明書が必要なすべての場所に追加されるようにします。

| 外部証明書       | 説明                                                                                                   |
|-------------|----------------------------------------------------------------------------------------------------|
| ファイルシステムの場所 | / <b>etc/pki/pki-tomcat/alias nssdb</b> および<br>/ <b>etc/ipa/ca.crt</b> のチェーンの一部として(LDAP から<br>入力)    |
| LDAP の場所    | cn=SUBJECT,cn=certificates,cn=ipa,cn=etc,d<br>c=realm,dc=name and<br>ou=authorities,ou=ca,o=ipaca    |
| lssuer      | 外部 CA 署名                                                                                             |
| Subject     | 外部 CA サブジェクト                                                                                         |
| 関連情報        | チェーン内のすべての証明書は DER 形式でなければ<br>ならず、LDAP にインポートする必要があります。<br>NSS データベースに <b>CT,C,C</b> 信頼フラグが必要で<br>す。 |

### サブシステム CA 証明書

この証明書は、LDAP データベースに書き込むときに LDAP サーバーへの認証に使用されます。この証 明書は CA なしのインストールには存在しません。

| subsystemCert | 説明                                                                                                    |
|---------------|----------------------------------------------------------------------------------------------------|
| ファイルシステムの場所   | nickname=subsystemCert cert-pki-ca in<br>/etc/pki/pki-tomcat/alias nssdb                                                                                                    |
| LDAP の場所      | uid=pkidbuser,ou=people,o=ipaca                                                                                                    |
| lssuer        | IPA CA                                                                                                    |
| Subject       | CN=CA Subsystem,O=REALM.NAME                                                                                                    |
| 関連情報          | LDAP のシリアルとブロブの不一致に注意してくだ<br>さい。たとえば、2;SERIAL;CN=Certificate<br>Authority,O=REALM.NAME;CN=CA<br>Subsystem,O=REALM.NAME および<br>userCertificate は、ファイルシステム上のものと<br>一致する必要があります。 |

### 監査署名証明書

この証明書は、監査ログの署名に使用されます。CA なしのインストールには存在しないことに注意し てください。

| audit Signing Cert | 説明                                                                                |
|--------------------|-----------------------------------------------------------------------------------|
| ファイルシステムの場所        | nickname=auditSigningCert cert-pki-ca in<br>/etc/pki/pki-tomcat/alias nssdb       |
| LDAP の場所           | 専用の LDAP の場所はありませ<br>ん。 <b>ou=certificateRepository,ou=ca,o=ipaca</b><br>で共有されます。 |
| lssuer             | IPA CA                                                                            |
| Subject            | CN=CA Audit,O=REALM.NAME                                                          |
| 関連情報               | NSS データベースに <b>,,P</b> 信頼フラグが必要です。                                                |

### OCSP 署名証明書

この証明書は、Online Certificate Status Protocol (OCSP) サービスを提供するために使用されます。 CA なしのインストールには存在しないことに注意してください。

| ocspSigningCert | 説明                                                                                |
|-----------------|-----------------------------------------------------------------------------------|
| ファイルシステムの場所     | /etc/pki/pki-tomcat/alias nssdb の<br>nickname=ocspSigningCert cert-pki-ca         |
| LDAP の場所        | 専用の LDAP の場所はありませ<br>ん。 <b>ou=certificateRepository,ou=ca,o=ipaca</b><br>で共有されます。 |
| lssuer          | IPA CA                                                                            |
| Subject         | CN=OCSP Subsystem,O=REALM.NAME                                                    |
| 関連情報            |                                                                                   |

## Tomcat サーブレット証明書

この証明書は、クライアントが PKI に接続する場合に使用されます。このサーバー証明書はホストに固有であり、CA なしのインストールには存在しないことに注意してください。

| Server-Cert | 説明                                                                                           |
|-------------|----------------------------------------------------------------------------------------------|
| ファイルシステムの場所 | <ul> <li>Nickname=Server-Cert cert-pki-ca in<br/>/etc/pki/pki-tomcat/alias nssdb+</li> </ul> |
| LDAP の場所    |                                                                                              |

| Server-Cert | 説明                         |
|-------------|----------------------------|
| lssuer      | IPA CA                     |
| Subject     | CN=\$HOSTNAME,O=REALM.NAME |
| 関連情報        |                            |

#### 登録認証局の証明書

PKI に対して認証するために **certmonger** と IdM フレームワークによって使用される証明書。たとえ ば、**ipa cert-show 1** を実行すると、HTTPD は PKI と通信し、この証明書で認証します。CA なしのイ ンストールには存在しません。

| RA エージェント   | 説明                                                                                                    |
|-------------|----------------------------------------------------------------------------------------------------|
| ファイルシステムの場所 | / <b>var/lib/ipa/ra-agent.pem</b> (RHEL 7.4 より前は<br>/etc/httpd/alias)                                                                                                    |
| LDAP の場所    | uid=ipara,ou=people,o=ipaca                                                                                                    |
| lssuer      | IPA CA                                                                                                    |
| Subject     | CN=IPA RA,O=REALM.NAME                                                                                                    |
| 関連情報        | LDAP のシリアルとブロブの不一致に注意してくだ<br>さい。たとえば、 <b>2;SERIAL;CN=Certificate</b><br><b>Authority,O=REALM.NAME;CN=IPA</b><br><b>RA,O=REALM.NAME</b> および <b>userCertificate</b><br>は、ファイルシステム上のものと一致する必要があ<br>ります。 |

### HTTPD フロントエンド証明書

HTTPD フロントエンドが Web UI および API への接続を保護するために使用する証明書。存在している必要があります。

| НТТРО       | 説明                                                                              |
|-------------|---------------------------------------------------------------------------------|
| ファイルシステムの場所 | / <b>var/lib/ipa/certs/httpd.crt</b> (RHEL 8 より前は<br>/ <b>etc/httpd/alias</b> ) |
| LDAP の場所    |                                                                                 |
| lssuer      | CA なしのインストールでの IPA CA または外部 CA                                                  |
| Subject     | CN=\$HOSTNAME,O=REALM.NAME                                                      |

| НТТРО | 説明                                                                                                    |
|-------|----------------------------------------------------------------------------------------------------|
| 関連情報  | プリンシパル名を otherName =<br>1.3.6.1.4.1.311.20.2.3;UTF8:HTTP/\$HOSTNAM<br>E@REALM, DNS name = \$HOSTNAME とする<br>Certificate Subject Alt Name エクステンション<br>が含まれている必要があります。 |

### LDAP TLS および STARTTLS 証明書

LDAP TLS および STARTTLS 接続に使用される証明書。存在している必要があります。

| LDAP        | 説明                                                                                                    |
|-------------|----------------------------------------------------------------------------------------------------|
| ファイルシステムの場所 | /etc/dirsrv/slapd-DOMAIN NSS データベースの<br>nickname=Server-Cert (dse.ldif の<br>nsSSLPersonalitySSL に一致する他のニックネー<br>ムの可能性もあります)                                       |
| LDAP の場所    |                                                                                                    |
| lssuer      | CA なしのインストールでの IPA CA または外部 CA                                                                                                    |
| Subject     | CN=\$HOSTNAME,O=REALM.NAME                                                                                                    |
| 関連情報        | プリンシパル名を otherName =<br>1.3.6.1.4.1.311.20.2.3;UTF8:Idap/\$HOSTNAME<br>@REALM, DNS name = \$HOSTNAME とし<br>て、Certificate Subject Alt Name エクステン<br>ションを含める必要があります |

## KDC 証明書

IdM KDC の PKINIT に使用される証明書。

| KDC         | 説明                             |
|-------------|--------------------------------|
| ファイルシステムの場所 | /var/kerberos/krb5kdc/kdc.crt  |
| LDAP の場所    |                                |
| lssuer      | CA なしのインストールでの IPA CA または外部 CA |
| Subject     | CN=\$HOSTNAME,O=REALM.NAME     |

| KDC  | 説明                                                                                                    |
|------|----------------------------------------------------------------------------------------------------|
| 関連情報 | プリンシパル名が otherName =<br>1.3.6.1.4.1.311.20.2.3;UTF8:krbtgt/REALM@R<br>EALM, DNS name = \$HOSTNAME の拡張キー使<br>用 id-pkinit-KPkdc (1.3.6.1.5.2.3.5) が必要です。 |

## 25.3. IDM 内部証明書の更新プロセス

デフォルトでは、**certmonger** は内部証明書を追跡し、更新をトリガーして、IdM CA に新しい証明書 を発行するように要求します。

外部 CA を使用していて、内部証明書がこの CA によって発行された場合、それらは自動的に更新され ません。この場合、証明書の有効期限を監視し、有効期限が切れる前に証明書を更新するようにしてく ださい。更新プロセスは時間がかかるため、有効期限を慎重に追跡しないと、証明書の有効期限が切 れ、一部のサービスが利用できなくなります。

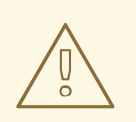

内部の Red Hat Identity Management (IdM) 証明書の有効期限が切れると、IdM は 起動できません。

IdM CA 更新サーバーは、有効期限の 28 日前に共有内部証明書を更新します。certmonger はこの更新 をトリガーし、新しい証明書を cn=<nickname>,cn=ca\_renewal,cn=ipa,cn=etc,\$BASEDN にアップ ロードします。certmonger は、他の IdM サーバーで更新プロセスもトリガーしますが、CA 以外の更 新サーバーで実行するため、新しい証明書を要求せずに、LDAP から証明書をダウンロードしま す。Server-Cert cert-pki-ca、HTTP、LDAP、および PKINIT 証明書は、各レプリカに固有であり、サ ブジェクトのホスト名が含まれています。

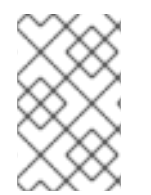

#### 注記

警告

証明書の有効期限が切れる前に getcert を使用して共有証明書を手動で更新すると、更 新プロセスは他のレプリカでトリガーされず、LDAP から更新された証明書のダウン ロードを実行するために、他のレプリカで getcert を実行する必要があります。

## 25.4. 関連情報

- IdM CA 更新サーバーの使用
- IdM がオフライン時に期限切れのシステム証明書の更新
- IdM レプリカでまだ有効期限が切れていない場合の Web サーバーと LDAP サーバーの証明書の置き換え
- IdM デプロイメント全体で期限切れになった Web サーバーと LDAP サーバーの証明書を置き 換える